# Ausbildungsunterlage für die durchgängige Automatisierungslösung Totally Integrated Automation (T I A)

### MODUL E10

### **Component Based Automation (CBA)**

### mit 2x CPU 315F-2 PN/DP und iMAP

Diese Unterlage wurde von der Siemens AG, für das Projekt Siemens Automation Cooperates with Education (SCE) zu Ausbildungszwecken erstellt.

Die Siemens AG übernimmt bezüglich des Inhalts keine Gewähr.

Weitergabe sowie Vervielfältigung dieser Unterlage, Verwertung und Mitteilung ihres Inhalts ist innerhalb öffentlicher Aus- und Weiterbildungsstätten gestattet. Ausnahmen bedürfen der schriftlichen Genehmigung durch die Siemens AG (Herr Michael Knust michael.knust@siemens.com). Zuwiderhandlungen verpflichten zu Schadensersatz. Alle Rechte auch der Übersetzung sind vorbehalten, insbesondere für den Fall der Patentierung oder GM-Eintragung.

Wir danken der Fa. Michael Dziallas Engineering und den Lehrkräften von beruflichen Schulen sowie weiteren Personen für die Unterstützung bei der Erstellung der Unterlage

#### SEITE:

| 1. | Vorwort                                                     | 4 |
|----|-------------------------------------------------------------|---|
| 2. | Hinweise zum Einsatz der CPU 315F-2 PN/DP                   | 6 |
| 3. | Hinweise zu Component Based Automation(CBA) und iMAP        | 7 |
| 4. | Inbetriebnahme eines CBA- Projektes mit 2x CPU 315F-2 PN/DP | 9 |

Die folgenden Symbole führen durch dieses Modul:

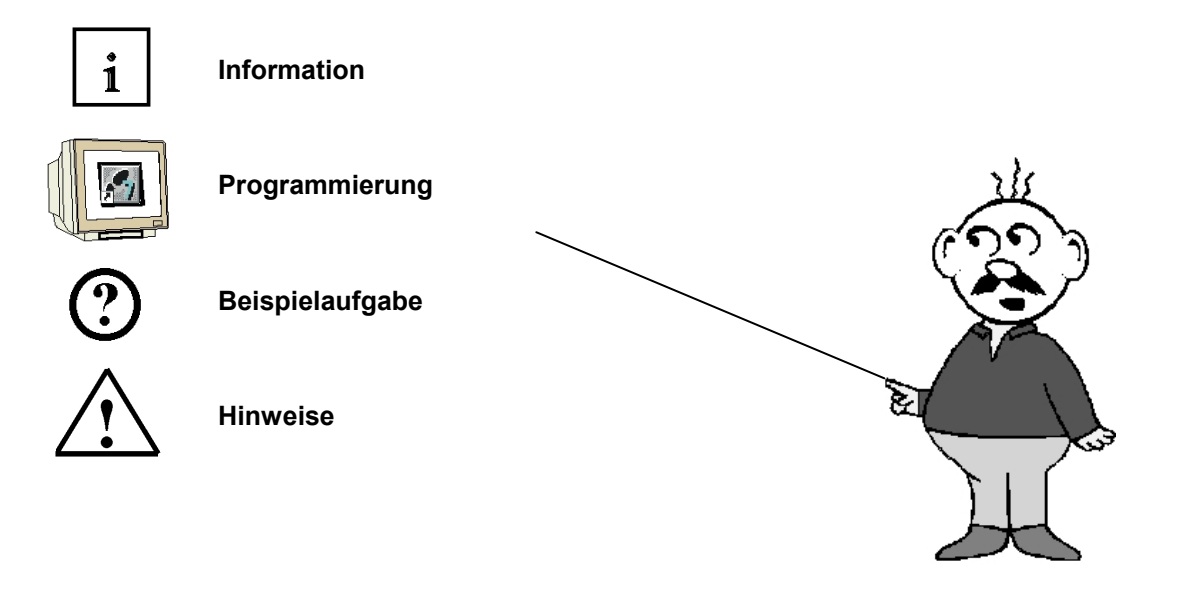

#### 1. VORWORT

Das Modul E10 ist inhaltlich der Lehreinheit ,IT-Kommunikation mit SIMATIC S7' zugeordnet.

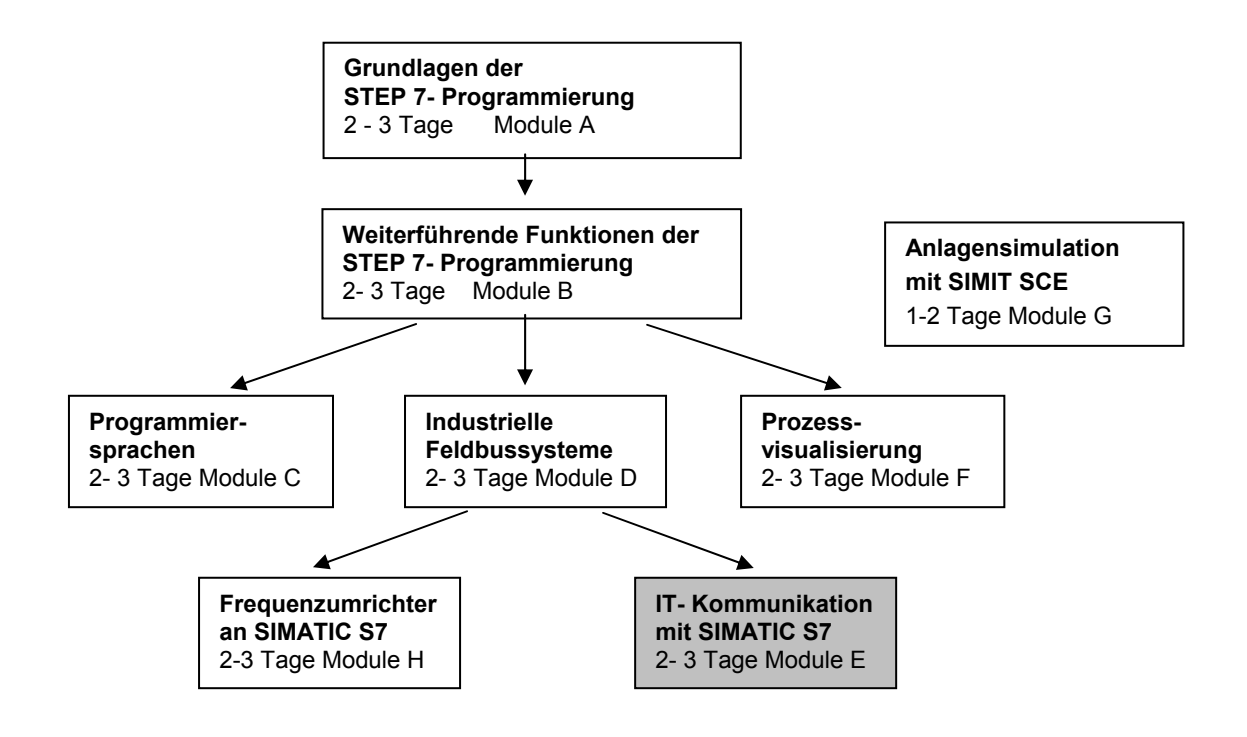

#### Lernziel:

Der Leser soll in diesem Modul lernen wie 2 Stationen als CBA- Komponenten erstellt werden können um dann mit iMAP in einem Gesamtprojekt vernetzt in Betrieb genommen zu werden. Als SPSen werden in beiden Stationen CPU 315F-2 PN/DP eingesetzt. Die Vernetzung erfolgt über PROFINET. Das Modul zeigt die prinzipielle Vorgehensweise zur Inbetriebnahme anhand eines kurzen Beispiels.

#### Voraussetzungen:

Für die erfolgreiche Bearbeitung dieses Moduls wird folgendes Wissen vorausgesetzt:

- Kenntnisse in der Handhabung von Windows
- Grundlagen der SPS- Programmierung mit STEP 7 (z.B. Modul A3 ,Startup' SPS- Programmierung mit STEP 7)
- Grundlagen der Netzwerktechnik (z.B. Anhang V Grundlagen der Netzwerktechnik)

#### Benötigte Hardware und Software

- PC, Betriebssystem Windows XP Professional mit SP2 oder SP3 / Vista 32 Bit Ultimate und Business / Server 2003 SP2 mit 600MHz (nur XP) / 1 GHz und 512MB (nur XP) / 1 GB RAM, freier Plattenspeicher ca. 650 - 900 MB, MS-Internet-Explorer 6.0 und Netzwerkkarte
- 2 Software STEP 7 V 5.4
- 3 Software iMAP V 3.0
- 4 SPS SIMATIC S7-300 mit CPU 315F-2 PN/DP und mindestens einer digitalen Ein- und Ausgabebaugruppe.

Beispielkonfiguration:

- Netzteil: PS 307 2A
- CPU: CPU 315F-2 PN/DP
- Digitale Eingänge: DI 16x DC24V
- Digitale Ausgänge: DO 16x DC24V / 0,5 A
- **5** SPS SIMATIC S7-300 mit CPU 315F-2 PN/DP und mindestens einer digitalen Ein- und Ausgabebaugruppe.
  - Beispielkonfiguration:
  - Netzteil: PS 307 2A
  - CPU: CPU 315F-2 PN/DP
  - Digitale Eingänge: DI 16x DC24V
  - Digitale Ausgänge: DO 16x DC24V / 0,5 A
- 6 Ethernet- Verbindung zwischen PC und CPUs 315F-2 PN/DP

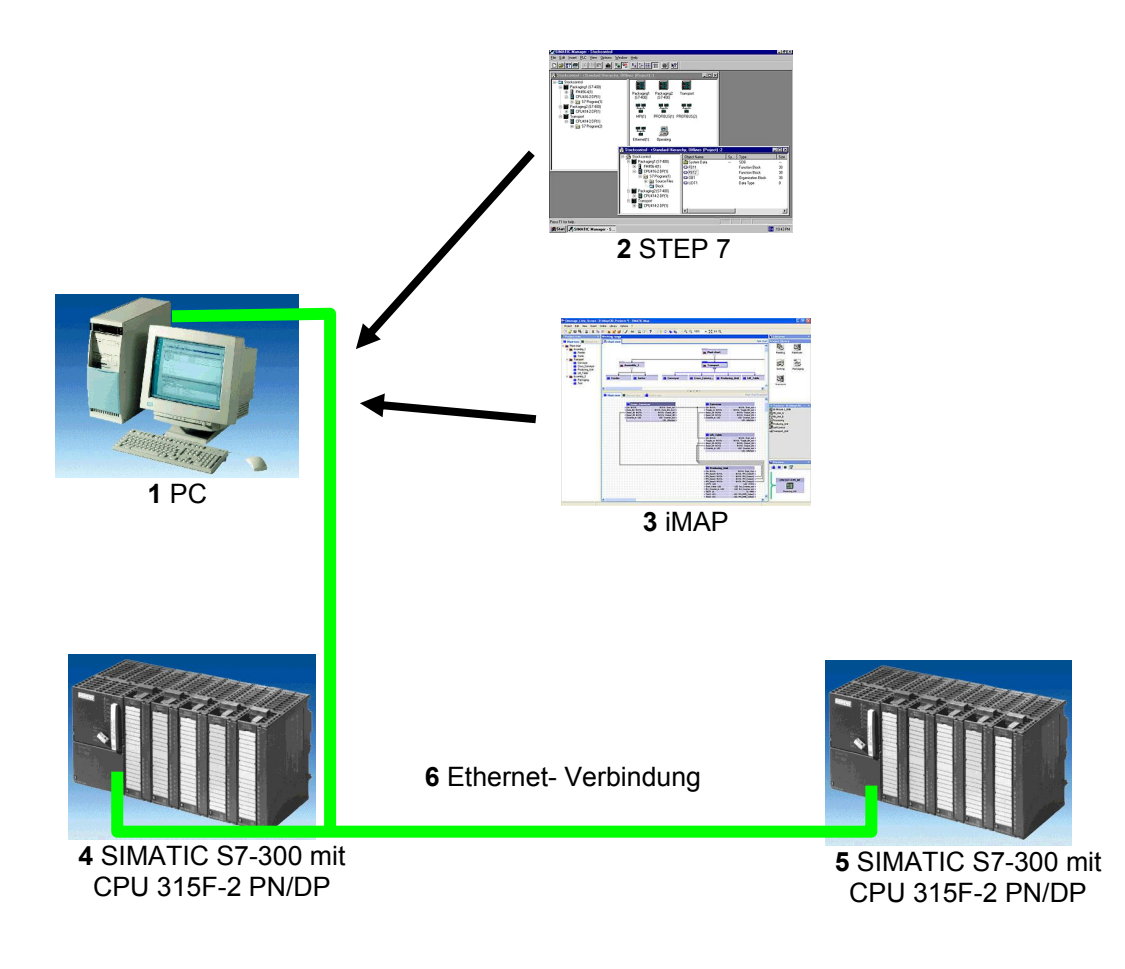

#### 2. HINWEISE ZUM EINSATZ DER CPU 315F-2 PN/DP

1

SIEMENS

- Die CPU 315F-2 PN/DP ist eine CPU die mit 2 integrierten Schnittstellen ausgeliefert wird.
   Die erste Schnittstelle ist eine kombinierte MPI/PROFIBUS-DP– Schnittstelle, die am PROFIBUS DP als Master oder Slave für den Anschluss von dezentraler Peripherie/Feldgeräten mit sehr schnellen Reaktionszeiten eingesetzt werden kann. Die CPU kann hier über MPI oder auch über PROFIBUS DP programmiert werden
- Die zweite Schnittstelle ist eine integrierten PROFINET- Schnittstelle.
   Diese ermöglicht den Einsatz der CPU als PROFINET IO- Controller für den Betrieb von dezentraler Peripherie an PROFINET. Über diese Schnittstelle kann die CPU ebenfalls programmiert werden!
- An beiden Schnittstellen können auch fehlersichere Peripheriegeräte eingesetzt werden.

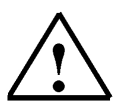

#### Hinweise:

- In diesem Modul wird die CPU 315F-2 PN/DP als Steuerung in einer CBA- Komponente am PROFINET eingesetzt.
- Zum Betrieb dieser CPU ist eine Micro Memory Card erforderlich!
- Die Adressen der Ein- und Ausgangsbaugruppen können bei dieser CPU parametriert werden.

i

#### 3. HINWEISE ZU COMPONENT BASED AUTOMATION (CBA) UND IMAP

Engineering mit SIMATIC iMap Engineering-Konzept von SIMATIC iMap PROFINET bietet Ihnen in SIMATIC iMap eine standardisierte geräte- und herstellerunabhängige Engineering-Schnittstelle. Sie ermöglicht Ihnen, Geräte und Komponenten unterschiedlicher Hersteller in einer Anlage über PROFINET einfach zu integrieren.

SIMATIC iMap ermöglicht Ihnen, verteilte Automatisierungsanwendungen grafisch zusammenzuführen und anlagenweit darzustellen. Alle notwendigen PROFINET- Komponenten stehen Ihnen in einer einheitlichen Darstellung in einer Bibliothek zur Verfügung. Die Kommunikationsverbindungen zwischen den Geräten müssen Sie nicht programmieren, sondern einfach grafisch als Verschaltungslinien projektieren. SIMATIC iMap kann die Inhalte der PROFINET-Komponenten und die zugehörigen Verschaltungen in die Geräte der Anlage laden. Während der Inbetriebnahme und im laufenden Betrieb können Sie mit Hilfe von SIMATIC iMap Prozess- und Diagnosedaten der Geräte abfragen sowie Parameter und Projektdaten zu Testzwecken ändern.

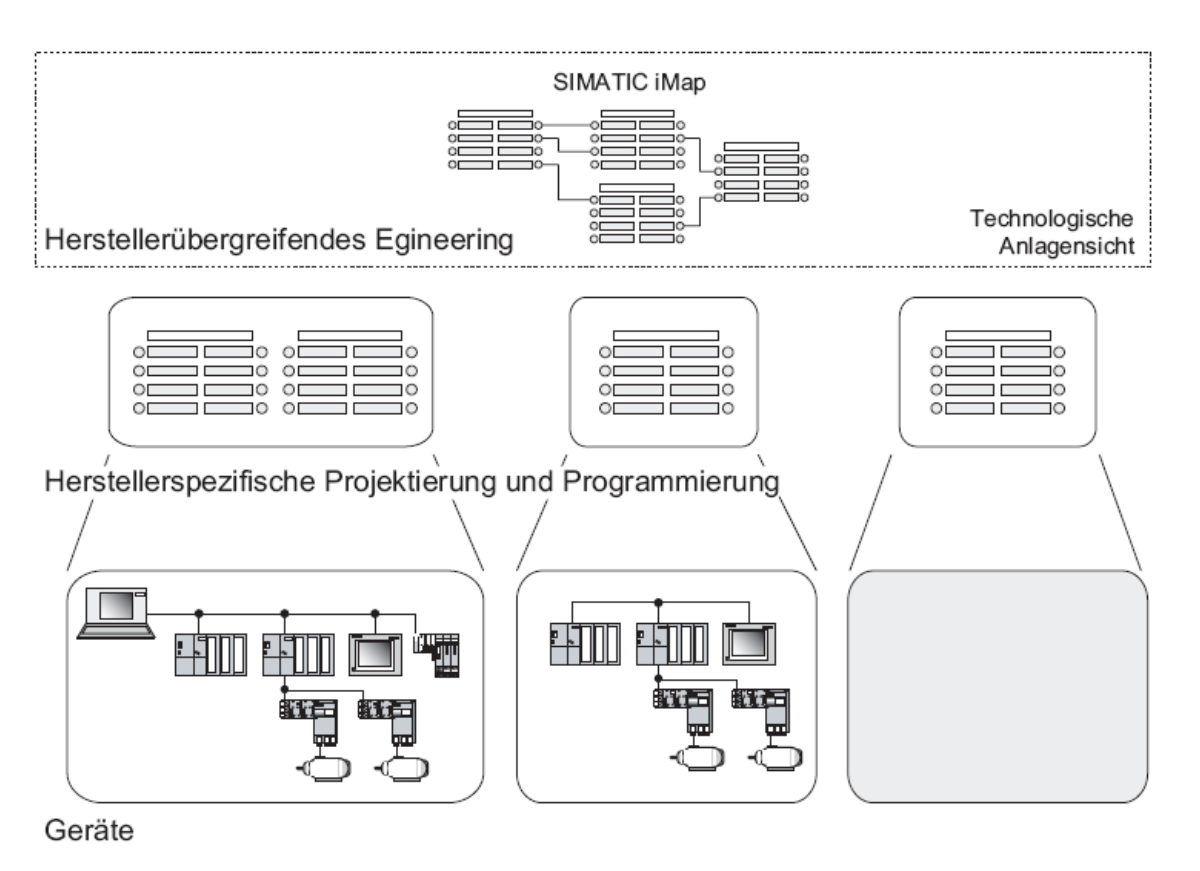

Hersteller- und geräteunabhängiges Engineering-Konzept Für die Anbindung an herstellerspezifische Projektier- und Programmier-Tools stellt SIMATIC iMap folgende Funktionen zur Verfügung: • Software für die Integration von PROFINET-Komponenten, die SIMATIC Automatisierungssysteme enthalten und in STEP 7 programmiert wurden. • Zugang zu herstellerspezifischen Werkzeugen für die Konfiguration und Diagnose der Geräte. PROFINET Component Description (PCD) In Ihrem Engineering-System (z.B. STEP 7) generieren Sie eine Komponente. Die Beschreibung der Komponente (PROFINET Component Desription) speichert das Engineering-System als XML-Datei ab. Diese XML-Datei können Sie in SIMATIC iMap importieren und mit anderen Komponenten verschalten.

Unterstützung durch SIMATIC iMap SIMATIC iMap unterstützt Sie vom Planen bis zum Betreiben einer Anlage folgendermaßen: • Datenhaltung von eigenen und vorgefertigten PROFINET-Komponenten in Bibliotheken PROFINET-Komponenten, die Sie erstellen oder vorgefertigt erhalten, können Sie in Bibliotheken verwalten, deren Inhalt Sie selbst bestimmen. • Verschalten der technologischen Funktionen in der Anlagensicht In der Anlagensicht können Sie technologische Funktionen grafisch platzieren, verschalten und ihre Eigenschaften bequem abfragen und ändern. • Vernetzen von Geräten in der Netzsicht In der Netzsicht können Sie Geräte grafisch an ein PROFIBUS- oder Industrial Ethernet- Subnetz ankoppeln und die entsprechenden Adressen zuweisen. • Online Beobachten und Steuern von Variablen Jederzeit können Sie online auf die Prozessdaten zugreifen. Dafür können Sie eine Variablentabelle benutzen, HMI-Geräte wie z. B. WinCC Flexible in Ihre Anlage einbinden oder OPC-basierende Client-Programme einsetzen. Diagnostizieren der PROFINET-Geräte und der technologischen Funktionen Im eigenen Diagnosefenster wird ständig der aktuellen Status der PROFINET-Geräte und der technologischen Funktionen angezeigt. Durch einen Online-Offline-Vergleich können Sie feststellen, ob ein Download der Programme und/oder der Verschaltungen erforderlich ist. • Darstellung des Projekts in einer hierarchischen Baumstruktur Alle Anlagenteile werden in einer übersichtlichen Form dargestellt, die als Basis für eine komfortable Navigation und weitere Verwaltungsfunktionen im Projekt dient. • Automatische Erstellung der Anlagendokumentation SIMATIC iMap erstellt für Sie automatisch eine vollständige Dokumentation der projektierten Anlage einschließlich aller Geräte, technologischen Funktionen und deren Anschlüsse sowie der grafische Darstellung der Vernetzung und Verschaltungen. • Projektierung überprüfen Sie können die Projektierung in SIMATIC iMap noch vor dem Generieren des Projekts anhand der gerätespezifischen Leistungsdaten überprüfen. Onlinedaten der Geräte abfragen Durch die Online-Geräteanalyse können Sie die Onlinedaten einzelner Geräte zu Test- und Diagnosezwecken abfragen.

Versionierung der PROFINET-Komponenten

CPU-Kommunikation Bei PROFINET CBA erfolgt die Kommunikation zwischen den CPUs als Komponenten wahlweise zyklisch oder azyklisch.

Komponentenkonzept Übersicht Mechanische, elektrische und elektronische Teile von Automatisierungssystemen führen eine bestimmte technologische Funktion der Automatisierungsanlage oder des Fertigungsprozesses aus. Alle zu einer technologischen Funktion gehörenden Teile von Automatisierungssystemen bilden zusammen mit dem zugehörigen Steuerungsprogramm ein eigenständiges technologisches Modul. Wenn dieses technologische Modul die Kommunikationsanforderungen der PROFINET-Spezifikation erfüllt, so kann daraus in einem Engineering- System eine PROFINET-Komponente erstellt werden.

#### 4. INBETRIEBNAHME EINES CBA- PROJEKTES MIT 2X CPU 315F-2 PN/DP

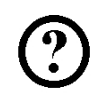

Im Folgenden wird die Inbetriebnahme eines CBA- Projektes mit 2 Stationen beschrieben. Dabei ist in beiden Stationen eine CPU 315F-2 PN/DP als Steuerung eingesetzt.

Zum Testen der Konfiguration wird ein Programm geschrieben in dem von jeder Station aus auch die Anwendung in der anderen Station gestartet und gestoppt werden kann.

Eine gestartete Anwendung wird hier repräsentativ durch eine Lampe zur Anzeige gebracht.

#### Zuordnungsliste Station1:

| E 0.0 | S11_Start | Taster Anlage(n) Start1          |
|-------|-----------|----------------------------------|
| E 0.1 | S12_Stopp | Taster Anlage(n) Stopp1 (Öffner) |
| A 4.0 | P11_Start | Anzeige Anlage1 gestartet        |

#### Zuordnungsliste Station2:

| E 0.0 | S21_Start | Taster Anlage(n) Start2          |
|-------|-----------|----------------------------------|
| E 0.1 | S22_Stopp | Taster Anlage(n) Stopp2 (Öffner) |
| A 4.0 | P21_Start | Anzeige Anlage2 gestartet        |

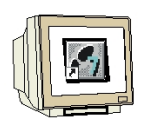

 Das zentrale Werkzeug in STEP 7 ist der ,SIMATIC Manager', der hier mit einem Doppelklick aufgerufen wird. ( → SIMATIC Manager)

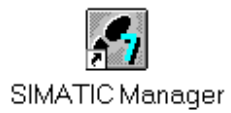

 STEP 7- Programme werden in Projekten verwaltet . Ein solches Projekt wird nun angelegt ( → Datei → Neu)

| atei Zielsystem Ansicht Extras Fenster Hilfe          |        |  |
|-------------------------------------------------------|--------|--|
| Nerrow                                                | Chief  |  |
| Assistent 'Neues Projekt'                             | Contra |  |
| Öffnen                                                | Ctrl+O |  |
| S7-Memory Card                                        | •      |  |
| Memory Card-Datei                                     | •      |  |
| Löschen                                               |        |  |
| Reorganisieren                                        |        |  |
| Verwalten                                             |        |  |
| Archivieren                                           |        |  |
| Dearchivieren                                         |        |  |
| Selte einrichten                                      |        |  |
| 1 PROFIsafe02 (Projekt) F:\0_S7_Projekte\PROFIs_2     |        |  |
| 2 Profi Umrichter (Projekt) F:\0_57_Projekte\Profi_Um |        |  |
| 3 Erreichbare Teilnehmer PROFIBUS                     |        |  |
| Beenden                                               | Alt+F4 |  |
|                                                       |        |  |
|                                                       |        |  |
|                                                       |        |  |
|                                                       |        |  |

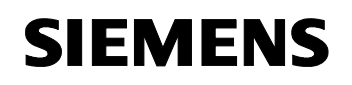

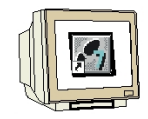

 Dem Projekt wird nun der ,Name' ,CPU315F\_CBA\_iMAP' gegeben ( → CPU315F\_CBA\_iMAP → OK)

| Name                                                                   | Ablagepfad                           |                                 |
|------------------------------------------------------------------------|--------------------------------------|---------------------------------|
| D2_PROFINET                                                            | D:\00_STEP7_Pro<br>1 D:\00_STEP7_Pro | ıg\Soluti_1<br>ıg\Soluti_2      |
|                                                                        |                                      |                                 |
| in aktuelies Multipr<br>Iame:                                          | vjekt einfugen                       | Тур:                            |
| In aktuelles Multipr Iame: CPU315F_CBA_iMAP                            | ojekt einfügen                       | Typ:<br>Projekt                 |
| In aktuelles Multipr<br>Iame:<br>CPU315F_CBA_iMAP<br>blageort (Pfad) : | ojekt einfügen                       | Typ:<br>Projekt<br>F-Bibliothek |

4. Markieren Sie Ihr Projekt und fügen Sie ein **,Industrial Ethernet- Subnetz'** ein (→ CPU315F\_CBA\_iMAP → Einfügen → Subnetz → Industrial Ethernet).

| 😂   🔐 🛲      | Station                                           | ) D. **- 8:8: (***   @         | < Kein I | Filter > | - 70 |             |
|--------------|---------------------------------------------------|--------------------------------|----------|----------|------|-------------|
| CPU315F_CBA_ | Subnetz<br>Programm                               | 1 MPI     2 PROFIBUS           | ne       | Тур      |      | Größe Autor |
|              | 57-Software<br>57-Baustein<br>M7-Software         | 3 Industrial Ethernet<br>4 PTP |          | MPI      |      | 2984        |
|              | Symboltabelle<br>Textbibliothek<br>Externe Quelle | Þ                              |          |          |      |             |
|              | WinCC flexible RT                                 | +                              |          |          |      |             |
|              | Globale Deklaratione                              | en 🕨                           |          |          |      |             |
|              |                                                   |                                |          |          |      |             |
|              |                                                   |                                |          |          |      |             |

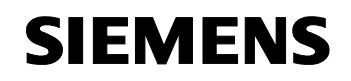

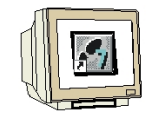

5. Dann wird eine **,SIMATIC 300-Station**' eingefügt. (→ Einfügen → Station → SIMATIC 300-Station)

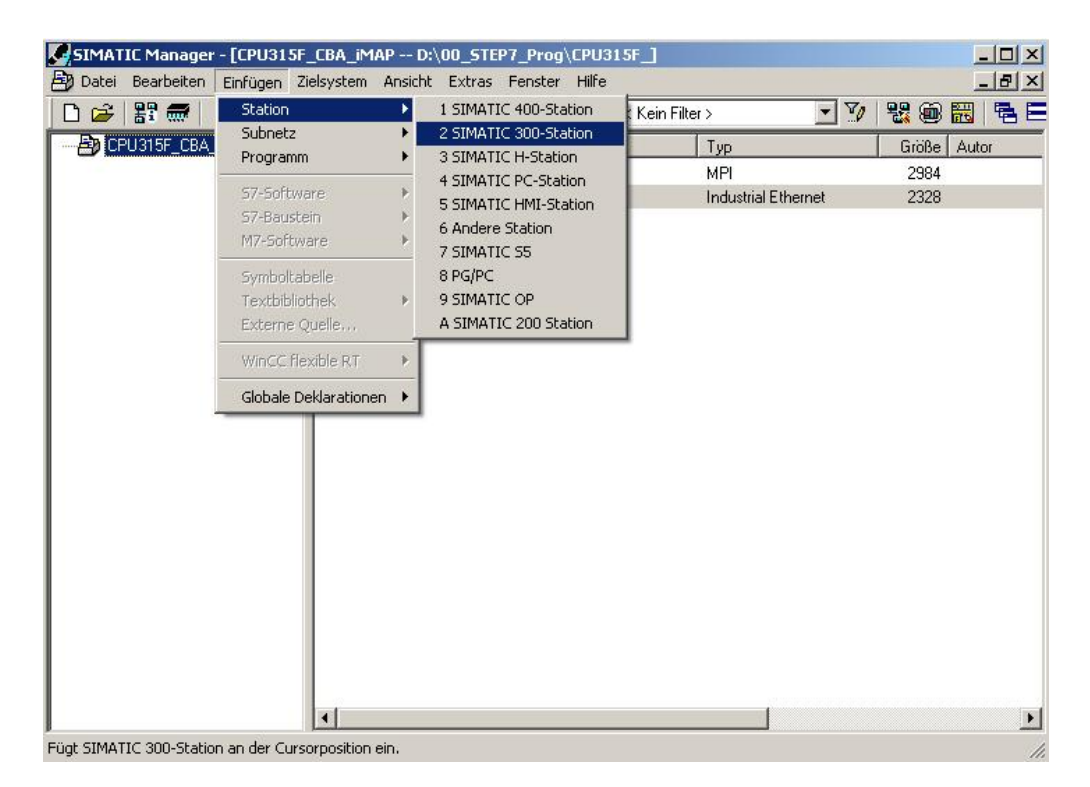

6. Den Namen der Station in **,Station1'** ändern. ( $\rightarrow$  Station1)

| _CBA_iMAP D:\00_ST<br>ielsystem Ansicht Extra- | EP7_Prog\CPU315F_]<br>s Fenster Hilfe                                                              |                                                                                                    |                                                                                                    |
|------------------------------------------------|----------------------------------------------------------------------------------------------------|----------------------------------------------------------------------------------------------------|----------------------------------------------------------------------------------------------------|
|                                                | 🔠 🏢 🛍 🛛 🔇 Kein Fil                                                                                 | er>                                                                                                    | 1 1 1 1 1 1 1 1 1 1 1 1 1 1 1 1 1 1 1                                                                                                    |
| Objektname                                     | Symbolischer Name                                                                                  | Тур                                                                                                    | Größe Autor                                                                                                    |
| 8 MPI(1)                                       |                                                                                                    | MPI                                                                                                    | 2984                                                                                                    |
| Ethernet(1)                                    |                                                                                                    | Industrial Ethernet                                                                                                    | 2328                                                                                                    |
| Station1                                       |                                                                                                    | SIMATIC 300-Station                                                                                                    |                                                                                                    |
| 1                                              |                                                                                                    |                                                                                                    |                                                                                                    |
|                                                | TO                                                                                                 | IP/IP -> Intel(R) PRO/100 VI                                                                                                    | E Ne ///                                                                                                    |
|                                                | CBA_IMAP D:\00_ST<br>ielsystem Ansicht Extra:<br>Diektname<br>P MP[(1)<br>Ethemet(1)<br>I Station1 | CBA_iMAP D:\00_STEP7_Prog\CPU315F_<br>ielsystem Ansicht Extras Fenster Hilfe<br>Dijektname Symbolischer Name<br>PMPI(1)<br>Ethernet(1)<br>Station1<br>T | CBA_iMAP D:\00_STEP7_Prog\CPU315F_         ielsystem Ansicht Extras Fenster Hilfe         Image: Comparison of the system of the system of t |

7. Konfigurationswerkzeug für die **,Hardware'** mit einem Doppelklick öffnen. (→ Hardware)

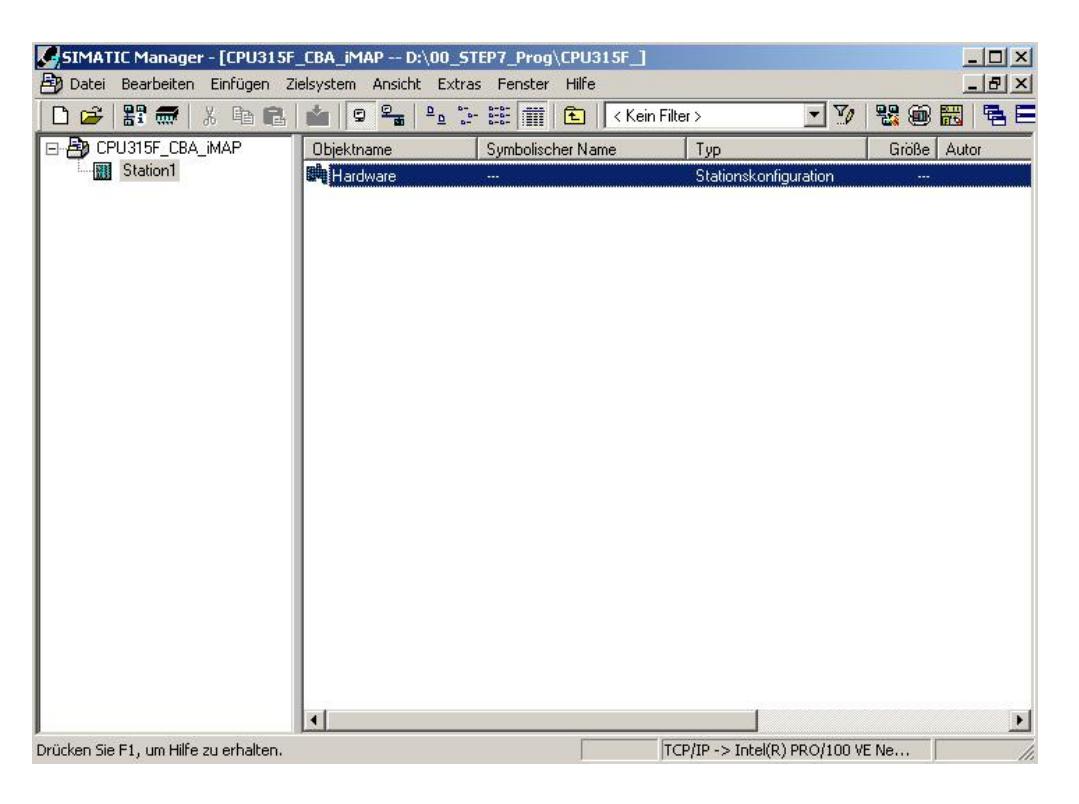

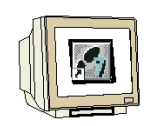

8. Hardwarekatalog durch einen Klick auf das Symbol ,  $\mathbb{D}$ , öffnen. ( $\rightarrow$ 

Dort werden Ihnen, unterteilt in die Verzeichnisse: - PROFIBUS-DP, PROFIBUS-PA, PROFINET IO, SIMATIC 300, SIMATIC 400, SIMATIC PC Based Control und SIMATIC PC Station

alle Baugruppenträger, Baugruppen und Schnittstellenmodule für die Projektierung Ihres Hardwareaufbaus zur Verfügung gestellt.

**,Profilschiene'** mit einem Doppelklick einfügen (  $\rightarrow$  SIMATIC 300  $\rightarrow$  RACK-300  $\rightarrow$  Profilschiene ).

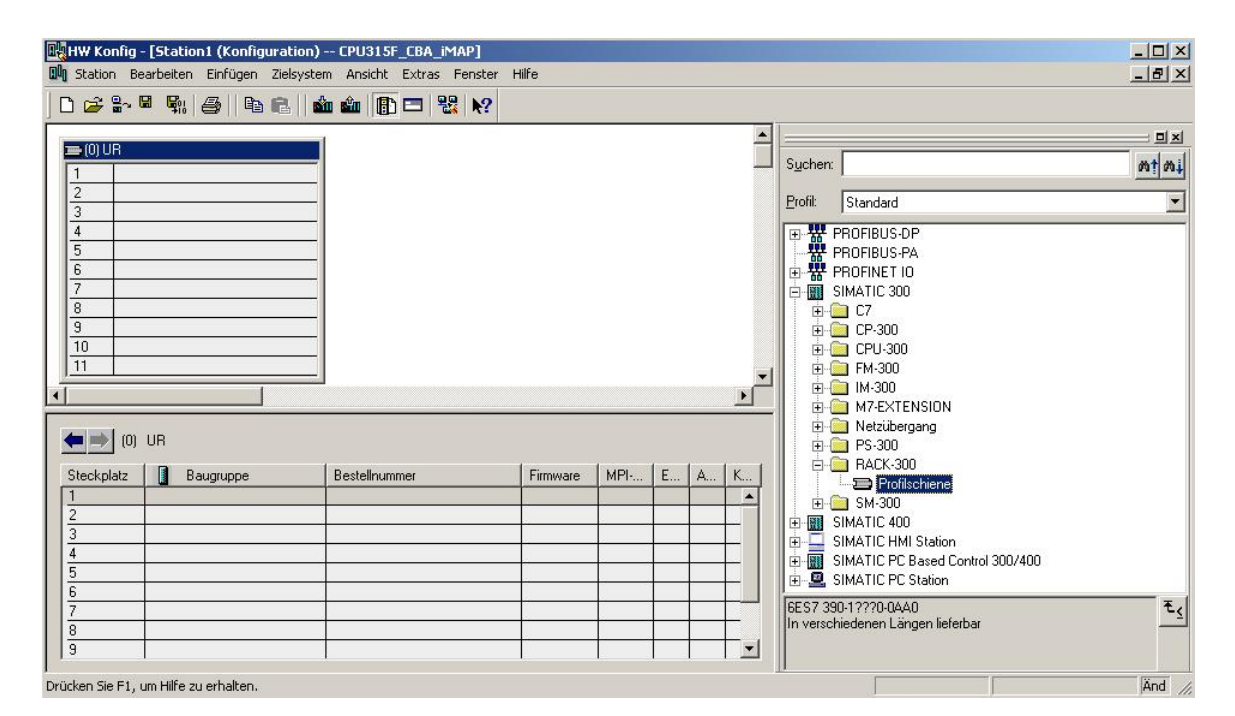

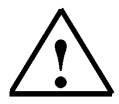

**Hinweis:** Danach wird automatisch eine Konfigurationstabelle für den Aufbau des Racks 0 eingeblendet.

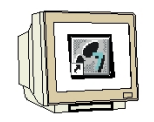

 Aus dem Hardwarekatalog können nun alle Baugruppen ausgewählt und in der Konfigurationstabelle eingefügt werden, die auch in Ihrem realen Rack gesteckt sind. Dazu müssen Sie auf die Bezeichnung der jeweiligen Baugruppe klicken, die Maustaste gedrückt halten und per Drag & Drop in eine Zeile der Konfigurationstabelle ziehen.
 Wir beginnen mit dem Netzteil ,PS 307 5A'. (→ SIMATIC 300 → PS-300 → PS 307 5A)

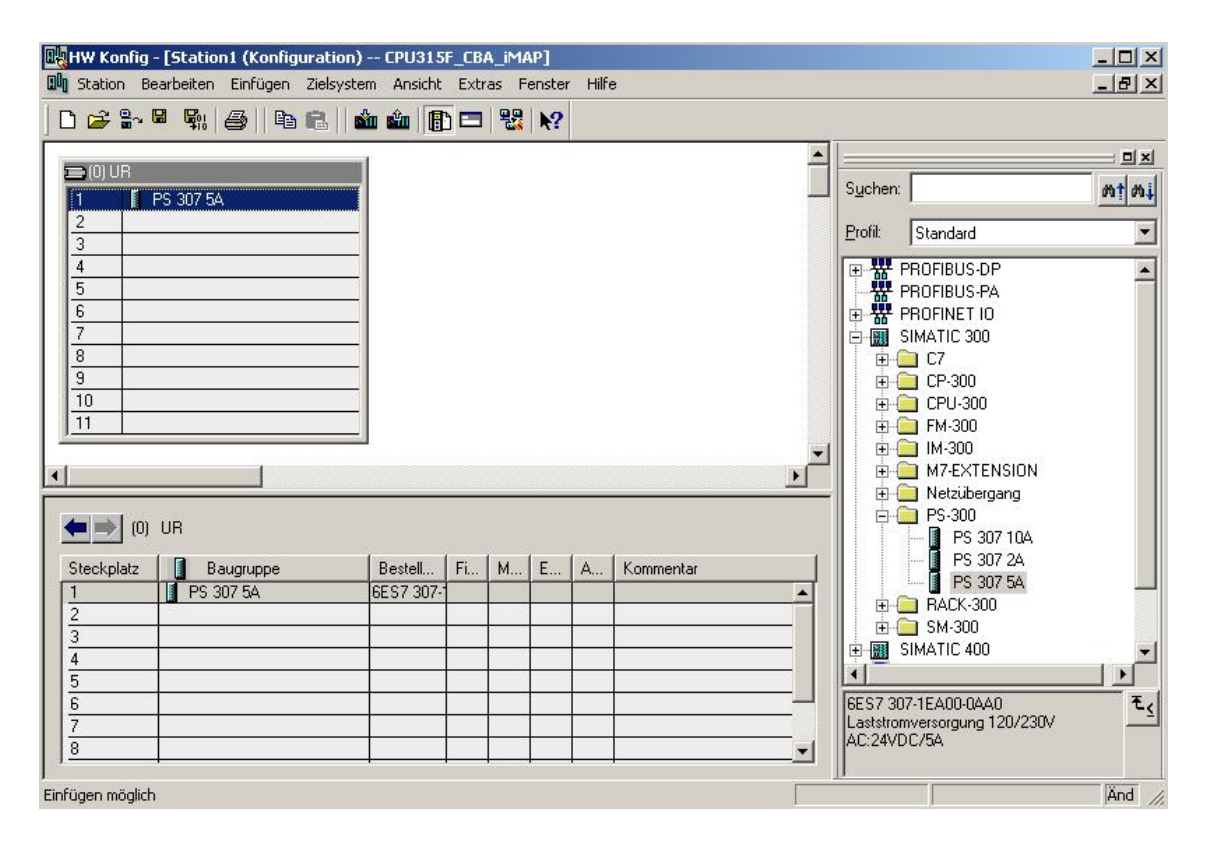

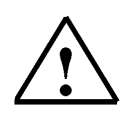

**Hinweis:** Falls Ihre Hardware von der hier gezeigten abweicht, so müssen Sie einfach die entsprechenden Baugruppen aus dem Katalog auswählen und in Ihr Rack einfügen. Die Bestellnummern der einzelnen Baugruppen, die auch auf den Komponenten stehen, werden in der Fußzeile des Katalogs angezeigt.

10. Im nächsten Schritt ziehen wir die **,CPU 315F-2 PN/DP'** auf den zweiten Steckplatz. Dabei können Bestellnummer und Version der CPU auf der Front der CPU abgelesen werden. ( $\rightarrow$  SIMATIC 300  $\rightarrow$  CPU-300  $\rightarrow$  CPU 315F-2 PN/DP  $\rightarrow$  6ES7 315-2FH13-0AB0  $\rightarrow$  V2.6 )

| HW Konfig - [Station1 (Konfiguration) CPU315F_CBA_iMAP]                                                                                                    |                                                                                                    |
|----------------------------------------------------------------------------------------------------|----------------------------------------------------------------------------------------------------|
| NU Station bearbeiten Einfugen Zielsystem Ansicht Extras Fenster Hilfe                                                                                                    |                                                                                                    |
| (0) UR<br>(0) UR<br>1<br>2<br>3<br>1<br>1<br>1<br>1<br>1<br>1<br>1<br>1<br>1<br>1<br>1<br>1<br>1                                                                                                    | Suchen: Mt Mi<br>Profil: Standard                                                                                                    |
| 4       5       6       7       8       9       10       11                                                                                                    | CPU 313C-2 PtP     CPU 314     CPU 314     CPU 314     CPU 314     CPU 314     CPU 314-2 DP     CPU 314C-2 PtP     CPU 315C-2 PtP     CPU 3155     CPU 315-2 DP     CPU 3152 PN/DP     CPU 315F-2 DP     CPU 315F-2 PN/DP     CPU 315F-2 PN/DP     CPU 315F-2 PN |
| Steckplatz       Baugruppe       Bestell       Fi       M       E       A         1       PS 307 5A       6ES7 307-7             A         2 </td <td>Kommentar         ●         €ES7 315-2FH13-0AB0           ●         ○         V2.3           V2.5         V2.5           V2.6         V2.5           ●         ○         CPU 316-2DP           ●         ○         CPU 316-2DP           ●         ○         ○           ●         ○         ○           ●         ○         ○           ●         ○         ○           ●         ○         &lt;</td> | Kommentar         ●         €ES7 315-2FH13-0AB0           ●         ○         V2.3           V2.5         V2.5           V2.6         V2.5           ●         ○         CPU 316-2DP           ●         ○         CPU 316-2DP           ●         ○         ○           ●         ○         ○           ●         ○         ○           ●         ○         ○           ●         ○         <                                                                                                    |

11. Beim Eintragen der CPU erscheint folgendes Fenster, in dem Sie der CPU 315F-2 PN/DP eine ,IP- Adresse' zuordnen, die ,Subnetzmaske' festlegen und das bereits erstellte ,Ethernet'- Netz auswählen müssen. Optional kann für Netzübergreifende Kommunikation auch eine ,Router-Adresse' ausgewählt werden. Bestätigen Sie Ihre Eingaben mit ,OK' (→ IP- Adresse: 192.168.0.1 → Subnetzmaske: 255.255.255.0 → Ethernet(1) → Keinen Router verwenden → OK)

|                                                       | Bei Anwahl eines Subnetzes werden die<br>nächsten freien Adressen vorgeschlagen     |
|-------------------------------------------------------|-------------------------------------------------------------------------------------|
|                                                       |                                                                                     |
| P-Adresse: 192.168.0.1<br>jubnetzmaske: 255.255.255.0 | Netzübergang<br>Keinen Router verwenden<br>Router verwenden<br>Adresse: 192.168.0.1 |
| iubnetz:<br>nicht vernetzt                            | Neu                                                                                 |
| Ethernet(1)                                           | Eigenschaften                                                                       |
|                                                       | Löschen                                                                             |

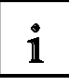

Hinweise zur Vernetzung am Ethernet (Weitere Informationen im Anhang V der Ausbildungsunterlage):

#### MAC- Adresse:

Die MAC-Adresse besteht aus einem festen und einem variablen Teil. Der feste Teil ("Basis-MAC-Adresse") kennzeichnet den Hersteller (Siemens, 3COM, ...). Der variable Teil der MAC-Adresse unterscheidet die verschiedenen Ethernet-Teilnehmer und sollte weltweit eindeutig vergeben werden. Auf jeder Baugruppe ist eine werksseitig vorgegebene MAC- Adresse aufgedruckt.

#### Wertebereich für IP-Adresse:

Die IP-Adresse besteht aus 4 Dezimalzahlen aus dem Wertebereich 0 bis 255, die durch einen Punkt voneinander getrennt sind; z.B. 141.80.0.16

#### Wertebereich für Subnetzmaske:

Diese Maske wird verwendet, um erkennen zu können, ob ein Teilnehmer bzw. dessen IP- Adresse zum lokalen Subnetz gehört oder nur über einen Router erreichbar ist.

Die Subnetzmaske besteht aus 4 Dezimalzahlen aus dem Wertebereich 0 bis 255, die durch einen Punkt voneinander getrennt sind; z.B. 255.255.0.0

Die 4 Dezimalzahlen der Subnetzmaske müssen in ihrer binären Darstellung von links eine Folge von lückenlosen Werten "1" und von rechts eine Folge von lückenlosen Werten "0" enthalten. Die Werte "1" bestimmen den Bereich der IP-Adresse für die Netznummer. Die Werte "0" bestimmen den Bereich der IP-Adresse für die Teilnehmeradresse.

Beispiel:

| richtige Werte: | 255.255.0.0 Dezimal = 1111 1111.1111 1111.0000 0000.0000 0000 Binär          |
|-----------------|------------------------------------------------------------------------------|
|                 | 255.255.128.0 Dezimal = 1111 1111.1111 1111.1000 0000.0000 0000 Binär        |
|                 | 255.254.0.0 Dezimal = 1111 1111.1111 1110.0000 0000.0000.00                  |
| falscher Wert:  | 255.255.1.0 Dezimal = 1111 1111.1111 1111.0000 000 <b>1</b> .0000 0000 Binär |

#### Wertebereich für Adresse des Netzübergangs (Router):

Die Adresse besteht aus 4 Dezimalzahlen aus dem Wertebereich 0 bis 255, die durch einen Punkt voneinander getrennt sind; z.B. 141.80.0.1.

#### Zusammenhang IP-Adressen, Adresse des Routers und Subnetzmaske:

Die IP-Adresse und die Adresse des Netzübergangs dürfen nur an den Stellen unterschiedlich sein, an denen in der Subnetzmaske "0" steht. Beispiel:

Sie haben eingegeben: für Subnetzmaske 255.255.255.0; für IP-Adresse 141.30.0.5 und für die Adresse des Routers 141.30.128.1.

Die IP-Adresse und die Adresse des Netzübergangs dürfen nur in der 4. Dezimalzahl einen unterschiedlichen Wert haben. Im Beispiel ist aber die 3. Stelle schon unterschiedlich. Im Beispiel müssen Sie also alternativ ändern:

- die Subnetzmaske auf: 255.255.0.0 oder
- die IP- Adresse auf: 141.30.128.5 oder

- die Adresse des Netzübergangs auf: 141.30.0.1

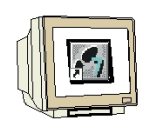

 Im nächsten Schritt ziehen wir das Eingangsmodul für 16 Eingänge auf den vierten Steckplatz. Dabei kann die Bestellnummer des Moduls auf der Front abgelesen werden. (→ SIMATIC 300 → DI-300 → SM 321 DI16xDC24V).

| HW Konfig -                                                                                                    | Station1 (Konfiguration<br>Sarbeiten Einfügen Zielsys                                                  | n) CPU315F_CBA_iM<br>tem Ansicht Extras F | AP]<br>Fenster H | Hilfe |           |           |          |                    |                 |                                                                                                    |                      |
|----------------------------------------------------------------------------------------------------|----------------------------------------------------------------------------------------------------|-------------------------------------------|------------------|-------|-----------|-----------|----------|--------------------|-----------------|----------------------------------------------------------------------------------------------------|----------------------|
| 🗋 😅 🖏 🖥                                                                                                    | • 🗣 🎒 🖷 💼 💼                                                                                            | 🟜 🋍 🚯 🗖 😤                                 | N?               |       |           |           |          |                    |                 |                                                                                                    |                      |
| Fihemelf1           0000           1         1           2         1           X7         1           X2         1           X2         1           3         4           5         6           7         8 | 1: PROFINET-IO-Sustem (100<br>PS 307 5A<br>CPU 315F-2 PN/DP<br>MP//DP<br>PW-IO<br>Port 1<br>D116xDC24V |                                           |                  |       |           |           | *        | Suchen:<br>Profil: | Standard        | )<br>4 321 D116xAC11<br>4 321 D116xAC11<br>4 321 D116xAC11<br>4 321 D116xDC2<br>4 321 D116xDC2<br>4 321 D116xDC2<br>4 321 D116xDC2<br>4 321 D116xDC2 |                      |
| • (I)                                                                                                    | UR                                                                                                    |                                           |                  |       |           |           |          |                    |                 | 4 321 DI16xDC2<br>4 321 DI16xDC2<br>4 321 DI16xDC2<br>4 321 DI16xDC2                                                                                 | 4V<br>4V<br>4V, Alai |
| Steckplatz                                                                                                    | Baugruppe                                                                                              | Bestellnummer                             | Firmware         | MPI   | E-Adresse | A-Adresse | Kom      |                    | SI SI           | 4 321 DI16xDC2                                                                                                    | 4V, Alai<br>4V, Alai |
| 1                                                                                                    | PS 307 5A                                                                                              | 6ES7 307-1EA00-0AA0                       |                  | -     |           | 1         |          |                    | - SI            | 4 321 DI16xDC4                                                                                                    | 3-125V               |
| 2                                                                                                    | CPU 315F-2 PN/DP                                                                                       | 6ES7 315-2FH13-0A                         | V2.6             | 2     |           |           | 100      |                    | 🚺 SI            | 4 321 DI16xDC4                                                                                                    | 3-125V               |
| .87                                                                                                    | MFI/DF                                                                                                 |                                           |                  | 2     | 204,7*    |           |          |                    | - 🚺 SI          | 4 321 DI16xNAM                                                                                                    | UR 🚽                 |
| X2                                                                                                    | FN-10                                                                                                  |                                           |                  |       | 2046*     |           |          | 4                  | · · · · · · · · |                                                                                                    |                      |
| X2F1                                                                                                    | Fint 1                                                                                                 |                                           |                  |       | 2045*     |           |          | 6ES7 32            | 1-1BH01-044     | 0                                                                                                    | T.I                  |
| 3<br>4<br>5                                                                                                    | DI16xDC24V                                                                                             | 6ES7 321-18H01-0AA0                       |                  |       | 01        |           | <b>•</b> | Digitaleir<br>16   | igabebaugr. D   | 0116 24V, Wurzel                                                                                                    | ung <u>-</u> i       |
| infügen möglich                                                                                                    |                                                                                                    |                                           |                  |       |           |           |          |                    |                 |                                                                                                    | Änd /                |

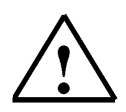

**Hinweis:** Steckplatz Nr. 3 ist für Anschaltungsbaugruppen reserviert und bleibt daher leer. Die Bestellnummer der Baugruppe, wird in der Fußzeile des Katalogs angezeigt.

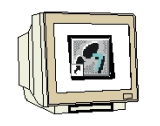

 Im nächsten Schritt ziehen wir das Ausgangsmodul für 16 Ausgänge auf den fünften Steckplatz. Dabei kann die Bestellnummer des Moduls auf der Front abgelesen werden. (→ SIMATIC-300 → DO-300 → SM 322 DO16xDC24V/0,5A).

| 🖳 HW Konfig -                                                                                                    | Station1 (Konfiguratio                          | n) CPU315F_CBA_iM    | IAP]      |       |           |           |     |              |                                                                                                    |                                                                                                    |                      |
|----------------------------------------------------------------------------------------------------|-------------------------------------------------|----------------------|-----------|-------|-----------|-----------|-----|--------------|----------------------------------------------------------------------------------------------------|----------------------------------------------------------------------------------------------------|----------------------|
| I Station Be                                                                                                    | arbeiten Einfügen Zielsy                        | stem Ansicht Extras  | Fenster H | lilfe |           |           |     |              |                                                                                                    | _                                                                                                    | 8 ×                  |
| 0 🚅 🔓                                                                                                    | • 🛼 🏉    🖻 💼                                    | 🛍 🋍 🗊 🗖 😵            | N?        |       |           |           |     |              |                                                                                                    |                                                                                                    |                      |
| Ethernet(1                                                                                                    | ): PROFINET-IO-System (10                       | ni <b>kana</b>       |           |       |           |           |     | I            |                                                                                                    |                                                                                                    | 믜뇌                   |
|                                                                                                    | 0.007.54                                        |                      |           |       |           |           |     | Suchen:      |                                                                                                    |                                                                                                    | t mil                |
| $\frac{1}{2}$                                                                                                    | "5 307 5A<br>CPU 315F-2 PN/DP                   |                      |           |       |           |           |     |              |                                                                                                    | 100                                                                                                    |                      |
| XI II                                                                                                    | MPI/DP                                          |                      |           |       |           |           |     | Profil: S    | tandard                                                                                                    |                                                                                                    | -                    |
| ×2 P1<br>×2 P1<br>3<br>4<br>5<br>6<br>7<br>8<br>4<br>1<br>1<br>1<br>1<br>1<br>1<br>1<br>1<br>1<br>1<br>1<br>1<br>1 | 9V-/0<br>Pod 1<br>DI16xDC24V<br>D016xDC24V/0.5A |                      |           |       |           |           | ×   |              | D0-300<br>SM 322 D016<br>SM 322 D016<br>SM 322 D016<br>SM 322 D016<br>SM 322 D016<br>SM 322 D016<br>SM 322 D016<br>SM 322 D016<br>SM 322 D016<br>SM 322 D016<br>SM 322 D016 | SxAC120V/0,5<br>SxAC120V/0,5<br>SxAC120V/0,5<br>SxDC24V/0,5A<br>SxDC24V/0,5A<br>SxDC24V/0,5A<br>SxDC24V/0,5A<br>SxDC24V/0,5A<br>SxDC24V/0,5A<br>SxReI, AC120V<br>SxReI, AC120V | A<br>A<br>W/<br>//2: |
| Steckplatz                                                                                                    | 🚺 Baugruppe                                     | . Bestellnummer      | Firmware  | MPI   | E-Adresse | A-Adresse | Kom |              | SM 322 DU16<br>SM 322 D032                                                                                                    | 5xUU24/48V<br>2vAC120-230V                                                                                                    | 714                  |
| 1                                                                                                    | PS 307 5A                                       | 6ES7 307-1EA00-0AA0  |           |       |           |           |     |              | SM 322 D032                                                                                                    | 2xAC120V/1A                                                                                                    |                      |
| 2                                                                                                    | CPU 315F-2 PN/DP                                | 6ES7 315-2FH13-0A    | V2.6      | 2     |           |           |     |              | SM 322 DO32                                                                                                    | 2xDC24V/0.54                                                                                                    |                      |
| X7                                                                                                    | MFI/DF                                          | -                    |           | 2     | 204,7*    |           |     |              | SM 322 DO4+                                                                                                    | DC15V/20mA                                                                                                    | , E 🖵 I              |
| X2                                                                                                    | FN-10                                           |                      |           |       | 2046*     |           |     |              | · · · · · · · · · · · ·                                                                                                    |                                                                                                    | P.                   |
| X2/F1                                                                                                    | Fixe 7                                          |                      |           |       | 2045*     |           |     |              | 01101.0440                                                                                                    |                                                                                                    |                      |
| 3                                                                                                    |                                                 | 0507 001 10101 0110  |           |       | 0.1       |           |     | Digitalausos | shor-ueau<br>abebaugi DD16.2                                                                                                    | AV/0.5A                                                                                                    | <u> </u>             |
| 4                                                                                                    |                                                 | 6ES7 321-18HUT-UAAU  |           |       | 01        | 4 5       |     | Wurzelung    | 8; auch als SIPLU                                                                                                    | IS                                                                                                    |                      |
| 10                                                                                                    |                                                 | IPEST 322-TBHUT-UAAU | k         | L     |           | 49        |     | Baugruppe    | mit Bestellnummer                                                                                                    | 6AG1 322 🚽                                                                                                    | 1                    |
| Einfügen möglich                                                                                                   |                                                 |                      |           |       |           |           | Γ   | 12           |                                                                                                    | ă                                                                                                    | and /                |

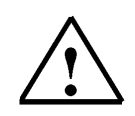

Hinweis: Die Bestellnummer der Baugruppe, wird in der Fußzeile des Katalogs angezeigt.

14. Nun muss noch die PROFINET- Schnittstelle für CBA parametriert werden. Wählen Sie **,PN-IO**' mit einem Doppelklick. (→ PN-IO)

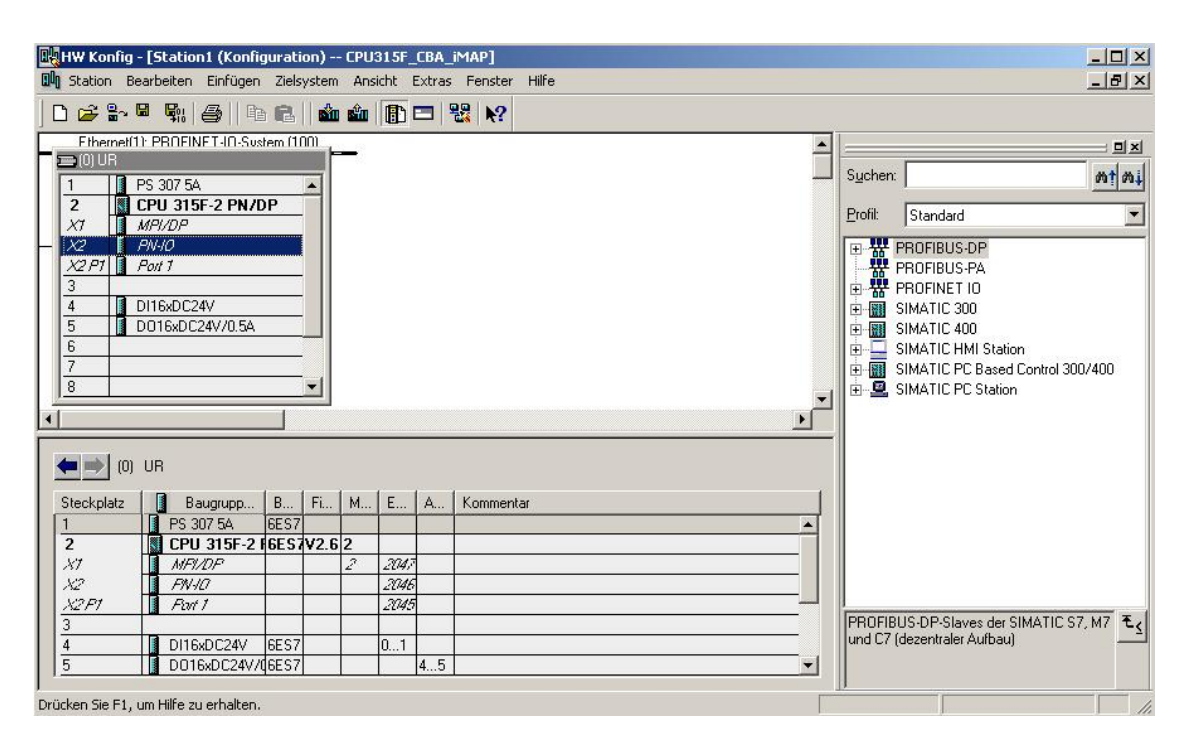

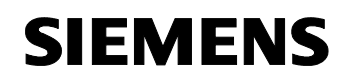

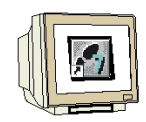

 Aktivieren Sie im Punkt ,**PROFINET**' die ,**CBA- Kommunikation**'. (→ PROFINET → CBA-Kommunikation → OK )

| gemein Adressen PROFINET Synchronisation      | Uhrzeitsynchronisation |  |
|-----------------------------------------------|------------------------|--|
| Sendetakt:                                    | 1.000 <b>m</b> s       |  |
| 10-Kommunikation                              |                        |  |
| Kommunikationsanteil (PROFINET IO):           | 0.0 💌 %                |  |
| CBA-Kommunikation                             |                        |  |
| Diese Baugruppe für PROFINET CBA-Kommun       | ikation verwenden      |  |
| Kommunikationsanteil (PROFINET CBA):          | 100.0 %                |  |
| Möglicher QoS bei zyklischen Verschaltungen:  | 10 - 1000 ms           |  |
| OB 82 / PeripheralFaultTask - Aufruf bei Komm | unikationsalarm        |  |
|                                               |                        |  |

16. Die Konfigurationstabelle wird nun durch einen Klick auf , gespeichert und übersetzt (→

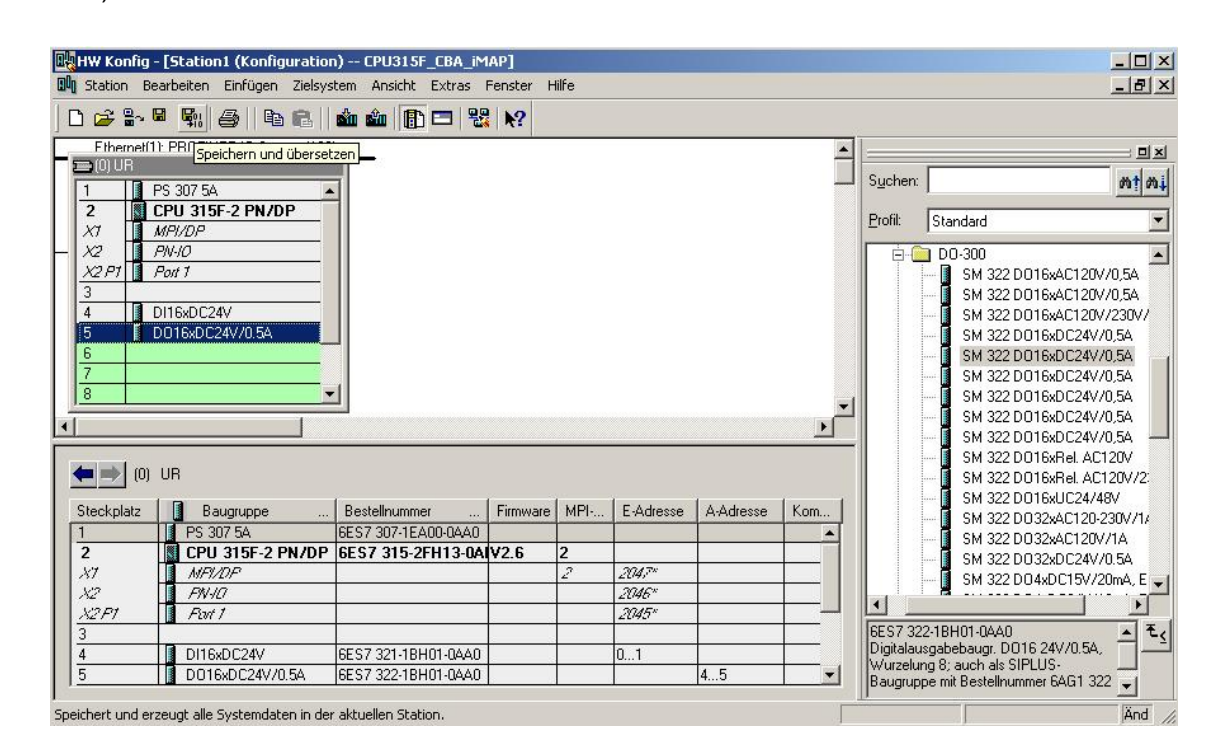

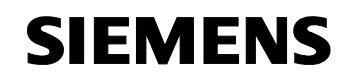

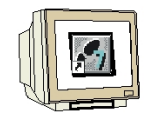

17. Dann wird eine weitere **,SIMATIC 300-Station**' eingefügt. (→ Einfügen → Station → SIMATIC 300-Station)

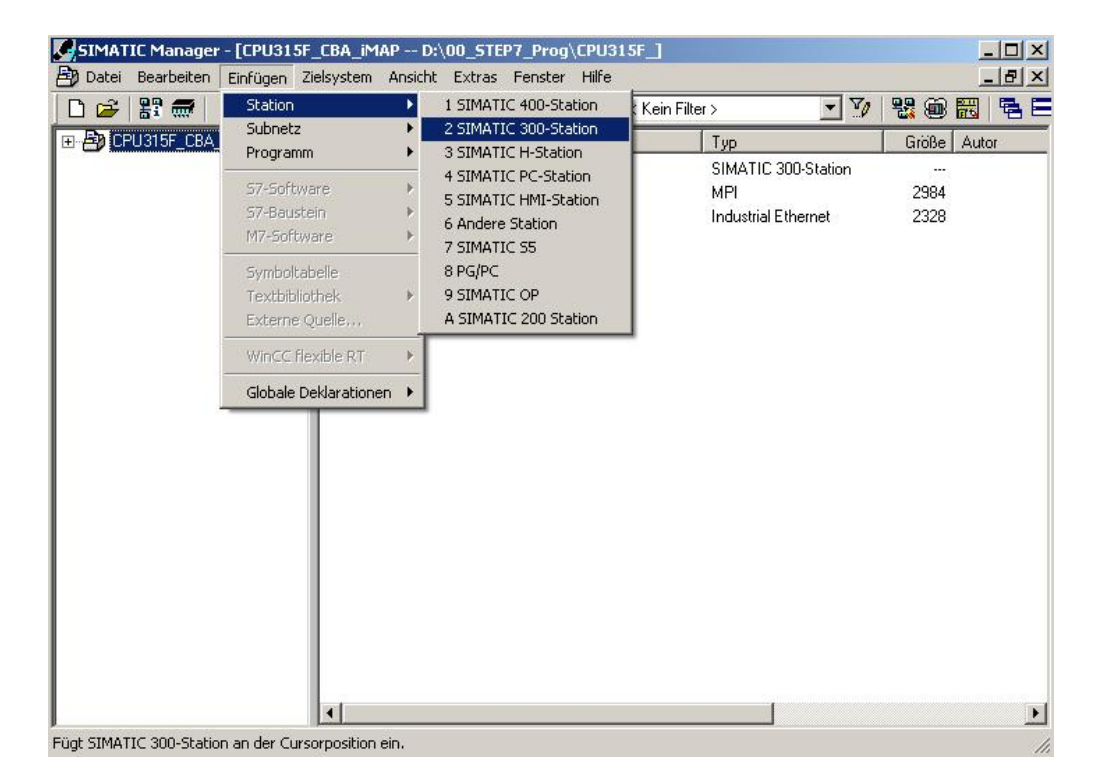

18. Den Namen der Station in **, Station2'** ändern. ( $\rightarrow$  Station2)

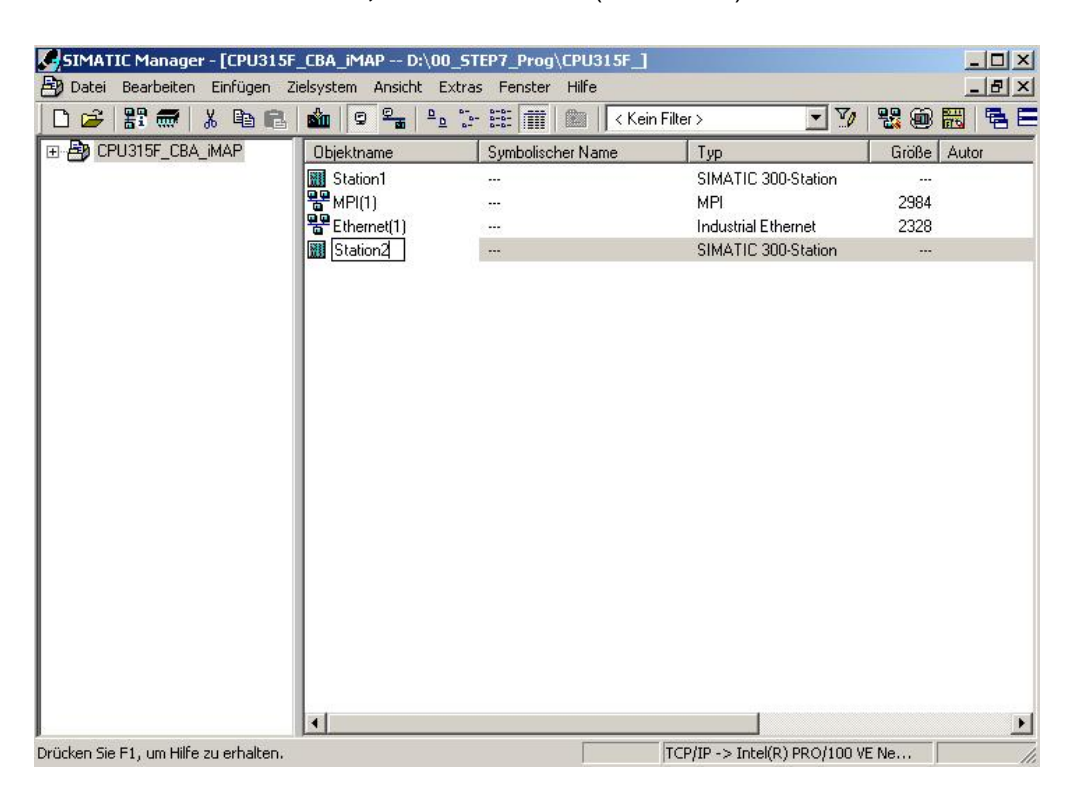

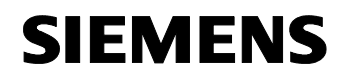

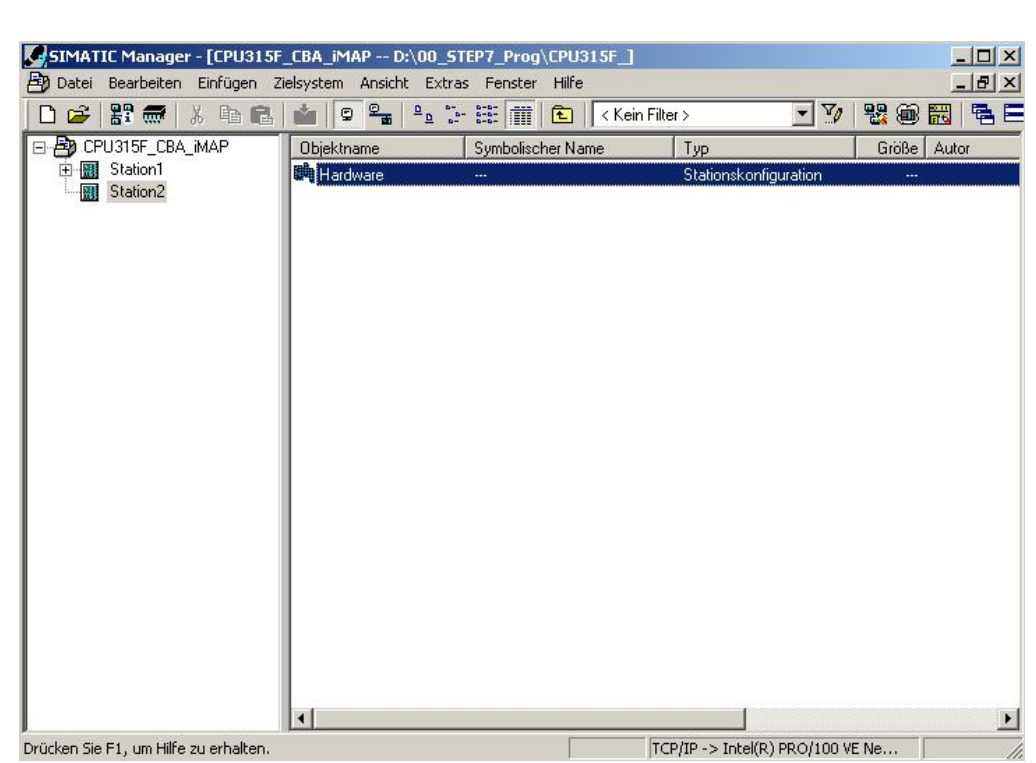

19. Konfigurationswerkzeug für die **,Hardware'** mit einem Doppelklick öffnen. (→ Hardware)

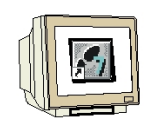

20. Hardwarekatalog durch einen Klick auf das Symbol , 1 öffnen. ( $\rightarrow$ 

Dort werden Ihnen, unterteilt in die Verzeichnisse: - PROFIBUS-DP, PROFIBUS-PA, PROFINET IO, SIMATIC 300, SIMATIC 400, SIMATIC PC Based Control und SIMATIC PC Station

alle Baugruppenträger, Baugruppen und Schnittstellenmodule für die Projektierung Ihres Hardwareaufbaus zur Verfügung gestellt.

**,Profilschiene'** mit einem Doppelklick einfügen (  $\rightarrow$  SIMATIC 300  $\rightarrow$  RACK-300  $\rightarrow$  Profilschiene ).

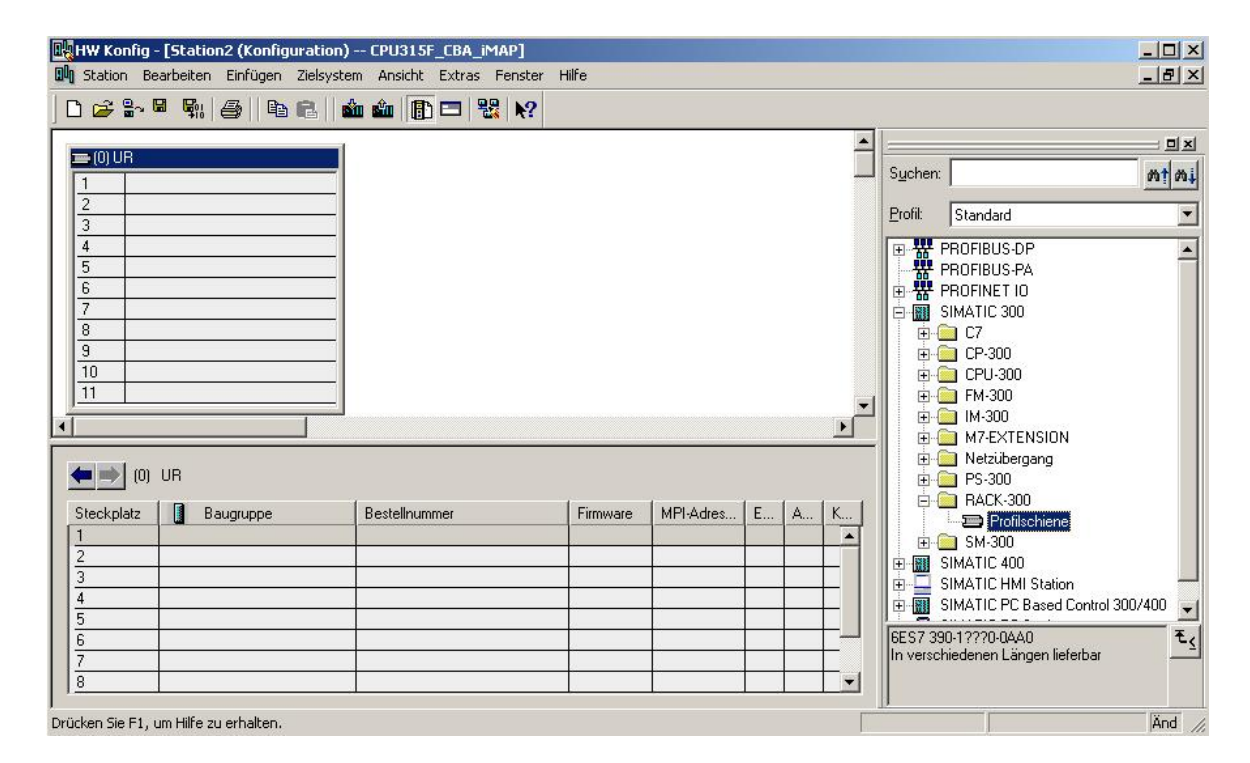

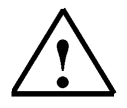

**Hinweis:** Danach wird automatisch eine Konfigurationstabelle für den Aufbau des Racks 0 eingeblendet.

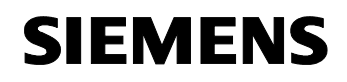

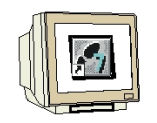

21. Aus dem Hardwarekatalog können nun alle Baugruppen ausgewählt und in der Konfigurationstabelle eingefügt werden, die auch in Ihrem realen Rack gesteckt sind. Dazu müssen Sie auf die Bezeichnung der jeweiligen Baugruppe klicken, die Maustaste gedrückt halten und per Drag & Drop in eine Zeile der Konfigurationstabelle ziehen. Wir beginnen mit dem Netzteil ,**PS 307 5A'.** (→ SIMATIC 300 → PS-300 → PS 307 5A)

| 🖳 HW Konfig - [Station2 (Konfiguration                                 | n) CPU315F_CBA_iMAP]                 |          |           |     |   |                                                                                                    | _ 🗆 🗙         |
|------------------------------------------------------------------------|--------------------------------------|----------|-----------|-----|---|----------------------------------------------------------------------------------------------------|---------------|
| Il Station Bearbeiten Einfügen Zielsys                                 | tem Ansicht Extras Fenster           | Hilfe    |           |     |   |                                                                                                    | _ 8 ×         |
| D 🚅 🔓 🗣 🗣   🚳   🖻 🖻                                                    | 🛍 🋍 👔 🗖 🔡 🕅                          |          |           |     |   |                                                                                                    |               |
| ■ (0) UR<br>1                                                          |                                      |          |           |     | × | Sucher:         Profit         Standard <ul></ul>                                                                                                    | <u>n</u> t ni |
| Steckplatz         Baugruppe           1         PS 307 5A           2 | Bestellnummer<br>6ES7 307-1EA00-0AA0 | Firmware | MPI-Adres | E A | K | EST 307-10A<br>PS 307 72A<br>PS 307 72A<br>PS 307 75A<br>P-<br>RACK-300<br>P-<br>SIMATIC 400<br>EST 307-1EA00-0AA0<br>Laststrowersorgung 120/230V<br>AC:24VDC/5A |               |
| Einfügen möglich                                                       |                                      |          |           |     |   |                                                                                                    | Änd //        |

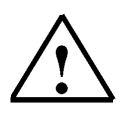

**Hinweis:** Falls Ihre Hardware von der hier gezeigten abweicht, so müssen Sie einfach die entsprechenden Baugruppen aus dem Katalog auswählen und in Ihr Rack einfügen. Die Bestellnummern der einzelnen Baugruppen, die auch auf den Komponenten stehen, werden in der Fußzeile des Katalogs angezeigt.

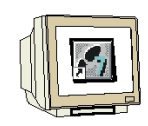

22.Im nächsten Schritt ziehen wir die ,CPU 315F-2 PN/DP' auf den zweiten Steckplatz. Dabei können Bestellnummer und Version der CPU auf der Front der CPU abgelesen werden.
 (→ SIMATIC 300 → CPU-300 → CPU 315F-2 PN/DP → 6ES7 315-2FH13-0AB0 → V2.6 )

| HW Konfig - [Station2 (Konfiguration)<br>M Station Bearbeiten Einfügen Zielsyste                                                                                                    | CPU315F_CBA_iMAP]<br>m Ansicht Extras Fenster | Hilfe    |           |     |   |                                             |                                                                                                    | - 미 ×<br>- 리 ×      |  |
|----------------------------------------------------------------------------------------------------|-----------------------------------------------|----------|-----------|-----|---|---------------------------------------------|----------------------------------------------------------------------------------------------------|---------------------|--|
| Image: Constraint of the second second se |                                               |          |           |     | • | Suchen:<br>Profil:                          | Standard<br>CPU 313<br>CPU 313C<br>CPU 313C2 DP<br>CPU 313C2 PIP<br>CPU 314<br>CPU 314<br>CPU 3142 DP<br>CPU 314C2 DP<br>CPU 314C2 DP<br>CPU 314C2 DP<br>CPU 314C2 DP<br>CPU 314C2 DP<br>CPU 31452 DP                                                                                                    | = = x<br>mt mi<br>• |  |
| (0) UR                                                                                                    | Bestellnummer<br>6ES7 307-1EA00-0AA0          | Firmware | MPI-Adres | E A | K | 6ES7 311<br>Arbeitssp<br>PROFINE<br>Kommuni | CPU 315-2 PN/DP<br>CPU 315F-2 PN/DP<br>CPU 315F-2 P |                     |  |

23. Beim Eintragen der CPU erscheint folgendes Fenster, in dem Sie der CPU 315F-2 PN/DP eine ,IP- Adresse' zuordnen, die ,Subnetzmaske' festlegen und das bereits erstellte ,Ethernet'- Netz auswählen müssen. Optional kann für Netzübergreifende Kommunikation auch eine ,Router-Adresse' ausgewählt werden. Bestätigen Sie Ihre Eingaben mit ,OK' (→ IP- Adresse: 192.168.0.2 → Subnetzmaske: 255.255.255.0 → Ethernet(1) → Keinen Router verwenden → OK)

| llgemein Parameter                              |                                                                                 |   |
|-------------------------------------------------|---------------------------------------------------------------------------------|---|
|                                                 | Bei Anwahl eines Subnetzes werden die<br>nächsten freien Adressen vorgeschlagen |   |
| P-Adresse: 192.168.0<br>Subnetzmaske: 255.255.2 | 0.2<br>© Keinen Router verwenden<br>© Router verwenden<br>Adresse: 192.168.0.2  |   |
| Subnetz:<br>nicht vernetzt                      | Neu                                                                             |   |
| E memeq ( )                                     | Eigenschafte                                                                    | n |
|                                                 | Löschen                                                                         |   |
|                                                 |                                                                                 |   |

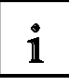

Hinweise zur Vernetzung am Ethernet (Weitere Informationen im Anhang V der Ausbildungsunterlage):

#### MAC- Adresse:

Die MAC-Adresse besteht aus einem festen und einem variablen Teil. Der feste Teil ("Basis-MAC-Adresse") kennzeichnet den Hersteller (Siemens, 3COM, ...). Der variable Teil der MAC-Adresse unterscheidet die verschiedenen Ethernet-Teilnehmer und sollte weltweit eindeutig vergeben werden. Auf jeder Baugruppe ist eine werksseitig vorgegebene MAC- Adresse aufgedruckt.

#### Wertebereich für IP-Adresse:

Die IP-Adresse besteht aus 4 Dezimalzahlen aus dem Wertebereich 0 bis 255, die durch einen Punkt voneinander getrennt sind; z.B. 141.80.0.16

#### Wertebereich für Subnetzmaske:

Diese Maske wird verwendet, um erkennen zu können, ob ein Teilnehmer bzw. dessen IP- Adresse zum lokalen Subnetz gehört oder nur über einen Router erreichbar ist.

Die Subnetzmaske besteht aus 4 Dezimalzahlen aus dem Wertebereich 0 bis 255, die durch einen Punkt voneinander getrennt sind; z.B. 255.255.0.0

Die 4 Dezimalzahlen der Subnetzmaske müssen in ihrer binären Darstellung von links eine Folge von lückenlosen Werten "1" und von rechts eine Folge von lückenlosen Werten "0" enthalten. Die Werte "1" bestimmen den Bereich der IP-Adresse für die Netznummer. Die Werte "0" bestimmen den Bereich der IP-Adresse für die Teilnehmeradresse.

Beispiel:

| richtige Werte: | 255.255.0.0 Dezimal = 1111 1111.1111 1111.0000 0000.0000 0000 Binär          |
|-----------------|------------------------------------------------------------------------------|
|                 | 255.255.128.0 Dezimal = 1111 1111.1111 1111.1000 0000.0000 0000 Binär        |
|                 | 255.254.0.0 Dezimal = 1111 1111.1111 1110.0000 0000.0000.00                  |
| falscher Wert:  | 255.255.1.0 Dezimal = 1111 1111.1111 1111.0000 000 <b>1</b> .0000 0000 Binär |

#### Wertebereich für Adresse des Netzübergangs (Router):

Die Adresse besteht aus 4 Dezimalzahlen aus dem Wertebereich 0 bis 255, die durch einen Punkt voneinander getrennt sind; z.B. 141.80.0.1.

#### Zusammenhang IP-Adressen, Adresse des Routers und Subnetzmaske:

Die IP-Adresse und die Adresse des Netzübergangs dürfen nur an den Stellen unterschiedlich sein, an denen in der Subnetzmaske "0" steht. Beispiel:

Sie haben eingegeben: für Subnetzmaske 255.255.255.0; für IP-Adresse 141.30.0.5 und für die Adresse des Routers 141.30.128.1.

Die IP-Adresse und die Adresse des Netzübergangs dürfen nur in der 4. Dezimalzahl einen unterschiedlichen Wert haben. Im Beispiel ist aber die 3. Stelle schon unterschiedlich. Im Beispiel müssen Sie also alternativ ändern:

- die Subnetzmaske auf: 255.255.0.0 oder
- die IP- Adresse auf: 141.30.128.5 oder

- die Adresse des Netzübergangs auf: 141.30.0.1

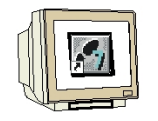

24. Im nächsten Schritt ziehen wir das Eingangsmodul für 16 Eingänge auf den vierten Steckplatz.
 Dabei kann die Bestellnummer des Moduls auf der Front abgelesen werden. (→ SIMATIC 300 → DI-300 → SM 321 DI16xDC24V).

| HW Konfig<br>Station Be | - <b>[Station2 (Konfiguration</b><br>earbeiten Einfügen Zielsysl | n) CPU315F_CBA_iM/<br>tem Ansicht Extras F | AP]<br>enster H | Hilfe  |           |           |          |            |               |                         | - 0 ×          |
|-------------------------|------------------------------------------------------------------|--------------------------------------------|-----------------|--------|-----------|-----------|----------|------------|---------------|-------------------------|----------------|
| D 🚅 🔓 l                 | <b>- - - - - - - - - -</b>                                       | 🟜 🏫 🕞 📼 📽                                  | N?              |        |           |           |          |            |               |                         |                |
| Ethernet(1              | ): PROFINET-IO-Sustem (100)                                      |                                            |                 |        |           |           |          |            |               |                         |                |
| 🚍 (0) UR                |                                                                  |                                            |                 |        |           |           |          | Suchen:    |               |                         | mtmil          |
| $\frac{1}{2}$           | PS 307 5A                                                        |                                            |                 |        |           |           |          | _          | 1.            | 4                       |                |
| XT T                    | MPI/DP                                                           |                                            |                 |        |           |           |          | Profil:    | Standard      |                         | -              |
| - X2 🚺 ,                | PN-10-1                                                          |                                            |                 |        |           |           |          |            | 🗄 🧰 DI-30     | 0                       | -              |
| X2 P1                   | Port 1                                                           |                                            |                 |        |           |           |          |            | 🚺 S           | M 321 DI16xAC120        | /230           |
| 3                       |                                                                  |                                            |                 |        |           |           |          |            | S             | M 321 DI16xAC120        | V              |
| 4 U I                   | DIT6XDC24V                                                       |                                            |                 |        |           |           |          |            | S             | M 321 DI16xAC120        | , I            |
| 6                       |                                                                  |                                            |                 |        |           |           |          |            |               | M 321 DI16XDC24V        | 4              |
| 7                       |                                                                  |                                            |                 |        |           |           |          |            |               | M 321 DI16xDC24         |                |
| 8                       | •                                                                |                                            |                 |        |           |           | _        |            | - S           | M 321 DI16xDC24         | r              |
| 1                       |                                                                  | ]                                          |                 |        |           |           | <u> </u> |            | S S           | M 321 DI16xDC24\        | r              |
| •                       |                                                                  |                                            |                 |        |           |           | <u> </u> |            | - 🚺 S         | M 321 DI16xDC24\        | (              |
|                         | 110                                                              |                                            |                 |        |           |           |          |            | 🚺 S           | M 321 DI16xDC24\        | ' -            |
|                         | UR                                                               |                                            |                 |        |           |           |          |            | S             | M 321 DI16xDC24\        | , Alai         |
| Steckplatz              | Baugruppe                                                        | Bestellnummer                              | Firmw           | MPI-Ad | E-Adresse | A-Adresse | Ko       |            | 5             | M 321 DI16xDC24\        | (, Alar        |
| 1                       | PS 307 5A                                                        | 6ES7 307-1EA00-0AA0                        |                 |        |           |           |          |            |               | M 321 DI16xDC244        | , Alai<br>125V |
| 2                       | CPU 315F-2 PN/DP                                                 | 6ES7 315-2FH13-0AB                         | ¥2.6            | 2      |           |           |          |            | S             | M 321 DI16xDC48         | 125V           |
| X7                      | MFI/DF                                                           | · · · · · · · · · · · · · · · · · · ·      |                 | 2      | 204,7*    |           |          |            | S             | M 321 DI16xNAMU         | B              |
| X2                      | FW-ID-1                                                          |                                            |                 |        | 2046*     |           |          |            |               |                         |                |
| X2F1                    | Fort 1                                                           |                                            |                 | -      | 2045*     |           |          | Lenez or   | 1 10101 01    | 40                      |                |
| 3                       |                                                                  |                                            | -               | -      | 0.1       |           |          | Digitaleir | n-TBHUT-UAV   | 40<br>DI16.24V Wurzelur | <u>-≺</u>      |
| 4                       | DI16xDC24V                                                       | 6ES7 321-18H01-0AA0                        |                 |        | 01        |           |          | 16         | .gebobbagi. I | 5.1.5 E 11, 11 UIZOIUI  | 9              |
| 13                      |                                                                  |                                            |                 |        |           |           |          |            |               |                         |                |
| infügen möglich         |                                                                  |                                            |                 |        |           |           | Γ        |            |               |                         | Änd //         |

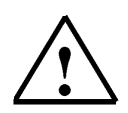

**Hinweis:** Steckplatz Nr. 3 ist für Anschaltungsbaugruppen reserviert und bleibt daher leer. Die Bestellnummer der Baugruppe, wird in der Fußzeile des Katalogs angezeigt.

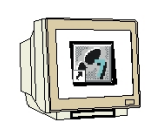

 Im nächsten Schritt ziehen wir das Ausgangsmodul für 16 Ausgänge auf den fünften Steckplatz. Dabei kann die Bestellnummer des Moduls auf der Front abgelesen werden.
 (→ SIMATIC-300 → DO-300 → SM 322 DO16xDC24V/0,5A).

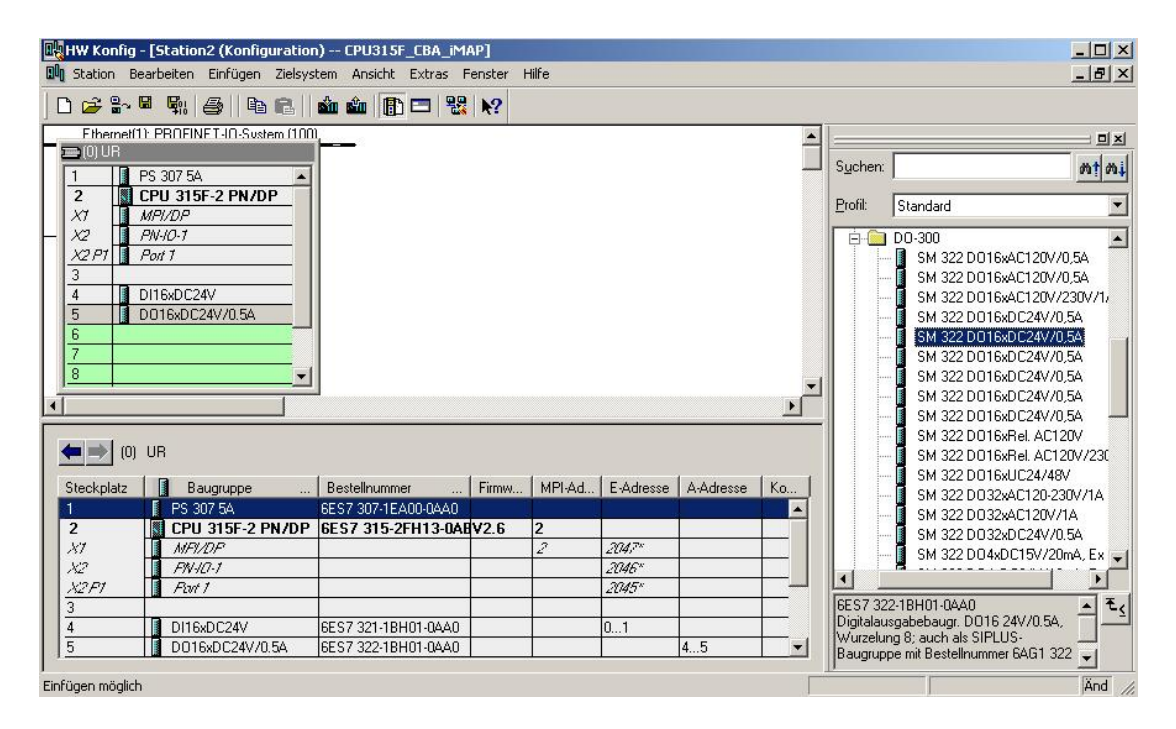

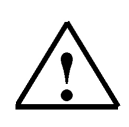

Hinweis: Die Bestellnummer der Baugruppe, wird in der Fußzeile des Katalogs angezeigt.

26. Nun muss noch die PROFINET- Schnittstelle für CBA parametriert werden. Wählen Sie **,PN-IO**' mit einem Doppelklick. (→ PN-IO)

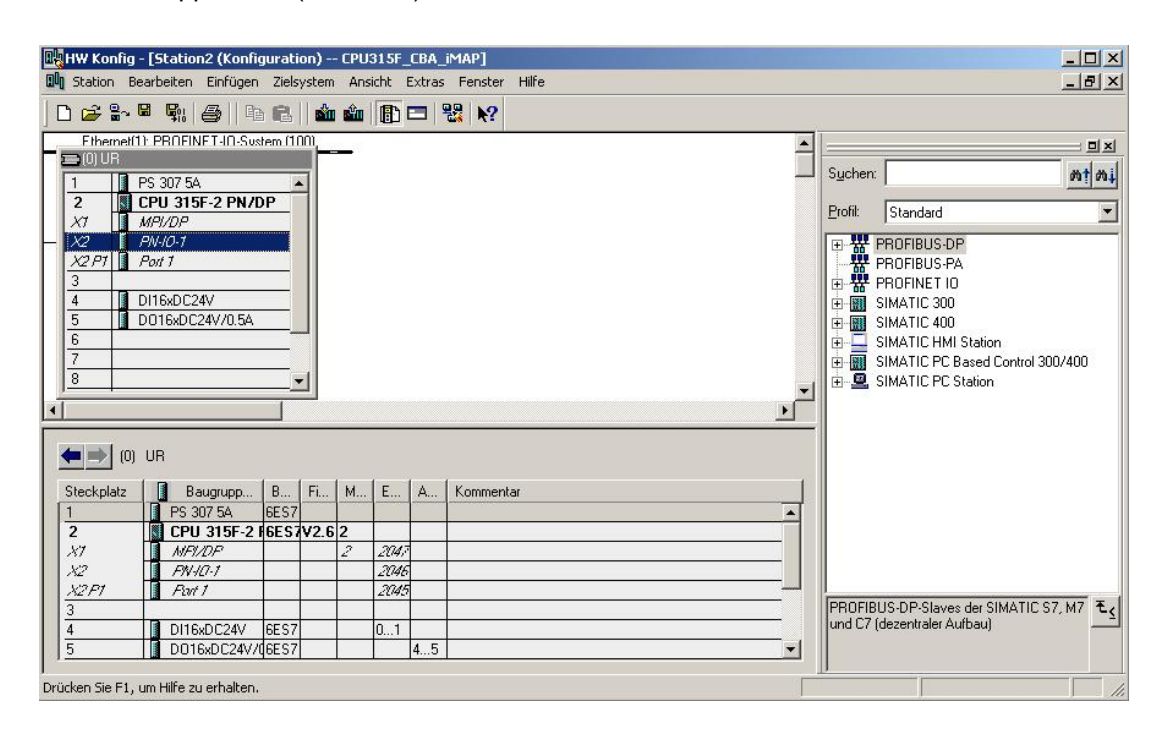

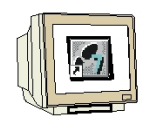

 Aktivieren Sie im Punkt , PROFINET' die ,CBA- Kommunikation'. (→ PROFINET → CBA-Kommunikation → OK )

| emein Adressen PROFINET Synchronisation         | Uhrzeitsynchronisation |  |
|-------------------------------------------------|------------------------|--|
| Sendetakt:                                      | 1.000 <b>m</b> s       |  |
| 0-Kommunikation                                 |                        |  |
| Kommunikationsanteil (PROFINET IO):             | 0.0 💌 %                |  |
| CBA-Kommunikation                               |                        |  |
| Diese Baugruppe für PROFINET CBA-Kommun         | ikation verwenden      |  |
| Kommunikationsanteil (PROFINET CBA):            | 100.0 %                |  |
| Möglicher QoS bei zyklischen Verschaltungen:    | 10 - 1000 ms           |  |
| 🗖 0B 82 / PeripheralFaultTask - Aufruf bei Komm | nunikationsalarm       |  |
|                                                 |                        |  |

28. Die Konfigurationstabelle wird nun durch einen Klick auf , gespeichert und übersetzt (→

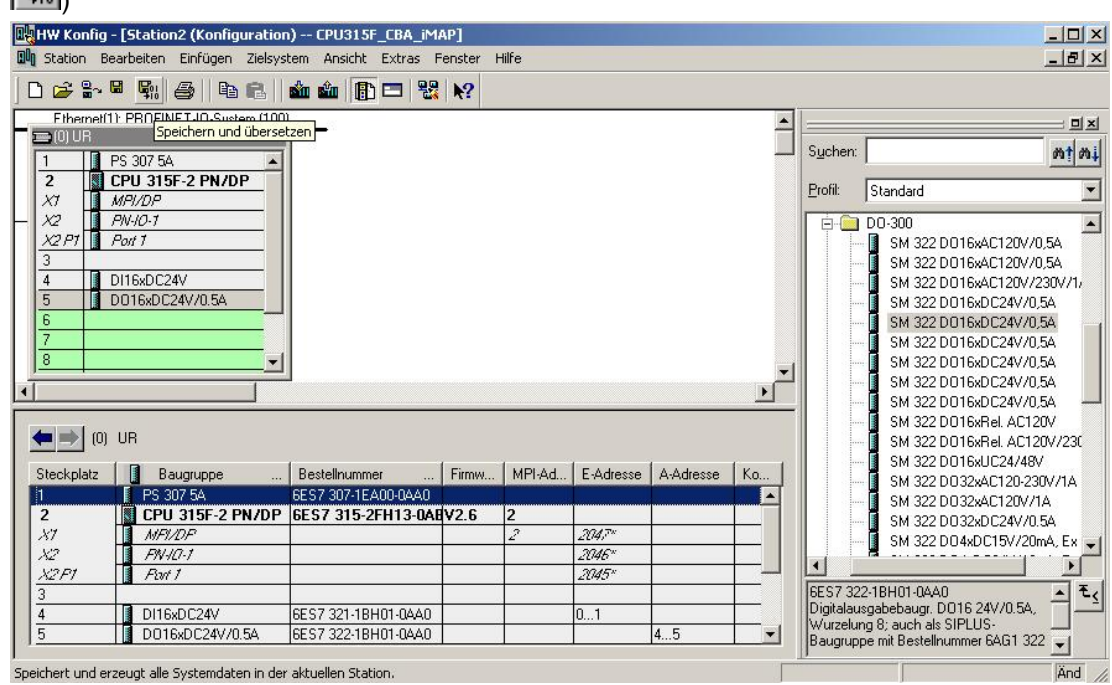

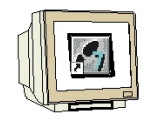

29. Um eine Kommunikation der Station1 mit anderen Stationen über CBA zu ermöglichen muss nun ein **,PROFINET- Interface erstellt'** werden. (→ Station1 → PROFINET- Interface erstellt)

| SIMATIC Manag                         | jer - [CPU315F_CBA_iMAP D                                     | :\00_STEP7_Prog\CPU315F_]  |                              |             |
|---------------------------------------|---------------------------------------------------------------|----------------------------|------------------------------|-------------|
| 🛃 Datei Bearbeite                     | n Einfügen Zielsystem Ansicht                                 | Extras Fenster Hille       | er \ 👻 🔽                     |             |
|                                       | BA_iMAP Objektname                                            | Symbolischer Name          | Тур                          | Größe Autor |
| E- Station                            | Objekt öffnen                                                 | Ctrl+Alt+O                 | Stationskonfiguration<br>CPU | 6000<br>    |
| ⊡ <b>™</b> Station:<br>⊡ <b>™</b> CPI | Ausschneiden<br>Kopieren<br>Einfügen                          | Ctrl+X<br>Ctrl+C<br>Ctrl+V |                              |             |
|                                       | Löschen                                                       | Del                        |                              |             |
|                                       | Zielsystem                                                    | •                          |                              |             |
|                                       | Drucken                                                       | •                          |                              |             |
|                                       | Pläne<br>Umbenennen<br>Objekteigenschaften                    | F2<br>Alt+Return           |                              |             |
|                                       | PROFINET-Interface erstellen<br>PROFINET-Komponente erstellen |                            |                              |             |
|                                       | 4                                                             |                            |                              | Þ           |
| ₽<br>PROFINET-Interface e             | erstellen                                                     |                            |                              |             |

30. Wählen Sie dann ,Funktion hinzufügen'. (→ Funktion hinzufügen)

| PROFINET Interface Neu/Öffnen                                                               |             |           |            | ×           |
|---------------------------------------------------------------------------------------------|-------------|-----------|------------|-------------|
| Ablagepfad (S7-Projekt):                                                                    |             |           |            |             |
| D:\00_STEP7_Prog\CPU315F_\CPU315Fs7p                                                        |             |           | _          | Durchsuchen |
| CPU31SF_CBA_IMAP<br>Station1<br>CPU 315F-2 PN/DP<br>Lift Eunktion hinzufügen<br>R- Station2 | Geräte-Name |           |            |             |
| ОК                                                                                          |             | Abbrechen | Übernehmen | Hilfe       |

31. Durch einen Klick mit der rechten Maustaste kann **,Funktion umbenennen**' gewählt werden. (→ Funktion umbenennen)

| PROFINET Interface Neu/  | Öffnen                                                                                                    |               |           |            | ×           |
|--------------------------|----------------------------------------------------------------------------------------------------|---------------|-----------|------------|-------------|
| Ablagepfad (S7-Projekt): |                                                                                                    |               |           |            |             |
| D:\00_STEP7_Prog\CPU31   | 15F_\CPU315Fs7p                                                                                                    |               |           |            | Durchsuchen |
| CPU315F_CBA_IMAI         | P<br>PN/DP<br>hinzufügen<br>1<br>Neue Funktion einfüg<br>Funktion umbenenner<br>Funktion löschen<br>Objekteigenschaften<br>Neuen Baustein einfü | Bausteintypen |           |            |             |
| ОК                       |                                                                                                    |               | Abbrechen | Übernehmen | Hilfe       |

32. Benennen Sie die Station mit **,Station1\_Start\_Stopp'**. (→ Station1\_Start\_Stopp)

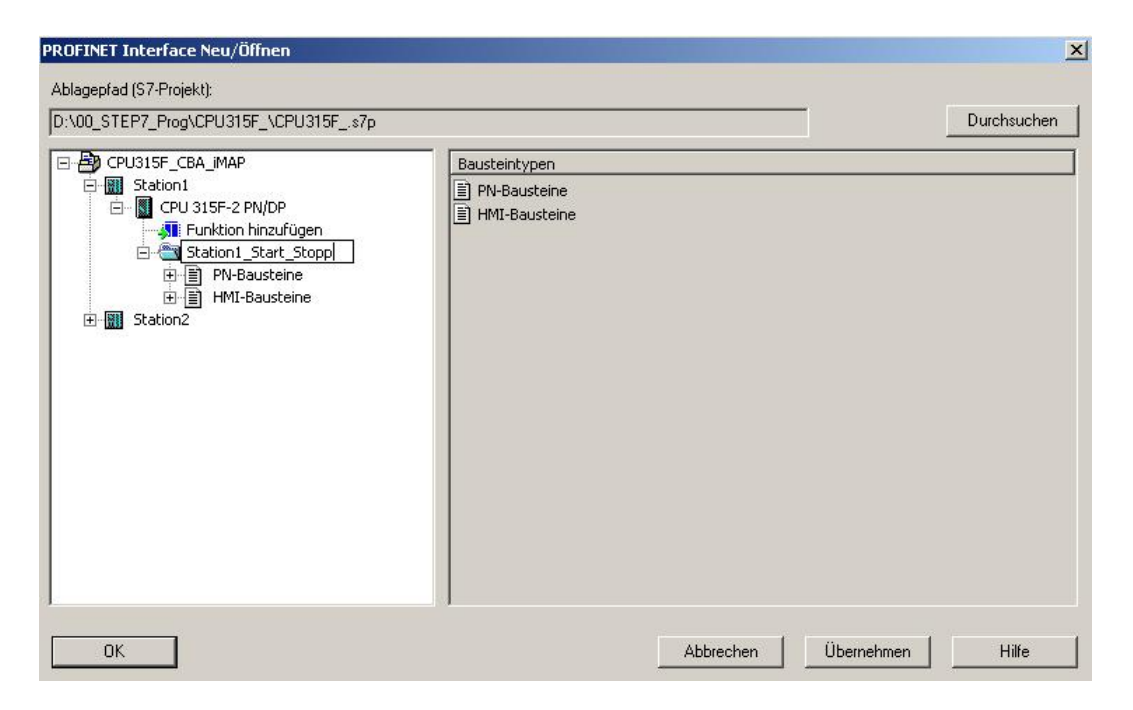

33. Wählen Sie dann ,PN-Baustein hinzufügen'. (→ PN-Baustein hinzufügen)

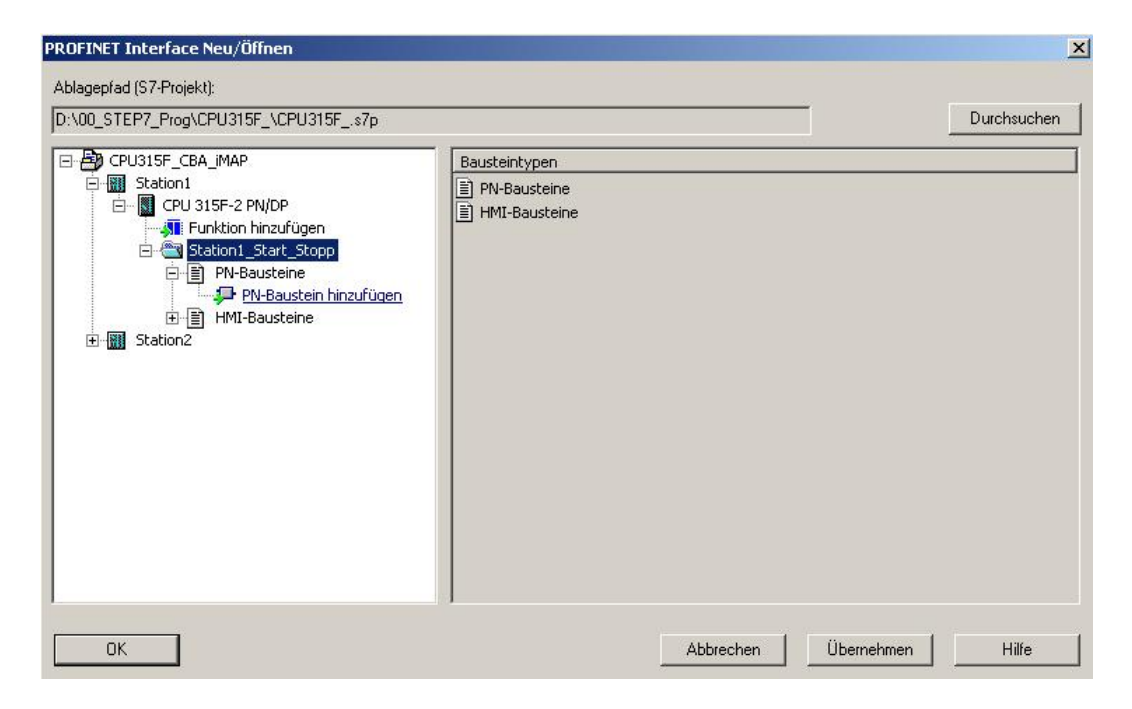

34. Vergeben Sie als Name **,DB10'** und wie gezeigt einen **,Symbolischen Namen'** und **,Symbolkommentar'**. ( $\rightarrow$  DB10  $\rightarrow$  OK)

| Name und Typ:             | DB10                        | Global-DB      | •                   | Ψ. |
|---------------------------|-----------------------------|----------------|---------------------|----|
| Symbolischer Name:        | CBA_Start_Stopp             |                |                     |    |
| Symbolkommentar:          | Start-Stopp-Vernetz         | ung zwischen ( | den Stationen       |    |
| Erstellsprache:           | DB                          |                |                     |    |
| Projektpfad:              |                             |                |                     |    |
| Speicherort des Projekts: | D:\00_STEP7_Prog            | NCPU315F_      |                     |    |
| Erstellt am:              | Code<br>04.03.2008 22:45:00 | r.             | Schnittstelle       |    |
| Zuletzt geändert am:      | 04.03.2008 22:45:00         | l.             | 04.03.2008 22:45:00 |    |
| Kommentar:                |                             |                |                     |    |
|                           |                             |                |                     |    |

35. Markieren Sie den **,DB10'** und wählen Sie mit einem Klick auf den Pfeil nach oben ,**Baustein zuordnen'**. (→ DB10 )

| PROFINET Interface Neu/Öffnen                                                                                   |                          |                   |                |          | ×                    |  |  |
|----------------------------------------------------------------------------------------------------|--------------------------|-------------------|----------------|----------|----------------------|--|--|
| Ablagepfad (S7-Projekt):                                                                                        |                          |                   |                |          |                      |  |  |
| D:\00_STEP7_Prog\CPU315F_\CPU315Fs7p                                                                            |                          |                   |                |          | Durchsuchen          |  |  |
| CPU315F_CBA_IMAP                                                                                                | Zugeordnete PN-Bausteine |                   |                |          |                      |  |  |
| Station1  CPU 315F-2 PN/DP  Station1 Start Stopp  Station1 Start Stopp  F PN-Bausteine  HII-Bausteine  Station2 | Baustein                 | Symbolischer Name | Zugehöriger FB | aktiv    | PROFINET-Eigenschaft |  |  |
|                                                                                                    | Verfügbare I             | Bausteine         |                |          | Öffnen               |  |  |
|                                                                                                    | Baustein                 | Symbolischer Name | Zugenonger Fb  | aktiv    | PROFINET-Eigenschaft |  |  |
|                                                                                                    | @ DB10                   | CBA_Start_Stopp   |                |          |                      |  |  |
| ОК                                                                                                    | 1.44                     | Ab                | brechen Ül     | bernehme | n Hilfe              |  |  |

36. Ist der **,DB10**' als **,Zugeordneter PN- Baustein**' eingetragen **,Öffnen**' Sie diesen. (→ DB10 → Öffnen)

| PROFINET Interface Neu/Öffnen                                                                                                    |                     |                   |                |            | ×                 |
|----------------------------------------------------------------------------------------------------|---------------------|-------------------|----------------|------------|-------------------|
| Ablagepfad (S7-Projekt):                                                                                                    |                     |                   |                |            |                   |
| D:\00_STEP7_Prog\CPU315F_\CPU315Fs7p                                                                                                    |                     |                   |                |            | Durchsuchen       |
| E-B CPU315F CBA IMAP                                                                                                    | Zugeordnete         | e PN-Bausteine    |                |            |                   |
| E- Station1                                                                                                    | Baustein            | Symbolischer Name | Zugehöriger FB | aktiv PROF | FINET-Eigenschaft |
| <ul> <li>□- I CPU 315F-2 PN/DP</li> <li>□- I Station 1_Start_Stopp</li> <li>□- PN-Bausteine</li> <li>□- PN-Baustein hinzufügen</li> </ul> | CB10                | CBA_Start_Stopp   |                |            |                   |
| ⊡ BIU<br>⊡ ∄ HMI-Bausteine<br>⊡ ∰ Station2                                                                                                | r<br>_ Verfügbare I | 3austeine         |                |            | Öffnen            |
|                                                                                                    | Baustein            | Symbolischer Name | Zugehöriger FB | aktiv PROF | INET-Eigenschaft  |
| OK                                                                                                    |                     | Abb               | rechen Ü       | bernehmen  | Hilfe             |

37. Deklarieren Sie nun die Variablen **,PN\_Input' ,IN\_Start'** und **,IN\_Stopp'** im Format **,Bool'**. (→ IN\_Start → IN\_Stopp)

| Interface - Normal Inhalt von: 'PROFINET Interface-DB\PN_Input'  PROFINET Interface-DB Illame Datentyp Adresse Verschaltbar IHMI IN_Start_Stopp IN_Start_BOOL UII Lifestate                                                                                                    | ROFINET Interface-Editor - [PROFII<br>Datei Bearbeiten Ansicht Fenster<br>🍻 🖬 🐰 🗈 😭 🎒 🍬 |
|----------------------------------------------------------------------------------------------------|-----------------------------------------------------------------------------------------|
| Image: Phy_put     Image: Phy_put     Image: Phy_ | rface - Normal                                                                          |

38. Deklarieren Sie dann die Variablen ,**PN\_Output' ,OUT\_Start'** und ,**OUT\_Stopp'** im Format ,**Bool'**. (→ OUT\_Start → OUT\_Stopp)

| PROFINET Interface-Editor - [P                                                                                                    | ROFINET Interface D | B10 CPU313                                  | 5F_CBA_iMAP\:                          | Station1\CPU 315F    | -2 PN/DP] |                                                                  | _ D<br>_ 8                              |
|----------------------------------------------------------------------------------------------------|---------------------|---------------------------------------------|----------------------------------------|----------------------|-----------|------------------------------------------------------------------|-----------------------------------------|
| Datei Bearbeiten Ansicht Fer     Datei Bearbeiten Ansicht Fer     Datei Bearbeiten Ansichten Ansichten A | Inhalt von: 'PROF   | INET Interface-<br>Datentyp<br>Bool<br>Bool | DB\PN_Output'<br>Adresse<br>2.0<br>2.1 | Verschaltbar   <br>V |           | Station1_Start_Sto IN_Start BOOL BOOL O IN_Stopp BOOL BOOL O UI1 | PP<br>AUT_Start<br>JT_Stopp<br>Ufestate |
|                                                                                                    | 1                   | 1                                           |                                        |                      | Þ         |                                                                  |                                         |

39. **"Speichern'** Sie das Interface und führen Sie durch einen Klick auf das Symbol "  $^{\bullet}$  eine CBA-Konsistenzprüfung durch. ( $\rightarrow$   $\square$   $\rightarrow$   $^{\bullet}$ 

| réaco Blancia | Tobalt yoou 'DD OE | INET Interface ( | DRIDNI Outout |                 |   | Y                              |                |
|---------------|--------------------|------------------|---------------|-----------------|---|--------------------------------|----------------|
|               | Name               | Datentvp         | Adresse       | Verschaltbar HM |   | <b>Station1_S</b>              | tart_Stopp     |
| E I PN Input  | 1 OUT Start        | Bool             | 2.0           |                 |   | IN_Start BOOL<br>IN Stopp BOOL | BOOL OUT_Start |
| IN_Start      | 1 OUT_Stopp        | Bool             | 2.1           |                 |   | a Carabba a series             | UI1 Lifestate  |
| IN_Stopp      |                    | 3                |               |                 |   |                                |                |
| PN_Output     | 10                 |                  |               | 100             |   |                                |                |
| 10 OUT_Start  |                    |                  |               |                 |   |                                |                |
| OUT_Stopp     |                    |                  |               |                 | I |                                |                |
|               |                    |                  |               |                 |   |                                |                |
|               |                    |                  |               |                 |   |                                |                |
|               |                    |                  |               |                 | I |                                |                |
|               |                    |                  |               |                 |   |                                |                |
|               |                    |                  |               |                 | I |                                |                |
|               |                    |                  |               |                 |   |                                |                |
|               |                    |                  |               |                 |   |                                |                |
|               |                    |                  |               |                 |   |                                |                |
|               |                    |                  |               |                 |   |                                |                |
|               |                    |                  |               |                 |   |                                |                |
|               |                    |                  |               |                 |   |                                |                |
|               |                    |                  |               |                 |   |                                |                |
|               |                    |                  |               |                 | I |                                |                |
|               |                    |                  |               |                 |   |                                |                |

40. Ist diese ohne Fehler abgeschlossen worden, dann können Sie das Fenster mit einem Klick auf ,⊠' schließen. (→ OK → 🗵)

| PROFINET Interface-Editor - [P  Datei Bearbeiten Ansicht Fen  C | ROFINET Interface DB10 CPU315F_CBA_iMAP\Station1\CPU 315F-2 PN/DP] ster ?                                                                                                    | _ [] ×<br>_ 8 ×                                                                                         |
|-----------------------------------------------------------------|----------------------------------------------------------------------------------------------------|----------------------------------------------------------------------------------------------------|
| Interface - Normal                                              | Inhalt von: 'PROFINET Interface-DB\PN_Output'         Hame       Datentyp       Adresse       Verschaltbar       HMI         Image: OUT_Start       Bool       2.0       Image: OUT_Start       Bool       2.1       Image: OUT_Stopp       Bool       2.1       Image: OUT_Stopp       Image: OUT_Stopp | IN_Station1_Start_Stopp<br>IN_Start BOOL BOOL OUT_Start<br>IN_Stopp BOOL BOOL OUT_Stopp<br>UI1 Ufestate |
| Bereit                                                          |                                                                                                    |                                                                                                    |

41. Erstellen Sie nun Ihr Anwenderprogramm indem Sie eine **,Funktion'** im Ordner **,Bausteine'** als ein **,Neues Objekt einfügen'**. (→ Bausteine → Neues Objekt einfügen → Funktion)

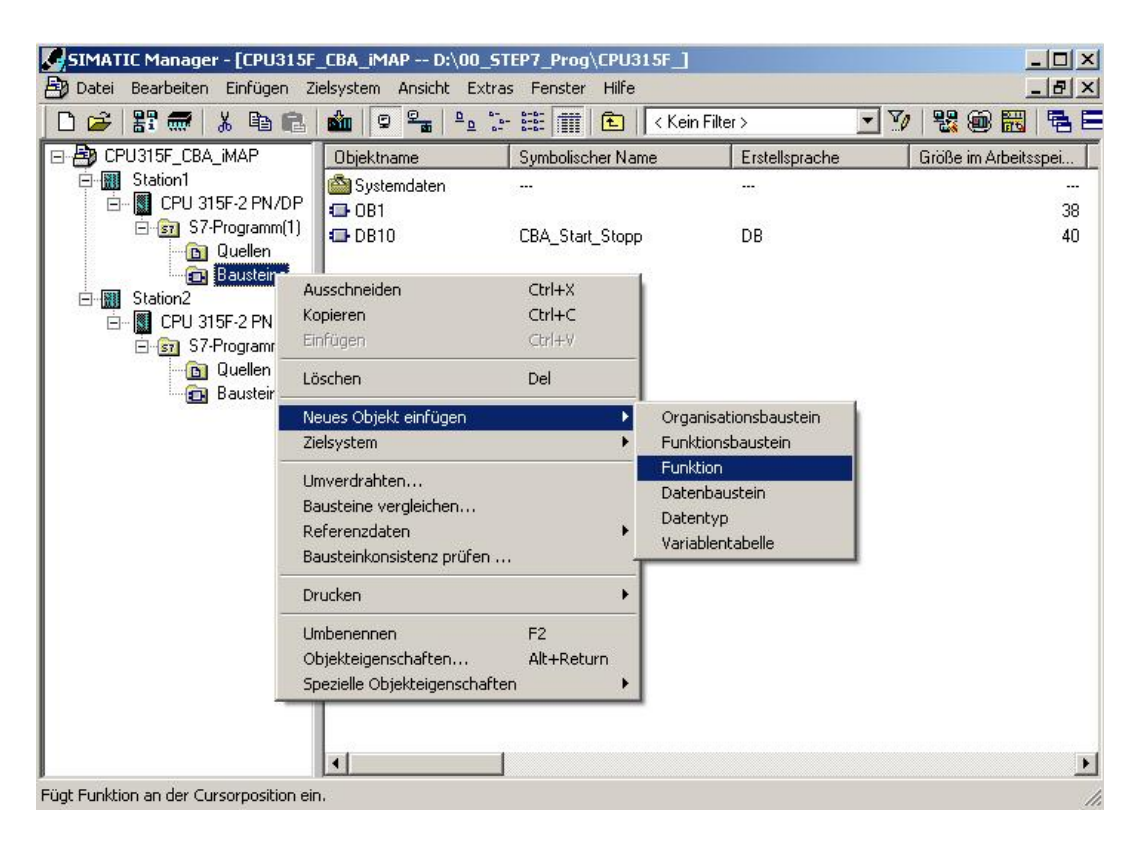

42. Vergeben Sie als Name **,FC1'** und wie gezeigt einen **,Symbolischen Namen'** und **,Symbolkommentar'**. (→ FC1 → OK)

| enschaften - Funktion      | 1                              |                     | ×     |
|----------------------------|--------------------------------|---------------------|-------|
| Allgemein - Teil 1 Allgeme | ein - Teil 2 Aufrufe Attribute |                     |       |
| Name:                      | FC1                            |                     |       |
| Symbolischer Name:         | FC_Betriebsarten               |                     |       |
| Symbolkommentar:           | FC Betriebsarten Start / Stopp |                     |       |
| Erstellsprache:            | FUP                            |                     |       |
| Projektpfad:               |                                |                     |       |
| Speicherort des Projekts:  | D:\00_STEP7_Prog\CPU315F_      |                     |       |
| Erstellt am:               | Code<br>04.03.2008 22:52:36    | Schnittstelle       |       |
| Zuletzt geändert am:       | 04.03.2008 22:52:36            | 04.03.2008 22:52:36 |       |
| Kommentar:                 |                                |                     | 4     |
|                            |                                |                     | Y     |
| ОК                         |                                | Abbrechen           | Hilfe |

43. Mit einem Doppelklick öffnen Sie im Ordner **,S7-Programm(1)'** die **,Symbol**-'tabelle. (→ 7-Programm(1) → Symbole)

| SIMATIC Manager - [CPU315F]                                                                                                    | _CBA_iMAP D:\00_STEP7<br>elsystem Apsicht Extras E | _Prog\CPU315F_]<br>enster Hilfe |                                                               |                   |       |
|----------------------------------------------------------------------------------------------------|----------------------------------------------------|---------------------------------|---------------------------------------------------------------|-------------------|-------|
| 0 🛩   🏭 🛲   🕺 🖻 🛍                                                                                                    |                                                    | 👔 👔 🕹 🛛 🕹 🕅                     | > <b>. . .</b>                                                | 8                 |       |
| CPU315F_CBA_iMAP  Station1  Station1  Station2  CPU 315F-2 PN/DP  Station2  Station2 | Objektname Syr<br>Duellen<br>Bausteine<br>Symbole  | nbolischer Name                 | Typ<br>Quellordner<br>Bausteinordner offline<br>Symboltabelle | Größe<br><br>1348 | Autor |
| Drücken Sie F1, um Hilfe zu erhalten.                                                                                                    |                                                    | TCP                             | /IP -> Intel(R) PRO/100 VE                                    | E Ne              |       |

44. Tragen Sie dort wie hier gezeigt die Symbole für diese Station ein und "**Speichern**' diese. ( $\rightarrow$ 

|    | Speicher | Bymbol A         | Adr | esse | Datentyp | Kommentar                                     |
|----|----------|------------------|-----|------|----------|-----------------------------------------------|
| l. |          | CBA_Start_Stopp  | DB  | 10   | DB 10    | Start-Stopp-Vernetzung zwischen den Stationen |
|    |          | FC_Betriebsarten | FC  | 1    | FC 1     | FC Betriebsarten Start / Stopp                |
| l. |          | S11_Start        | E   | 0.0  | BOOL     | Taster Anlage(n) Start                        |
|    |          | S12_Stopp        | E   | 0.1  | BOOL     | Taster Anlage(n) Stopp                        |
|    |          | P11_Start        | A   | 4.0  | BOOL     | Anzeige Anlage gestartet                      |
| i. |          |                  |     |      |          |                                               |
|    |          |                  |     |      |          |                                               |

45. Öffnen Sie nun im Ordner **,Bausteine'** den **,FC1'** durch Doppellklick. ( $\rightarrow$  Bausteine  $\rightarrow$  FC1)

| SIMATIC Manager - [CPU315F]                                                                                                    | _CBA_iMAP D:\00_STEP                           | 7_Prog\CPU315F_]                                      |                                 | _ 🗆 🗙                                               |
|----------------------------------------------------------------------------------------------------|------------------------------------------------|-------------------------------------------------------|---------------------------------|-----------------------------------------------------|
| 🛃 Datei Bearbeiten Einfügen Zi                                                                                                    | ielsystem Ansicht Extras                       | Fenster Hilfe                                         |                                 | _ 8 ×                                               |
| D 🛩 🔡 🛲 👗 🖻 💼                                                                                                    |                                                | 🗄 🔝 🛛 Kein Filter                                     | › • V                           | 1 <b>22</b> (20) (20) (20) (20) (20) (20) (20) (20) |
| CPU315F_CBA_iMAP  Station1  CPU 315F-2 PN/DP  S7-Programm(1)  Station2  Station2  CPU 315F-2 PN/DP  S7-Programm(2)  CPU 315F-2 PN/DP  S7-Programm(2)  Bausteine  Station2  CPU 315F-2 PN/DP  S7-Programm(2)  Station2  CPU 315F-2 PN/DP  S7-Programm(2)  S7-Programm(2)  S7-Program(2)  S7-Pr | Objektname     S       Systemdaten         0B1 | ymbolischer Name<br>C_Betriebsarten<br>BA_Start_Stopp | Erstellsprache<br><br>FUP<br>DB | Größe im Arbeitsspei…<br>38<br>38<br>40             |
| Drücken Sie F1, um Hilfe zu erhalten.                                                                                                    |                                                | TCP,                                                  | /IP -> Intel(R) PRO/100 \       | /E Ne //.                                           |

46. Erstellen Sie nun den FC1 wie hier abgebildet und "**speichern'** diesen. Auf die Variablen in dem

PN- Baustein DB10 kann über deren symbolischen Namen zugegriffen werden. ( $\rightarrow$  🔲 )

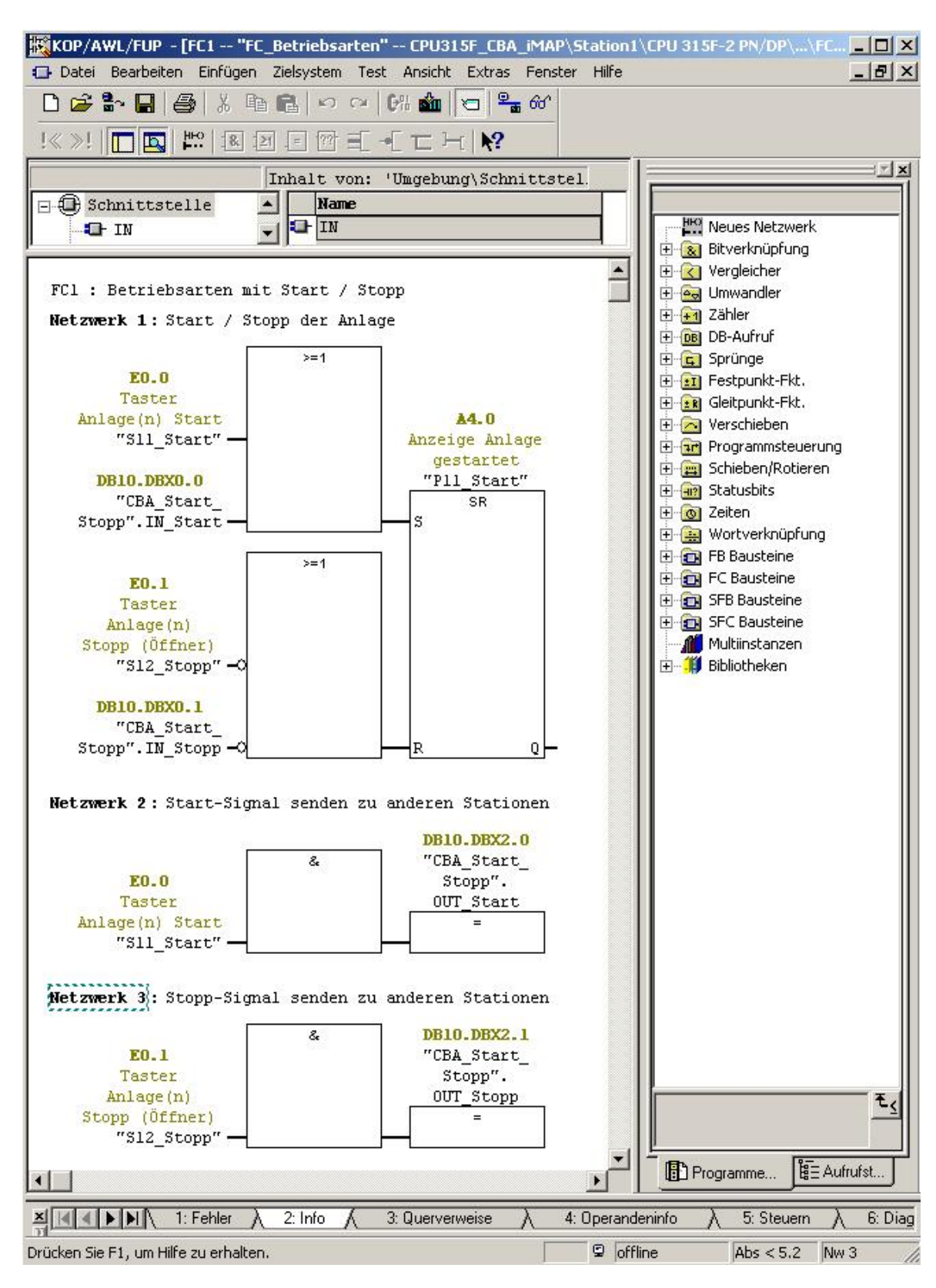

47. Öffnen Sie dann im Ordner **,Bausteine'** den **,OB1'** durch Doppellklick. ( $\rightarrow$  Bausteine  $\rightarrow$  OB1)

| SIMATIC Manager - [CPU315F]                          | _CBA_iMAP D:\00_51     | [EP7_Prog\CPU315F_] |                           |                           |
|------------------------------------------------------|------------------------|---------------------|---------------------------|---------------------------|
| B Datei Bearbeiten Einfügen Zi                       | elsystem Ansicht Extra | s Fenster Hilfe     |                           | _ 8 ×                     |
| 0 🛩 🔡 🛲   🌡 🖻 🛍                                      |                        | - 🏥 🏢 🗈 🛛 < Kein Fi | ilter > 🗾 🍸               | 1 <b>28 (10) 18</b> 18 15 |
| □- 🎒 CPU315F_CBA_iMAP                                | Objektname             | Symbolischer Name   | Erstellsprache            | Größe im Arbeitsspei      |
| E Station1                                           | 🚵 Systemdaten          | 1.00                |                           |                           |
| □ □ □ □ CPU 315F-2 PN/DP                             | I OB1                  |                     |                           | 38                        |
|                                                      | E FC1                  | FC_Betriebsarten    | FUP                       | 84                        |
| Bausteine                                            | DB10                   | CBA_Start_Stopp     | DB                        | 40                        |
| 🖻 🎆 Station2                                         |                        |                     |                           |                           |
| E - CPU 315F-2 PN/DP                                 |                        |                     |                           |                           |
| Giranm(2)                                            |                        |                     |                           |                           |
|                                                      |                        |                     |                           |                           |
|                                                      |                        |                     |                           |                           |
|                                                      |                        |                     |                           |                           |
|                                                      |                        |                     |                           |                           |
|                                                      |                        |                     |                           |                           |
|                                                      |                        |                     |                           |                           |
|                                                      |                        |                     |                           |                           |
|                                                      |                        |                     |                           |                           |
|                                                      |                        |                     |                           |                           |
|                                                      |                        |                     |                           |                           |
|                                                      |                        |                     |                           |                           |
|                                                      |                        |                     |                           |                           |
|                                                      |                        |                     |                           |                           |
| J<br>Drücken Sie E1, um Hilfe zu erhalten.           |                        |                     | CP/IP -> Intel(R) PRO/100 | VE Ne                     |
| and a start of a start and a start all contractor in |                        | J P                 |                           | 1 1/2                     |

48. Wählen Sie als Erstellsprache **,FUP'** und bestätigen Sie mit **,OK'**. ( $\rightarrow$  FUP  $\rightarrow$  OK)

| Eigenschaften - Organisa   | tionsbaustein                      |                     | ×        |
|----------------------------|------------------------------------|---------------------|----------|
| Allgemein - Teil 1 Allgeme | ein - Teil 2   Aufrufe   Attribute |                     |          |
| Name:                      | OB1                                |                     |          |
| Symbolischer Name:         |                                    | ]                   |          |
| Symbolkommentar:           | [                                  |                     |          |
| Erstellsprache:            | FUP                                |                     |          |
| Projektpfad:               |                                    |                     |          |
| Speicherort des Projekts:  | D:\00_STEP7_Prog\CPU315            | F                   |          |
| Erstellt am:               | Code<br>04.03.2008 21:36:24        | Schnittstelle       |          |
| Zuletzt geändert am:       | 07.02.2001 15:03:43                | 15.02.1996 16:51:12 |          |
| Kommentar:                 | "Main Program Sweep (Cycle         | յս                  | <u> </u> |
|                            |                                    |                     | -        |
| ОК                         |                                    | Abbrechen           | lilfe    |

49. Erstellen Sie auch den OB1 wie hier abgebildet und "**speichern**' diesen. Schließen Sie die Anwendung mit einem Klick auf ,  $\times$  . ( $\rightarrow$   $\bigcirc$   $\rightarrow$   $\times$ )

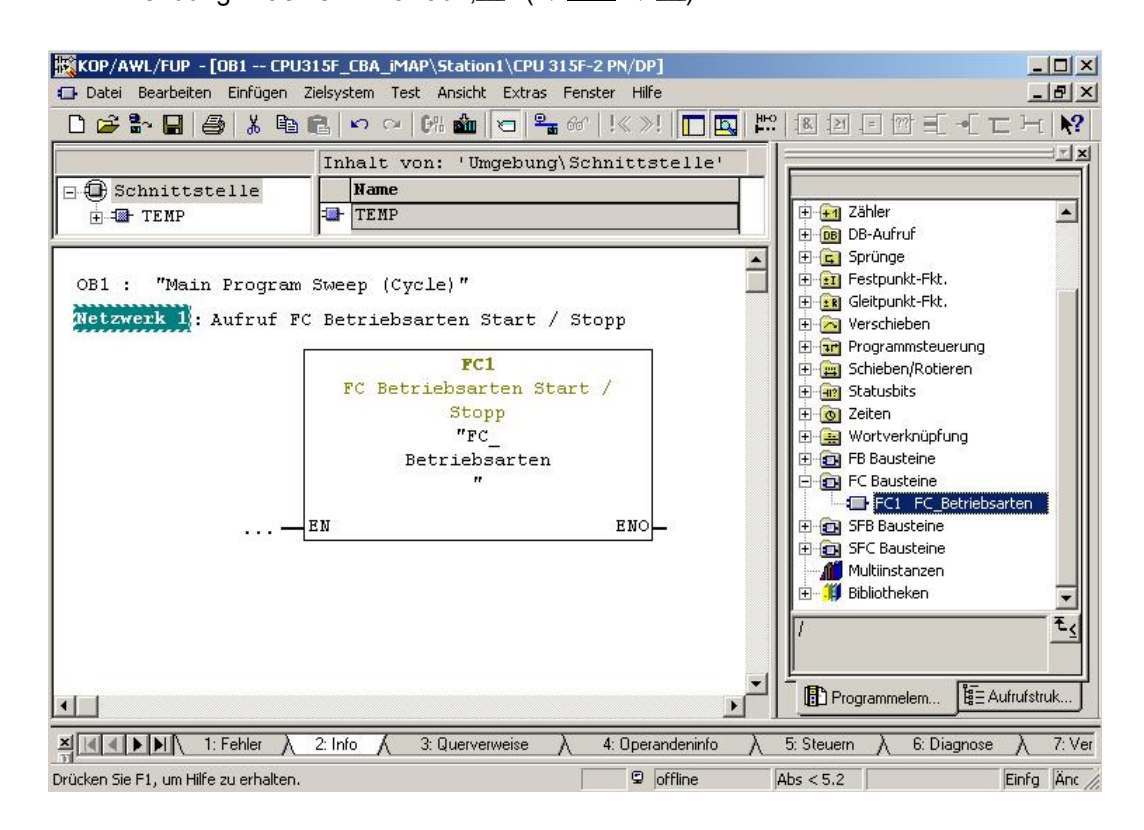

50. Ist nun der DB10 als PN- Interface erstellt und auch sämtliche anderen Programmbausteine geschrieben, so sollten Sie noch die  $\rightarrow$ . ( $\rightarrow$  Bausteine  $\rightarrow$  Bausteinkonsistenz prüfen)

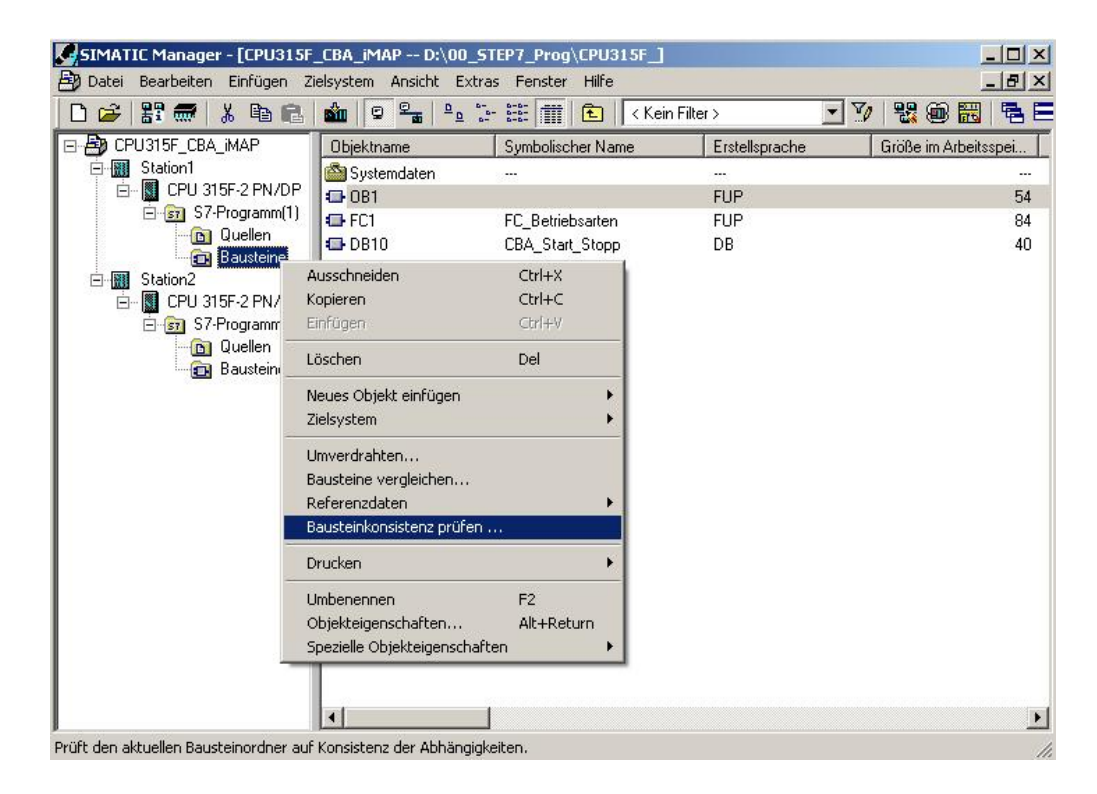

51. Wählen Sie durch einen Klick auf das Symbol , 4 Alles übersetzen. ( $\rightarrow$ 

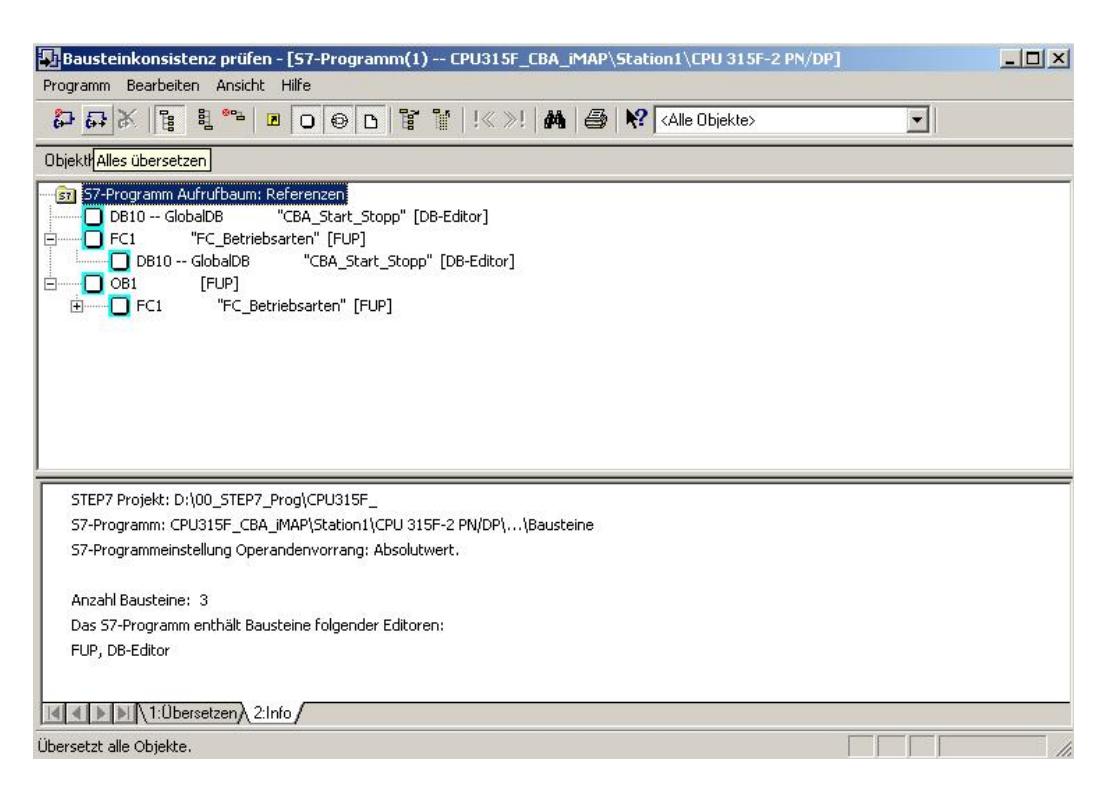

52. Schließen Sie alle andren Anwendungen, die auf Ihre Bausteine zugreifen könnten und bestätigen mit **,OK**'. (→ OK)

| Alles Übe | rsetzen (316:4                                                          | )                                                                                                    | × |
|-----------|-------------------------------------------------------------------------|----------------------------------------------------------------------------------------------------|---|
| <u>.</u>  | Die Applikation<br>alle Editoren (z<br>nachfolgender<br>Editoren oder o | "Bausteinkonsistenz prüfen" verwendet<br>.B. KOP/AWL/FUP) exklusiv für den<br>i Übersetzungslauf. Bitte schließen Sie alle<br>die bearbeiteten Quellen in den Editoren. | e |
| 0         | <                                                                       | Abbrechen Hilfe                                                                                                    |   |

53. Fehler und Warnungen des Übersetzungslaufes werden angezeigt. Schließen Sie nun Das Fenster (→ 🗵)

| Bausteinkonsistenz prüfen - [57-Programm(1) CPU315F_CBA_iMAP\Station1\CPU 315F-2 PN/DP]                                                                                                    |  |
|----------------------------------------------------------------------------------------------------|--|
| Programm Bearbeiten Ansicht Hilfe                                                                                                    |  |
| 🔁 🗛 🕅 📴 🗷 🖸 🐵 🖸 🚏 🐮 ! 🚿 😹 🥌 💦 (Alle Objekte>                                                                                                    |  |
| Objekthierarchie:                                                                                                    |  |
| S7-Programm Aufrufbaum: Referenzen         DB10 GlobalDB       "CBA_Start_Stopp" [DB-Editor]         FC1       "FC_Betriebsarten" [FUP]         DB10 GlobalDB       "CBA_Start_Stopp" [DB-Editor]         OB10 GlobalDB       "CBA_Start_Stopp" [DB-Editor]         Image: Comparison of the start of the start of |  |
| Start Übersetzungslauf, alles Übersetzen<br>Bausteine werden übersetzt<br>DB10 [DB-Editor]<br>FC1 [FUP]<br>OB1 [FUP]<br>Generiere S7-PDIAG Objekte<br>Generiere WebSDB Bausteine                                                                                                    |  |
| O Fehler, O Warnung(en)                                                                                                    |  |
| 1:Ubersetzen 2:Info                                                                                                    |  |
| Drücken Sie F1, um Hilfe zu erhalten.                                                                                                    |  |

54. Nun gilt es noch zur ,**Station1'** die **,PROFINET- Komponente** zu **erstellen'**. ( $\rightarrow$  Station1  $\rightarrow$  PROFINET- Komponente zu erstellen)

|                                                                                                    | Ei w           | 8 B B         |                                                                                                    | <b>B</b> | = <u>-</u> <u>-</u> | - <u></u> |            | [   ] < Kein | Filter >          | · · · · · · · · · · · · · · · · · · · | <b>1</b><br>23 (B) |       |
|----------------------------------------------------------------------------------------------------|----------------|---------------|----------------------------------------------------------------------------------------------------|----------|---------------------|-----------|------------|--------------|-------------------|---------------------------------------|--------------------|-------|
|                                                                                                    | J315F_CB       | A_iMAP        | Objektna                                                                                                    | ame      |                     | Symb      | olischer N | lame         | Тур               |                                       | Größe              | Autor |
|                                                                                                    | CP             | Objekt öffnen | The life of the life of the li |          | Ctrl+A              | t+0       |            |              | Stationsko<br>CPU | nfiguration                           | 2000<br>           |       |
|                                                                                                    | Ē 🛐            | Ausschneiden  |                                                                                                    |          | Ctrl+X              |           |            |              | 0,0               |                                       |                    |       |
| □ - IIII Station _<br>□ - IIII Station _<br>□ - IIII CP<br>□ - IIII<br>□ - IIII<br>□<br>□<br>□<br>□<br><br><br><br> | Kopieren       |               |                                                                                                    | Ctrl+C   |                     |           |            |              |                   |                                       |                    |       |
|                                                                                                    | Station        | Einfügen      |                                                                                                    |          | ⊂trl+V              |           |            |              |                   |                                       |                    |       |
|                                                                                                    |                | Löschen       |                                                                                                    |          | Del                 |           |            |              |                   |                                       |                    |       |
|                                                                                                    | Zielsystem     |               |                                                                                                    |          | •                   |           |            |              |                   |                                       |                    |       |
|                                                                                                    | Drucken        |               |                                                                                                    |          | •                   |           |            |              |                   |                                       |                    |       |
|                                                                                                    |                | Pläne         |                                                                                                    |          |                     | •         |            |              |                   |                                       |                    |       |
|                                                                                                    |                | Umbenennen    |                                                                                                    |          | F2                  |           |            |              |                   |                                       |                    |       |
|                                                                                                    | Objekteigensch | haften        |                                                                                                    | Alt+Re   | turn                |           |            |              |                   |                                       |                    |       |
|                                                                                                    | PROFINET-Inte  | erface erste  | ellen                                                                                                    |          |                     |           |            |              |                   |                                       |                    |       |
|                                                                                                    |                | PROFINET-Kom  | nponente e                                                                                                    | rstellen |                     |           |            |              |                   |                                       |                    |       |
|                                                                                                    |                |               |                                                                                                    |          |                     |           |            |              |                   |                                       |                    |       |
|                                                                                                    |                |               |                                                                                                    |          |                     |           |            |              |                   |                                       |                    |       |
|                                                                                                    |                |               |                                                                                                    |          |                     |           |            |              |                   |                                       |                    |       |
|                                                                                                    |                |               |                                                                                                    |          |                     |           |            |              |                   |                                       |                    |       |
|                                                                                                    |                |               |                                                                                                    |          |                     |           |            |              |                   |                                       |                    |       |
|                                                                                                    |                |               |                                                                                                    |          |                     |           |            |              |                   |                                       |                    |       |
|                                                                                                    |                |               |                                                                                                    |          |                     |           |            |              |                   |                                       |                    |       |

55. Bei den Einstellungen zur Komponente können/müssen Sie im ersten Fenster ,**Allgemein'** den Name der Komponente, den Gerätenamen und die Version vergeben. (→ Allgemein)

56. Im zweiten Fenster vergeben Sie die folgenden Einstellungen zum **,Komponententyp'**. (→ Komponententyp)

| PROFINE     | T-Komponente        | erstellen            |                         | 2 |
|-------------|---------------------|----------------------|-------------------------|---|
| Allgemein   | Komponententyp      | Funktionen Ablageort | e   Zusatzeigenschaften |   |
| Kompon      | ententyp            |                      |                         |   |
| Star        | ndard-Komponente    |                      |                         |   |
| ·           | ohne Proxy-Funkti   | ionalität            |                         |   |
| 0           | mit Proxy-Funktion  | halitát              |                         |   |
| C Sing      | gleton-Komponente   |                      |                         |   |
| - Aktualisi | erung des PN-Interl | faces                |                         | - |
| O per /     | Anwenderprogramm    | n (Copy-Bausteine)   |                         |   |
| 🖲 auto      | omatisch (am Zyklus | skontrollpunkt)      |                         |   |
|             |                     |                      |                         |   |
|             |                     |                      |                         |   |
|             |                     |                      |                         |   |

57. Der Name der Funktion mit dem Schnittstellenbaustein DB10 wird dann im Punkt **,Funktionen'** angezeigt. (→ Funktionen)

| unktionen der Komp | onente und zugehor | ige Bausteine |                |
|--------------------|--------------------|---------------|----------------|
| Funktion           | Baustein           | Bausteintyp   | zugehöriger FB |
| Station I_Start    | DBIO               | PN-Baustein   |                |
|                    |                    |               |                |
|                    |                    |               |                |
|                    |                    |               |                |
|                    |                    |               |                |

58. Im Punkt **,Ablageorte'** wird das Verzeichnis zur Speicherung der Komponente ausgewählt. (→ Ablagorte)

| Allgemein Komponententyp Funktionen Ablageorte Zusatzeigenschaften Komponente speichern in C Zielbibliothek Dateisystem Zielbibliothek und Dateisystem SIMATIC iMap-Zielbibliothek: C:\program files\siemens\imap\libs\stdlib\stdlib.cbl Durchsuchen. Ablageort im Dateisystem: | Komponententyp       Funktionen       Ablageorte       Zusatzeigenschaften         ente speichern in       sibliothek         sisystem       sibliothek und Dateisystem         iibliothek und Dateisystem       Unrchsuchen         iimap-Zielbibliothek:       Durchsuchen         ram files\siemens\imap\libs\stdlib\stdlib.cbl       Durchsuchen         nap       Durchsuchen | PROFINET-Komponente          | erstellen        |             |                 |         |
|----------------------------------------------------------------------------------------------------|----------------------------------------------------------------------------------------------------|------------------------------|------------------|-------------|-----------------|---------|
| Komponente speichern in C Zielbibliothek Dateisystem Zielbibliothek und Dateisystem SIMATIC iMap-Zielbibliothek: C \program files\siemens\imap\libs\stdlib\stdlib.cbl Durchsuchen: Ablageort im Dateisystem:                                                                    | ente speichern in<br>pibliothek<br>nisystem<br>pibliothek und Dateisystem<br>C iMap-Zielbibliothek:<br>ram files\siemens\imap\libs\stdlib.cbl Durchsuchen<br>nap Durchsuchen                                                                                                    | Allgemein Komponententyp     | Funktionen       | Ablageorte  | Zusatzeigenscha | aften   |
| Zielbibliothek     Dateisystem     Zielbibliothek und Dateisystem     SIMATIC iMap-Zielbibliothek:     C:\program files\siemens\imap\libs\stdlib\stdlib.cbl     Durchsuchen. Ablageort im Dateisystem:                                                                          | iibliothek<br>sisystem<br>iibliothek und Dateisystem<br>C iMap-Zielbibliothek:<br>ram files\siemens\imap\libs\stdlib\stdlib.cbl Durchsuchen<br>rt im Dateisystem:<br>nap Durchsuchen                                                                                                    | Komponente speichern in      |                  |             |                 |         |
| Dateisystem     Zielbibliothek und Dateisystem SIMATIC iMap-Zielbibliothek: <u>C:\program files\siemens\imap\libs\stdlib\stdlib.cbl</u> Durchsuchen. Ablageort im Dateisystem:                                                                                                  | isystem<br>ibliothek und Dateisystem<br>C iMap-Ztelbibliothek:<br>ram files\siemens\imap\libs\stdlib\stdlib.cbl Durchsuchen<br>rt im Dateisystem:<br>nap Durchsuchen                                                                                                    | C Zielbibliothek             |                  |             |                 |         |
| Zielbibliothek und Dateisystem SIMATIC iMap-Zielbibliothek:      C:\program files\siemens\imap\libs\stdlib\stdlib.cbl      Durchsuchen.  Ablageort im Dateisystem:                                                                                                    | nibliothek und Dateisystem C iMap-Zielbibliothek: Tam files\siemens\imap\libs\stdlib\stdlib.cbl Durchsuchen t im Dateisystem: nap Durchsuchen                                                                                                    | Dateisystem                  |                  |             |                 |         |
| SIMATIC iMap-Zielbibliothek:<br>c:\program files\siemens\imap\libs\stdlib\stdlib.cbl Durchsuchen:<br>Ablageort im Dateisystem:                                                                                                    | C iMap-Zielbibliothek:<br>ram files\siemens\imap\libs\stdlib.cbl Durchsuchen<br>rt im Dateisystem:<br>map Durchsuchen                                                                                                    | C Zielbibliothek und Dateisy | stem             |             |                 |         |
| c:\program files\siemens\imap\libs\stdlib\stdlib.cbl                                                                                                    | ram files\siemens\imap\libs\stdlib.cbl Durchsuchen  Tt im Dateisystem:  Tap Durchsuchen                                                                                                    | SIMATIC iMan-Zielbibliothek: |                  |             |                 |         |
| C: \program files\siemens\imap\libs\stdlib\stdlib.cbl                                                                                                    | ram hies\siemens\imap\ilds\stdilb\stdilb.cbl Durchsuchen nap Durchsuchen                                                                                                    |                              |                  |             |                 |         |
| Ablageort im Dateisystem:                                                                                                    | rt im Dateisystem:<br>nap Durchsuchen                                                                                                    | c:\program hiles\siemens\ima | .p\libs\stdlib\s | stdlib, cbl | Durch           | nsuchen |
|                                                                                                    | nap Durchsuchen                                                                                                    | Ablageort im Dateisystem:    |                  |             |                 |         |
| d:\00_imap Durchsuchen.                                                                                                    |                                                                                                    | d:\00_imap                   |                  |             | Durch           | hsuchen |
| · · · · · · · · · · · · · · · · · · ·                                                                                                    |                                                                                                    |                              |                  |             |                 |         |
|                                                                                                    |                                                                                                    |                              |                  |             |                 |         |
|                                                                                                    |                                                                                                    |                              |                  |             |                 |         |
|                                                                                                    |                                                                                                    | OK                           |                  |             | Abbrechen       | Hilfe   |

59. Unter **,Zusatzeigenschaften'** sind die Pfade für die Bilddateien angegeben. Übernehmen Sie die Komponente mit **,OK'.** (→ Zusatzeigenschaften → OK)

| Ilgemein Komponententun Euroktionen Ablageorte Zusatze  | igenschaften |
|---------------------------------------------------------|--------------|
| Komponenten-Icon:                                       |              |
| C:\Program Files\Siemens\Step7\S7data\s7cbac1x\Step7Com | Durchsuchen  |
| Geräte-Icon:                                            |              |
| C:\Program Files\Siemens\Step7\S7data\s7cbac1x\Step7Dev | Durchsuchen  |
|                                                         |              |
|                                                         |              |
|                                                         |              |
|                                                         |              |
|                                                         |              |

60. Übernehmen Sie die möglicherweise auftretende Meldung zur Zyklusbelastung mit ,**OK**'. ( $\rightarrow$  OK)

| SIMATIC Manager - [CPU315F]<br>Datei Bearbeiten Einfügen Zi                                                                                                    | _CBA_iMAP D:\00_STEP7_<br>elsystem Ansicht Extras Fe | Prog\CPU315F_]<br>nster Hilfe                                                                                                    |                                                                                                    | ×                   |
|----------------------------------------------------------------------------------------------------|------------------------------------------------------|----------------------------------------------------------------------------------------------------|----------------------------------------------------------------------------------------------------|---------------------|
| D 🕞 🏭 🛲 🕹 🛍 💼 💼                                                                                                    |                                                      | 🗰 主 🤇 < Kein Filte                                                                                                    | er > 💽 🔽                                                                                                    | ****                |
| CPU 315F-2 PN/DP<br>CPU 315F-2 PN/DP<br>CPU 315F-2 P | Band Band Band Band Band Band Band B                 | ellung (317:4043)<br>• DP<br>neter Zyklusbelastung du<br>ist kleiner als der unten c<br>en den Parameter einstell<br>s/Taktmerker' des<br>aftsdialoges. Wollen Sie fo<br>Station1<br>g durch Kommunikation [5<br>Nein | Typ<br>Stationskonfiguration<br>CPU<br>X<br>frch<br>dargestellte<br>en im<br>outfahren?<br>\$] : 50<br>Hilfe | Größe Autor<br><br> |
| Drücken Sie F1, um Hilfe zu erhalten.                                                                                                    | <u> </u>                                             | TC                                                                                                    | P/IP -> Intel(R) PRO/100 VI                                                                                  | E Ne                |

- 61. Wiederholung der Punkte 29. bis 60. für die Station2 mit dem Komponentenname: "station2\_start\_stopp".
- 62. Nun haben Sie in dem gewählten Pfad die zwei Komponenten für beide Stationen angelegt. Diese werden nun im Folgenden mit SIMATIC iMAP verschaltet, parametriert und in Betrieb genommen.

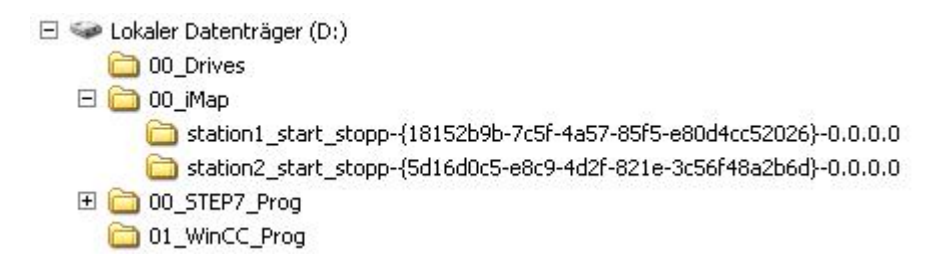

63. Öffnen Sie die Software ,SIMATIC iMAP' vom Desktop aus mit Doppelklick. (→ SIMATIC iMAP)

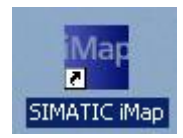

64. Als Erstes müssen nun in der **,Projekt-Bibliothek'** die vorher erstellten **,Komponenten importiert'** werden. (→ Projekt-Bibliothek → Komponente importieren)

| Mar[Neue Anlage] - SIMATIC iMap                                     |                        |
|---------------------------------------------------------------------|------------------------|
| Projekt Bearbeiten Ansicht Einfügen Online Bibliothek Extras ?      |                        |
| ] 🕒 🚔 🕒 🖳 🖄 🖄 🖿 🖬 🖬 🖬 🖬 🗭 🖉 😁 🖪 📴 👋 📴 💬 🔷 🔍 🔍 🔍 🚽 🔀 14 🔍            |                        |
| Arbeitsbereich                                                      | 🎢 Bibliotheken 🛛 🕹 🗙   |
| A Plansicht                                                         | Projekt-Bibliothek     |
|                                                                     |                        |
| 📷 Anlagenplan                                                       | Komponente importieren |
|                                                                     | The configen           |
|                                                                     | Alles markieren Strg+A |
|                                                                     | stdlib                 |
|                                                                     | 🚱 Vorsel Ansicht 🕨     |
|                                                                     | Automatisch Anordnen   |
|                                                                     | Eigenschaften          |
|                                                                     |                        |
|                                                                     |                        |
|                                                                     |                        |
|                                                                     |                        |
|                                                                     |                        |
|                                                                     |                        |
|                                                                     |                        |
|                                                                     |                        |
| Pinfo Diagnose X                                                    |                        |
| Z Allaemein 🖉 Generieren 🖉 Online-/Offline-Veraleich 🛛 📱 Auslastung |                        |
| Referenzobjekt Zeitpunkt                                            |                        |
|                                                                     |                        |
|                                                                     |                        |
|                                                                     |                        |
|                                                                     |                        |
| Tranortiert eine PROEINET-Komponente in die aktuelle Bibliothek     |                        |
|                                                                     |                        |

65. Wählen Sie den Pfad für die Komponente der ersten Station aus. (→ station1\_start\_stopp-{...})

| mponente imp             | oortieren    |                                            |                                        |                                          | ?          |
|--------------------------|--------------|--------------------------------------------|----------------------------------------|------------------------------------------|------------|
| Suchen in:               | 🗀 00_iMap    |                                            | •                                      | + 🗈 💣 🃰                                  | •          |
| Zuletzt<br>rerwendete D  | station1_sta | art_stopp-{18152b9b<br>art_stopp-{5d16d0c5 | -7c5f-4a57-85f5-e<br>-e8c9-4d2f-821e-3 | 80d4cc52026}-0.0.0<br>c56f48a2b6d}-0.0.0 | ).0<br>).0 |
| Desktop                  |              |                                            |                                        |                                          |            |
| 🍺<br>igene Dateien       |              |                                            |                                        |                                          |            |
| <b>S</b><br>Arbeitsplatz |              |                                            |                                        |                                          |            |
|                          | Dateiname:   |                                            |                                        | •                                        | Öffnen     |
| ietzwerkumgeb            | Dateityp:    | Komponente (*.)                            | (ml)                                   | •                                        | Abbrecher  |
| ung                      |              |                                            |                                        |                                          | Hilfe      |

66. Wählen Sie die Komponente und bestätigen Sie dann die Auswahl mit **,Öffnen'**. ( $\rightarrow$  Station1\_Start\_Stopp  $\rightarrow$  Öffnen)

| Komponente imp          | ortieren          | Contractor Contractor    |           |          | ? ×                |
|-------------------------|-------------------|--------------------------|-----------|----------|--------------------|
| Suchen in:              | Constantion1_star | t_stopp-{18152b9b-7c5f-4 | 4a57-85 💌 | 🗢 🗈 💣 🎫  |                    |
| Zuletzt<br>verwendete D | Station1_Star     | t_Stopp                  |           |          |                    |
| Desktop                 |                   |                          |           |          |                    |
| Eigene Dateien          |                   |                          |           |          |                    |
| <b>S</b>                | Dateiname:        | Station1_Start_Stopp     |           | •        | Öffnen             |
| Netzwerkumgeb<br>ung    | Dateityp:         | Komponente (*.xml)       |           | <u> </u> | Abbrechen<br>Hilfe |

67. Wählen Sie den Pfad für die Komponente der zweiten Station aus. (→ station2\_start\_stopp-{...})

| mponente imp           | ortieren    |                                                       |                              |                                        | ?          |
|------------------------|-------------|-------------------------------------------------------|------------------------------|----------------------------------------|------------|
| Suchen in:             | 00_iMap     |                                                       | •                            | + 🗈 💣 📰                                | +          |
| ò                      | station1_st | art_stopp-{18152b9b-7c5f-<br>art_stopp-{5d16d0c5-e8c9 | 4a57-85f5-e8<br>-4d2f-821e-3 | 80d4cc52026}-0.0.<br>c56f48a2b6d}-0.0. | 0.0<br>0.0 |
| Zuletzt<br>erwendete D |             |                                                       |                              |                                        |            |
|                        |             |                                                       |                              |                                        |            |
| Desktop                |             |                                                       |                              |                                        |            |
| <b>&gt;</b>            |             |                                                       |                              |                                        |            |
| igene Dateien          |             |                                                       |                              |                                        |            |
|                        |             |                                                       |                              |                                        |            |
| Arbeitsplatz           |             |                                                       |                              |                                        |            |
|                        | Dateiname:  |                                                       |                              |                                        | Öffnen     |
| letzwerkumgeb          | Dateityp:   | Komponente (*.xml)                                    |                              | <b>_</b>                               | Abbrechen  |
| ung                    |             |                                                       |                              |                                        | Hilfe      |

68. Wählen Sie die Komponente und bestätigen Sie dann die Auswahl mit **,Öffnen'**. (→ Station2\_Start\_Stopp → Öffnen)

| Komponente imp                     | oortieren    |                                   |          | ? ×       |
|------------------------------------|--------------|-----------------------------------|----------|-----------|
| Suchen in:                         | C station2_s | tart_stopp-{5d16d0c5-e8c9-4d2f-82 | 🗢 🗈 💣 🎫  |           |
| Zuletzt<br>verwendete D<br>Oesktop | 말Station2_St | art_Stopp                         |          |           |
| Eigene Dateien                     |              |                                   |          |           |
| Arbeitsplatz                       |              |                                   |          |           |
|                                    | Dateiname:   | Station2_Start_Stopp              | <b>_</b> | Öffnen    |
| Netzwerkumgeb                      | Dateityp:    | Komponente (*.xml)                | •        | Abbrechen |
| ung                                |              |                                   |          | Hilfe     |

69. Wenn Sie nun in der ,Projekt-Bibliothek' eine Komponente anwählen, so können Sie im Fenster ,Vorschau' deren Eigenschaften einsehen. Ziehen Sie nun die gewünschten Komponenten per ,Drag&Drop' auf den ,Anlagenplan' in der ,Plansicht'. (→ Station1\_Start\_Stopp → Anlagenplan)

| Drojekt Bashaitan Ansisht Finfiliaan Onlina Bibliothak Evtras 2 |                                                          |
|-----------------------------------------------------------------|----------------------------------------------------------|
| Projekt bearbeiten Ansicht Linnigen Online bibliotriek Extras : |                                                          |
| 🕒 🖆 🖬 🐴 👗 🗶 🐚 🖬 🖿 📽 🗊 🖙 📓 📴 🗭 📲 📴 🌄 👘 📮 🔗 🗒 👰 🔷 🔍 🔍 📿 🚽 🔀 14 🤤  |                                                          |
| Arbeitsbereich                                                  | 🎁 Bibliotheken 🛛 🕹 🗙                                     |
| ឝ Plansicht                                                     | Projekt-Bibliothek                                       |
| Anlagenplan                                                     | Station1_Start<br>Stopp                                  |
|                                                                 | ▶ stdlih - C\Program Files\Siemens\iMan\lihs ×           |
|                                                                 | K Vorschau X                                             |
|                                                                 |                                                          |
|                                                                 | Station1_Start_Stopp      Ni Style BOOL - BOOL OUT Style |
| 🦊 Info Diagnose 🗙                                               | IN_Stopp BOOL BOOL OUT_Stopp                             |
| Z Allgemein 🖉 Generieren 🖌 Online-/Offline-Vergleich            | OII DISYAG                                               |
| Referenzobjekt Zeitpunkt                                        |                                                          |
|                                                                 |                                                          |

70. Ordnen Sie in unserem Beispielprojekt die Komponenten **,Station1\_Start\_Stopp**' und **,Station2\_Start\_Stopp**' unterhalb des Anlagenplans ein. (→ Station2\_Start\_Stopp)

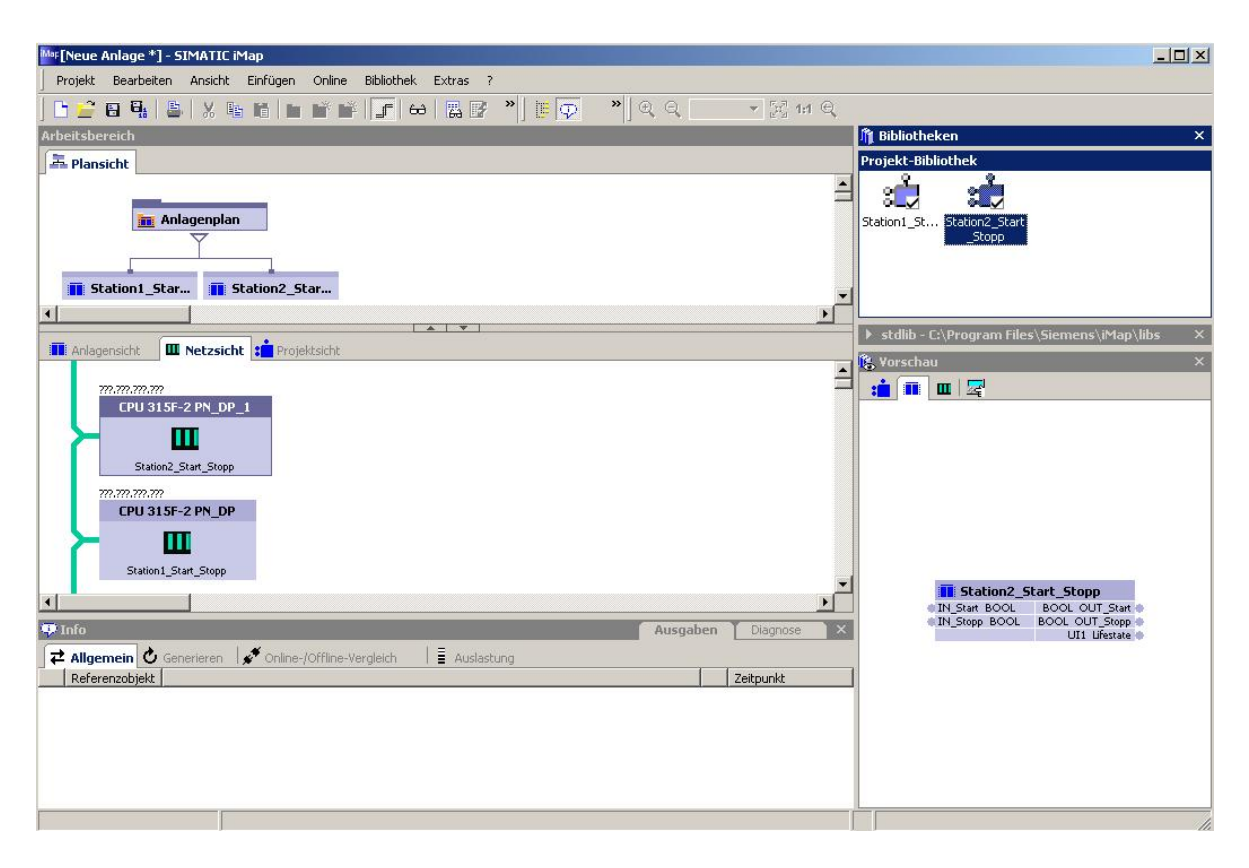

71. Einige Eigenschaften der nun miteinander verbundenen Komponenten müssen noch eingestellt werden. Klicken Sie hierzu zuerst **,Station1\_Start\_Stopp'** in der Netzsicht mit der rechten Maustaste an und wählen **,Eigenschaften'.**(→ Station1\_Start\_Stopp → Eigenschaften)

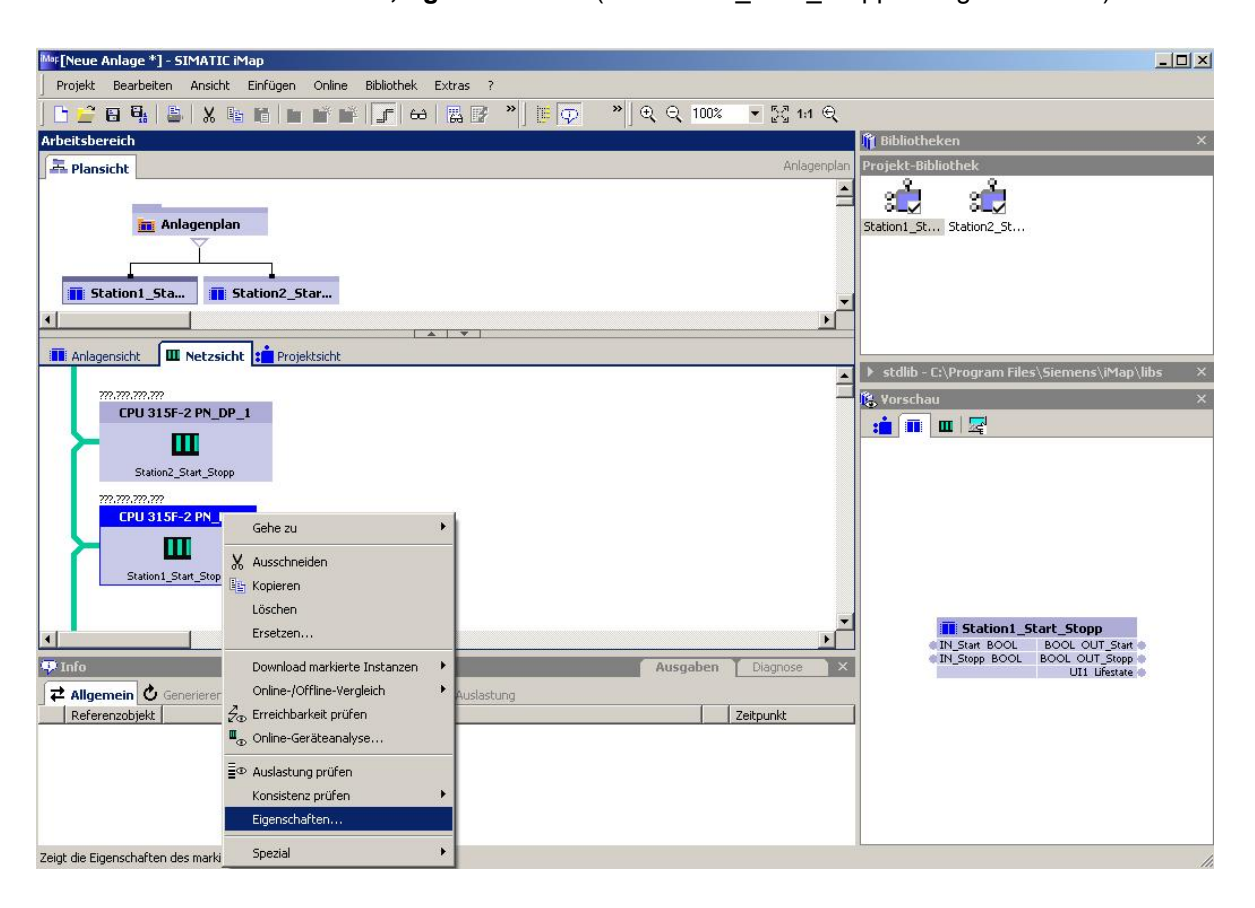

72. In den Eigenschaften vergeben Sie unter **,Adressen'** die **,IP-Adresse'** und die **,Subnetmaske'** der in der Komponente enthaltenen Steuerung. ( $\rightarrow$  Adressen  $\rightarrow$  192.168.0.1  $\rightarrow$  255.255.255.0)

| igenschaften           |                                                       |
|------------------------|-------------------------------------------------------|
| stanz Anschlüsse Adres | sen Interne IE-Geräte Komponente                      |
| Ethernet-Adressen      |                                                       |
| IP-Adresse:            |                                                       |
| 192.168.0.1            |                                                       |
| Subnetzmaske:          |                                                       |
| 255 . 255 . 255 . 0    |                                                       |
| Netzühergang:          |                                                       |
| Router verwenden       | Achtung: Ohne gültige Routeradresse ist das Gerät nur |
|                        | innerhalb seines eigenen Subnetzes erreichbar.        |
|                        |                                                       |
| PROFIBUS-Adresse(n)    |                                                       |
| DP-Mastersystem-Name:  | Adresse:                                              |
| 1                      | Y                                                     |
|                        |                                                       |
|                        |                                                       |
|                        |                                                       |
|                        |                                                       |
|                        |                                                       |
|                        |                                                       |
|                        |                                                       |
|                        |                                                       |
|                        |                                                       |
|                        |                                                       |
|                        |                                                       |
|                        |                                                       |
|                        | OK Abbrecken Oberrahmen Wit                           |

73. Im Punkt **,Interne IE- Geräte'** vergeben Sie die **,Gerätenamen'** und **,IP-Adressen'** für die eventuell in der Komponente enthaltenen IO-Devices. ( $\rightarrow$  Interne IE- Geräte  $\rightarrow$  OK)

| PROF | INET IO-Systemname:<br>2-168-000-001  ✓ Name auto | matisch vergeben     |
|------|---------------------------------------------------|----------------------|
| PROF | INET IO-Controller:                               |                      |
|      | Name                                              | IP-Adresse           |
|      | PN-I0.IP192-168-000-001                           | 192.168.0.1          |
| PROF | INET IO-Devices:                                  |                      |
|      | Name                                              | IP-Adresse           |
|      |                                                   |                      |
|      |                                                   |                      |
|      |                                                   |                      |
|      |                                                   |                      |
|      |                                                   |                      |
|      |                                                   |                      |
|      |                                                   |                      |
|      |                                                   |                      |
|      |                                                   | Adressen vorschlagen |
|      |                                                   | Adicasci Voischagen  |
|      |                                                   |                      |
|      |                                                   |                      |
|      |                                                   |                      |
|      |                                                   |                      |
|      |                                                   |                      |

74. KLicken Sie nun **,Station2\_Start\_Stopp'** in der Netzsicht mit der rechten Maustaste an und wählen **,Eigenschaften'**.(→ Station2\_Start\_Stopp → Eigenschaften)

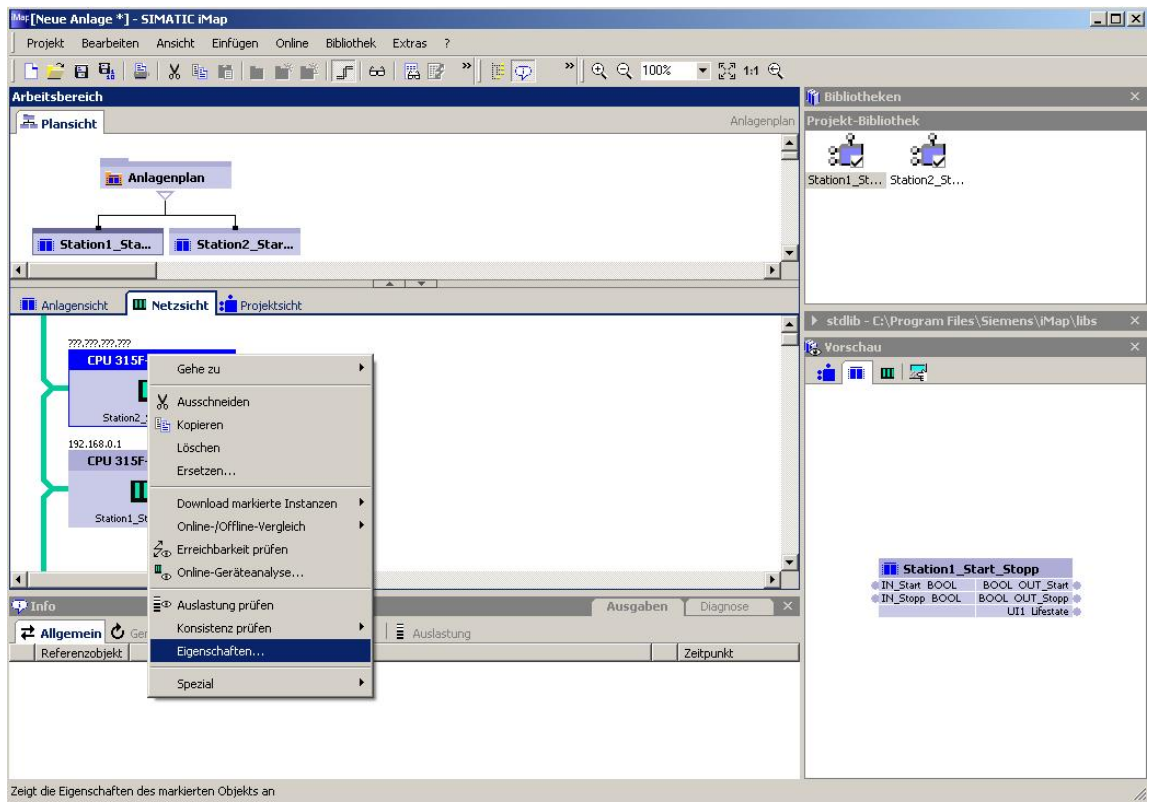

75. In den Eigenschaften vergeben Sie unter **,Adressen'** die **,IP-Adresse'** und die **,Subnetmaske'** der in der Komponente enthaltenen Steuerung. ( $\rightarrow$  Adressen  $\rightarrow$  192.168.0.2  $\rightarrow$  255.255.255.0)

| Mar[Neue Anlage *] - SIMATIC iMap                                                                                                    |                                                                                                    | _ <b>_</b> X                                                                                        |
|----------------------------------------------------------------------------------------------------|----------------------------------------------------------------------------------------------------|----------------------------------------------------------------------------------------------------|
| Projekt Bearbeiten Ansicht Einfügen Online                                                                                                    | Bibliothek Extras ?                                                                                                    |                                                                                                    |
|                                                                                                    | I III III III III III III III III IIII IIII                                                                                                   |                                                                                                    |
| Arbeitsbereich                                                                                                    | MF Eigenschaften                                                                                                    | ?X otheken ×                                                                                        |
| A Plansicht                                                                                                    | Instanz Anschlüsse Adressen Interne IE-Geräte Komponente                                                                                      | t-Bibliothek                                                                                        |
| Anlagenplan                                                                                                    | Ethernet-Adressen<br>IP-Adresse:<br>[192_168_0_0_2]<br>Subnetzmaske:                                                                          | Station2_St                                                                                         |
| Station1_Sta  Station2_Star  Compared to the station of the station of the | 255.255.05     0       Netzübergang:     Achtung: Dhne güllige Routeradesse ist das Gerät nur<br>imerhalb seines einenn Subnetzes erreichbar. |                                                                                                    |
| 77.777.777.777<br>EPU 315F-2 PN_DP_1<br>Statica2_Start_Stopp                                                                                                    | PROFIBUS-Adresse(n)<br>DP-Mastersystem-Name: Adresse:                                                                                         | ib - C:\Program Files\Siemens\IMap\libs X<br>schau X<br>III III Z                                   |
| 192.168.0.1<br>CPU 315F-2 PN_DP                                                                                                    |                                                                                                    |                                                                                                    |
| Info     Allgemein & Generieren      Aeferenzobjekt                                                                                                    |                                                                                                    | ■ Station 1_Start Stopp<br>● IN_Start BOOL<br>■ IN_Stopp BOOL<br>BOOL OUT Stopp ●<br>UII Ufertate ● |
|                                                                                                    | OK Abbrechen Übernehmen H                                                                                                    | ike                                                                                                 |
|                                                                                                    |                                                                                                    |                                                                                                    |

76. Im Punkt **,Interne IE- Geräte'** vergeben Sie die **,Gerätenamen'** und **,IP-Adressen'** für die eventuell in der Komponente enthaltenen IO-Devices. (→ Interne IE- Geräte → OK)

| Mu [Neue Anlage *] - SIMATIC iMap            |                                                          |                                                     |
|----------------------------------------------|----------------------------------------------------------|-----------------------------------------------------|
| Projekt Bearbeiten Ansicht Einfügen Online   | Bibliothek Extras ?                                      |                                                     |
| 🗅 🚅 🖬 🗛   🛎   X 🐚 🖬 🖬 🖬 🖷                    | - FRAIR 🔍 🔍 🎁 📻 🔹 🕀 👄 100% 🔍 57 44 6                     | <del>)</del>                                        |
| Arbeitsbereich                               | M# Eigenschaften                                         | ?X otheken X                                        |
| A Plansicht                                  | Instanz Anschlüsse Adressen Interne IE-Geräte Komponente | t-Bibliothek                                        |
|                                              | Adressen von PROFINET 10-Geräten                         | <u> </u>                                            |
| and a strengthe                              | PROFINET IO-Systemname:                                  |                                                     |
|                                              | P192-168-000-002 Vame automatisch vergeben               | L_St Station2_St                                    |
|                                              | PROFINET IO-Controller:                                  |                                                     |
| Station1 Sta Station2 Star                   | Name IP-Adresse                                          |                                                     |
|                                              | PN-IO-1.IP192-168-000-002 192.168.0.2                    |                                                     |
|                                              | PROFINET ID-Devices:                                     |                                                     |
| Anlagensicht Netzsicht Projektsicht          | Name IP-Adresse                                          | ib - C:\Program Files\Siemens\iMap\libs X           |
| m.m.m                                        |                                                          | achau X                                             |
| CPU 315F-2 PN_DP_1                           |                                                          |                                                     |
|                                              |                                                          |                                                     |
| Station2 Start Stopp                         |                                                          |                                                     |
| 192.168.0.1                                  |                                                          |                                                     |
| CPU 315F-2 PN_DP                             |                                                          |                                                     |
| <b>≻ m</b>                                   |                                                          |                                                     |
| Station 1 Start Storm                        |                                                          |                                                     |
| Dignard Toront Toronto by                    | Adressen vorschlage                                      | m                                                   |
|                                              |                                                          | III Chabinal Shark Sharp                            |
| •                                            |                                                          | IN_Start BOOL BOOL OUT_Start                        |
| 🐺 Info                                       |                                                          | IN_Stopp BOOL     BOOL OUT_Stopp      UI1 Lifestate |
| Z Allgemein 🖉 Generieren 🛛 🖋 Online-/Offline |                                                          |                                                     |
| Referenzobjekt                               |                                                          |                                                     |
|                                              |                                                          |                                                     |
|                                              |                                                          | Hilfe                                               |
|                                              |                                                          |                                                     |
|                                              |                                                          |                                                     |
|                                              |                                                          |                                                     |
| l.                                           |                                                          |                                                     |

77. Wechseln Sie nun in die **,Anlagensicht**', um hier grafisch die Verschaltungen zwischen den Stationen zu programmieren. (→ Anlagensicht)

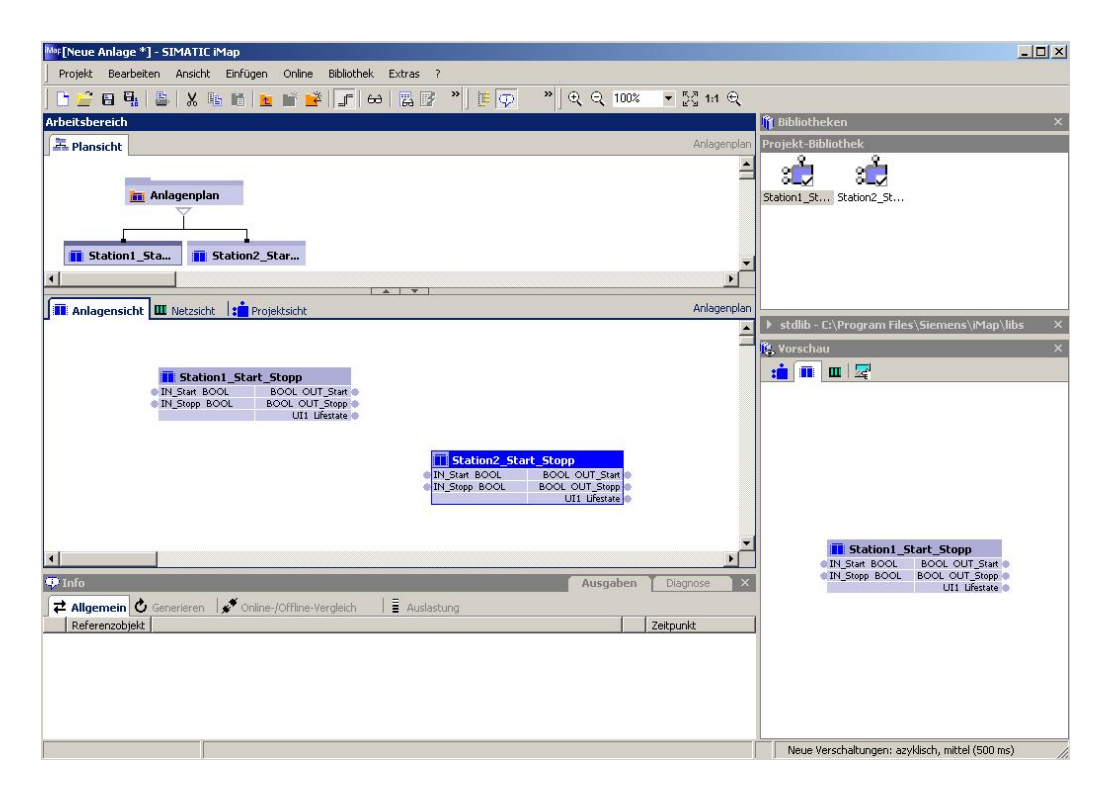

78. Eine Verschaltung zwischen der **,OUT-Variablen'** einer Station mit einer **,IN-Variablen'** einer anderen Station erfolgt indem Sie erst auf die OUT- und dann auf die IN-Variable klicken. Dabei muss der Datentyp übereinstimmen. (z.B.:→ OUT\_Start → IN\_Start)

| Mar[Neue Anlage *] - SIMATIC iMap                                                                                                    |                                                                                               |
|----------------------------------------------------------------------------------------------------|-----------------------------------------------------------------------------------------------|
| Projekt Bearbeiten Ansicht Einfügen Online Bibliothek Extras ?                                                                                                    |                                                                                               |
| 📑 🚰 🖼 🕌 🗶 🔚 👔 🙍 💕 💕 🖵 😂 🔛 📴 👋 🗒 💬 🍼 🔍 🗨 🖓 100% 💌 🎇 141 🗨                                                                                                    |                                                                                               |
| Arbeitsbereich                                                                                                    | 👖 Bibliotheken 🛛 🕹                                                                            |
| Anlagenplan Anlagenplan                                                                                                    | Projekt-Bibliothek                                                                            |
| III Anlagenplan                                                                                                    | Station1_St Station2_St                                                                       |
|                                                                                                    |                                                                                               |
| Anlagensicht Wetzsicht Anlagensicht Anlagensicht Anlagensicht                                                                                                    | ▶ stdlib - C:\Program Files\Siemens\iMap\libs ×                                               |
|                                                                                                    | 🔥 Vorschau 🛛 🕹                                                                                |
| N. Start BOOL BOOL OUT Start<br>N. Stopp BOOL BOOL CUT Start<br>N. Stopp BOOL BOOL DUT Start<br>Th Start BOOL BOOL OUT Start<br>Th Start BOOL BOOL OUT Start<br>Th Start BOOL BOOL BOOL OUT Start<br>Th Start BOOL BOOL OUT Start<br>Th Start BOOL BOOL OUT Start<br>Th Start BOOL BOOL OUT Start<br>Th Start BOOL BOOL BOOL OUT Start<br>Th Start BOOL BOOL OUT Start<br>Th Start BOOL BOOL OUT Start<br>Th Start BOOL BOOL OUT Start<br>Th Start BOOL BOOL BOOL OUT Start<br>Th Start BOOL BOOL BOOL BOOL OUT Start<br>Th Start BOOL BOOL BOOL BOOL BOOL BOOL OUT Start<br>Th Start BOOL BOOL BOOL BOOL BOOL OUT Start<br>Th Start BOOL BOOL BOOL BOOL BOOL BOOL START<br>Th Start BOOL BOOL BOOL BOOL START<br>Th Start BOOL BOOL BOOL BOOL BOOL BOOL BOOL BOO | ■ Station1_Start_Stopp<br>● IN-Start BOOL BOOL OUT_Start ●<br>● IN-Stopp BOOL<br>UT1 Ukrate ● |
|                                                                                                    | Neue Verschaltungen: azyklisch, mittel (500 ms)                                               |

79. Verschalten Sie nun die beiden Stationen in unserem Beispielprojekt wie hier dargestellt. Klicken Sie dann eine gezogene Verschaltung mit der Maus an und wählen deren Eigenschaften. (→ Eigenschaften)

| Projekt Bearbeiten Ansicht Einfügen Online Bibliothek Extras ?         Projekt Bearbeiten Ansicht Einfügen Online Bibliothek Extras ?         Arbeitsbereich         Arbeitsbereich         Anlagenplan         Im Anlagenplan         Im Station1_Star.         Im Station1_Start_Stopp         Im Station1_Start_Stopp         Im Station2_Start_Stopp         Im Station2_Start_Stopp         Im Station2_Start_Stopp         Im Station2_Start_Stopp                                                                                                    |   | 🔤 [Neue Anlage *] - SIMATIC iMap                                                                                                    |
|----------------------------------------------------------------------------------------------------|---|----------------------------------------------------------------------------------------------------|
| Arbeitsbereich     Arbeitsbereich     Anlagenplan     Station1_stam     Station1_stam     Station1_stam     Station1_stam     Station1_stam     Station1_stam     Station1_stam     Station1_stam     Station1_stam     Station1_stam     Station1_stam     Station1_stam     Station1_stam     Station2_stam     Station1_stam     Station1_stam     Station1_stam     Station2_stam     Station1_stam     Station2_stam     Station2_s                                                                                                    |   | Projekt Bearbeiten Ansicht Einfügen Online Bibliothek Extras ?                                                                                                    |
| Arbeitsbereich     Anlagenplan     Imagenplan     Imagenplan <th></th> <th>] 🕒 🚰 🖬 📲 👗 🐘 🖿 🙍 📷 🖬 🚛 📾 🛤 😰 ≫] 🗒 💬 🛛 👋 🔍 🔍 🔍 🔍 🕄 141 🔍</th>                                                                                                    |   | ] 🕒 🚰 🖬 📲 👗 🐘 🖿 🙍 📷 🖬 🚛 📾 🛤 😰 ≫] 🗒 💬 🛛 👋 🔍 🔍 🔍 🔍 🕄 141 🔍                                                                                                    |
| Anlagenplan<br>Anlagenplan<br>Station1_sta<br>Station2_star<br>Station1_star. Stopp<br>M_Start BOOL<br>BOOL OUT_Start<br>M_Start BOOL<br>BOOL OUT_Start<br>M_Start BOOL<br>M_Start BOOL<br>M_St | × | Arbeitsbereich fil Bibliotheken                                                                                                    |
| Image signed     Image signed     Image signe                                                                                                    |   | Anlagenplan Projekt-Bibliothek                                                                                                    |
| Anlagensicht III Netzsicht : Projektsicht Anlagenplan<br>iii Station1_Start_Stopp<br>III_State BOOL OUT_Start<br>III_State BOOL OUT_Start<br>III_State BOOL OUT_Start<br>III_State BOOL OUT_Start<br>III_State BOOL OUT_Start<br>III_State BOOL OUT_Start<br>III_State BOOL OUT_Start<br>III_State BOOL OUT_Start<br>III_State BOOL OUT_Start                                                                                                    |   | Imagenplan     Station1_St       Station1_Star                                                                                                    |
| Imagensicht       Imagensicht                                                                                                    |   |                                                                                                    |
| Im Station1_Start_Stopp         Im Station2_Start_Stopp         Im Station2_Start_Stopp         Im Station2_Start_Stopp         Im Station2_Start_Stopp         Im Station2_Start_Stopp                                                                                                    |   | Till Anlagensicht III Netzsicht in Projektsicht Anlagenplan                                                                                                    |
| Image: Station1_Start_Stopp         Image: Station1_Start_Stopp         Image: Station2_Start_Stopp         Image: Image: Station2_Start_Stopp         Image: Image: Ima                                                                                                    | × | ▶ stdlib - C:\Program Files\Siemens\iMap\libs                                                                                                    |
| UII Uffestate Verschaltungen löschen                                                                                                    |   | Station1_Start_Stopp      IN_Start BOOL     BOOL OUT_Start     UI1 Ufestate      IN_Stopp BOOL     BOOL OUT_Start     IN_Stopp BOOL     BOOL OUT_Start     IN_Stopp BOOL     BOOL OUT_Start     UI1 Ufestate      Verschaltungen löschen      Verschaltungen hervorheben                                                                                                    |
| Hervorhebungen zurücknehmen. ton1_Start_Stopp                                                                                                    |   | Hervorhebungen zurücknehmen tion1_Start_Stopp                                                                                                    |
| Image: State of the Elegench of the Elegench of                                                                                                    |   | Bool     Bool     Bool |

80. Hier können Sie nun Geschwindigkeit und Ausfallverhalten dieser Verschaltung verändern.
 Führen Sie das entsprechend der Darstellung für sämtliche Verschaltungen in unserem Projekt durch. (→ Übertragungsart zyklisch mittel (50ms)→Ersatzwert: Benutzerdefinierter Wert False → OK )

| FEigenschaften                               | von Verschaltung |                 |           | ? >   |
|----------------------------------------------|------------------|-----------------|-----------|-------|
| Verschaltung                                 |                  |                 |           |       |
| Von:                                         | Station2_Start_9 | Stopp.OUT_Stopp |           |       |
| Nach:                                        | Station1_Start_9 | otopp.IN_Stopp  |           |       |
| Datentyp:                                    | BOOL             |                 |           |       |
| - Übertragungsa<br>© zyklisch<br>© azyklisch | rt<br>mittel     | alle 50 ms      |           |       |
| Ersatzwert<br>C Letzter bel                  | kannter Wert     |                 |           |       |
| Benutzerd                                    | efinierter Wert  |                 |           |       |
| False                                        | <b>•</b>         |                 |           |       |
|                                              |                  |                 |           |       |
|                                              |                  |                 |           |       |
|                                              |                  |                 |           |       |
|                                              |                  |                 |           |       |
|                                              |                  |                 |           |       |
|                                              |                  |                 |           |       |
|                                              |                  |                 |           |       |
|                                              |                  |                 |           |       |
|                                              | OK               | Abbroohon       | Obomohmon | 1.126 |

81. Speichern Sie Ihr Projekt durch einen Klick auf das Symbol ,  $\Box$  , ( $\rightarrow$   $\Box$  )

| M#[Neue Anlage *] - SIMATIC iMap                                   |                                                   |
|--------------------------------------------------------------------|---------------------------------------------------|
| Projekt Bearbeiten Ansicht Einfügen Online Bibliothek Extras ?     |                                                   |
| ] 🕒 🚅 🖬 🖳 🛎   X 🐘 🛍 📷 📸 🗊 🖙 😂 🞇 🐨 🗒 😇 💬 👘 🔍 🔍 🔍 🔍 💎 💱 14 🤤         |                                                   |
| Arbeitsbere Projekt speichern                                      | 👔 Bibliotheken 🛛 🕹 🗙                              |
| Anlagenplan                                                        | Projekt-Bibliothek                                |
|                                                                    | 3 1 1 1 1 1 1 1 1 1 1 1 1 1 1 1 1 1 1 1           |
| 📷 Anlagenplan                                                      | Station1_St Station2_St                           |
|                                                                    |                                                   |
| T Station1_Sta T Station2_Star                                     |                                                   |
|                                                                    |                                                   |
| Anlagenplan                                                        |                                                   |
|                                                                    | 🕨 stdlib - C:\Program Files\Siemens\iMap\libs 💦 🗙 |
|                                                                    | 🚯 Yorschau 🛛 🛛 🕹                                  |
| Estion1 Start Stopp                                                |                                                   |
| IN_Start BOOL BOOL OUT_Start                                       |                                                   |
| IN_Stopp BOOL BOOL OUT_Stopp                                       |                                                   |
|                                                                    |                                                   |
| III Chabler 2 Chast Store                                          |                                                   |
| IN_Start BOOL BOOL OUT_Start                                       |                                                   |
| IN_Stopp BOOL BOOL OUT_Stopp                                       |                                                   |
|                                                                    |                                                   |
|                                                                    |                                                   |
| τ · · · · · · · · · · · · · · · · · · ·                            | Station1_Start_Stopp                              |
| Ulargaben Diagnose X                                               | IN_Stopp BOOL BOOL OUT_Stopp                      |
|                                                                    | UI1 Lifestate                                     |
| Aligemein O Genereren 1 € Online-/Offline-Vergleich 1 ≣ Auslastung | 1                                                 |
|                                                                    | 1                                                 |
|                                                                    |                                                   |
|                                                                    |                                                   |
|                                                                    |                                                   |
|                                                                    |                                                   |
|                                                                    | Neue Verschaltungen: azyklisch, mittel (500 ms)   |

82. Wählen Sie einen Pfad und vergeben Sie einen Namen für das iMAP- Projekt. ( $\rightarrow$  CPU315F\_CBA\_iMAP  $\rightarrow$  Speichern)

| MATIC iMap-F            | Projekt speiche             | ern unter                                            |                                        |                                     | ?         |
|-------------------------|-----------------------------|------------------------------------------------------|----------------------------------------|-------------------------------------|-----------|
| Suchen in               | : 🔁 00_iMap                 |                                                      | • +                                    | • 🗈 💣 🎫                             |           |
| Zuletzt<br>rerwendete D | station1_st ion1_st ion2_st | :art_stopp-{18152b9b-7c5<br>:art_stopp-{5d16d0c5-e8c | f-4a57-85f5-e80d4<br>9-4d2f-821e-3c56f | 4cc52026}-0.0.0.<br>48a2b6d}-0.0.0. | 0<br>0    |
| Desktop                 |                             |                                                      |                                        |                                     |           |
| igene Dateien           |                             |                                                      |                                        |                                     |           |
| SSI<br>Arbeitsplatz     |                             |                                                      |                                        |                                     |           |
| <b>S</b>                | Dateiname:                  | CPU315F_CBA_iMA                                      | >                                      | •                                   | Speichern |
| Jetzwerkumgeb           | Dateityp:                   | SIMATIC iMap - Proje                                 | ekte (*.cbp)                           | •                                   | Abbrechen |
| ung                     |                             |                                                      |                                        |                                     |           |

83. Mit einem Klick auf ,  $\mathbf{B}_{\mathbf{A}}$  , lassen Sie dann Ihr ,**Projekt generieren'**. ( $\rightarrow$ 

| Mar[CPU315F_CBA_iMAP - D:\00_iMap] - SIMATIC iMap                                                                                                    |                                                                                                    |
|----------------------------------------------------------------------------------------------------|----------------------------------------------------------------------------------------------------|
| Projekt Bearbeiten Ansicht Einfügen Online Bibliothek Extras ?                                                                                                    |                                                                                                    |
| 🕒 🚰 🖬 🖺 🐰 🐚 🖷 🙍 🎬 🗊 😅 🗒 📴 👋 🗒 💬 🁋 원 오. 100% 💌 🔀 141 오.                                                                                                    |                                                                                                    |
| Arbeitsbereich Projekt generieren                                                                                                    | 👖 Bibliotheken 🛛 🕹 🕹                                                                                                    |
| Anlagenplan                                                                                                    | Projekt-Bibliothek                                                                                                    |
| Anlagenplan                                                                                                    | Station1_St Station2_St                                                                                                    |
|                                                                                                    |                                                                                                    |
| Anlagensicht III Netzsicht sicht Anlagenplan                                                                                                    | ▶ stdlib - C·\Program Files\Siemens\iMan\libs X                                                                                                    |
| Station1_Start_Stopp  IN_Start BOOL BOOL OUT_Start  IN_Stopp BOOL BOOL OUT_Stopp UII Lifestate  IN_Stopp BOOL BOOL OUT_Start  IN_Stopp BOOL BOOL OUT_Start  IN_Start BOOL BOOL OUT_Start  IN_Start BOOL BOOL OUT_Start  IN_Start BOOL BOOL OUT_Start  IN_Start BOOL BOOL OUT_Start  IN_Start BOOL BOOL OUT_Start  IN_Start BOOL BOOL OUT_Start  IN_Start BOOL BOOL OUT_Start  IN_Start BOOL BOOL OUT_Start  IN_Start BOOL BOOL OUT_Start  IN_Start BOOL BOOL OUT_Start  IN_Start BOOL BOOL OUT_Start  IN_Start BOOL BOOL BOOL OUT_Start  IN_Start BOOL BOOL BOOL BOOL IN Start  IN_Start BOOL BOOL BOOL BOOL IN Start  IN_Start BOOL BOOL BOOL BOOL BOOL BOOL BOOL BOO | IN State BOOL OUT State OF North Store OF North Store OF North Sto |
| Uiagnose X                                                                                                    | UI1 Lifestate                                                                                                    |
| Z Allgemein & Generieren     Image: Senerieren       Referenzobiekt     Image: Senerieren                                                                                                    |                                                                                                    |
| Projekt 'D:\00 iMap\CPU315F_CBA_iMAP' speichern     05.03.2008 15:36:21                                                                                                    |                                                                                                    |
| Aktion beendet 05.03.2008 15:36:21                                                                                                    |                                                                                                    |
| 05.03.2008 15:36:21                                                                                                    |                                                                                                    |
| Projekt 'D:\00_iMap\CPU315F_CBA_iMAP' speichern     05.03.2008 15:36:23                                                                                                    |                                                                                                    |
| Aktion beendet 05.03.2008 15:36:23                                                                                                    |                                                                                                    |
|                                                                                                    | Neue Verschaltungen: azyklisch, mittel (500 ms)                                                                                                    |

84. Der Status des Generierens wird abgezeigt.

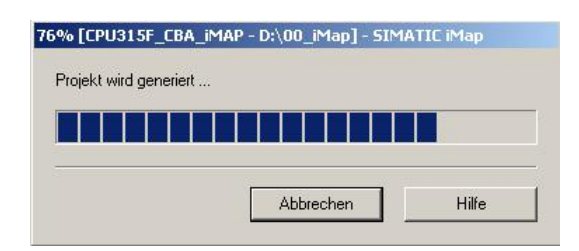

85. Ist Ihr Projekt erfolgreich generiert, was im ,Info-' Fenster angezeigt wird, können alle Geräte (,Instanzen') in den Stationen gleichzeitig geladen werden. ( → Online → Download alle Instanzen → Alles...)

| Mer[CPU315F_CBA_iMAP - D:\00_iMap] - 9                                                                                                    | SIMATIC iMap                      |                  |                               |                                             |     |
|----------------------------------------------------------------------------------------------------|-----------------------------------|------------------|-------------------------------|---------------------------------------------|-----|
| Projekt Bearbeiten Ansicht Einfügen                                                                                                    | Online Bibliothek Extras ?        |                  |                               |                                             |     |
| 🕒 🚅 🖬 🗞 🗳 I X 🖻 🖬 🖿                                                                                                    | 60 Beobachten                     | 📮 » 🔍 🔍 100%     | <ul> <li>▼ 52 1d Q</li> </ul> |                                             |     |
| Arbeitsbereich                                                                                                    | Download alle Instanzen           | Alles Stra+L     |                               | Bibliotheken                                | ×   |
| A Plansicht                                                                                                    | Download markierte Instanzen      | Nur Programm     |                               | Projekt-Bibliothek                          |     |
|                                                                                                    | •<br>Download fortsetzen          | Nur Verschaltung | <b>_</b>                      | - <u>A</u>                                  |     |
|                                                                                                    | Online-/Offline-Veraleich         |                  |                               | jal jal jal jal jal jal jal jal jal jal     |     |
| Anlagenplan                                                                                                    | 🖉 Erreichbarkeit prüfen           |                  |                               | Station1_St Station2_St                     |     |
|                                                                                                    | Online-Geräteanalyse              |                  |                               |                                             |     |
| Etation 1 Star                                                                                                    |                                   | -                |                               |                                             |     |
| Station1_Star Station2_S                                                                                                    | Variablentabelle                  |                  |                               |                                             |     |
| •                                                                                                    | Anlagensicht                      |                  |                               |                                             |     |
|                                                                                                    |                                   |                  |                               |                                             |     |
| Anlagensicht Metzsicht Proje                                                                                                    | ektsicht                          |                  | Anlagenplan                   | stdlib - C:\Program Files\Siemens\iMap\libs | ×   |
|                                                                                                    |                                   |                  | <u></u>                       | 🕵 Vorschau                                  | ×   |
|                                                                                                    |                                   |                  |                               | 💼 🔳 🔤                                       |     |
| Station1_Start_Stopp  N_Stat BOOL BOOL OUT Start  N_Stat BOOL BOOL OUT Start  N_Stat BOOL BOOL OUT Start  N_Stat BOOL BOOL OUT Start  N_Stopp BOOL BOOL OUT Start  N_Stopp BOOL BOOL OUT Start  UIT Lifestate |                                   |                  |                               |                                             |     |
| •                                                                                                    |                                   |                  | F                             | IN_Start BOOL BOOL OUT_Start ●              |     |
| 🐺 Info                                                                                                    |                                   | Ausgaben         | Diagnose                      | UI1 Lifestate                               |     |
| 🔁 Allgemein 🛛 🙋 Generieren 💉 Online-                                                                                                    | /Offline-Vergleich 🛛 🖥 Auslastung |                  |                               |                                             |     |
| Referenzobjekt                                                                                                    |                                   |                  | Zeitpunkt                     |                                             |     |
| 🖽 Speichern und generie                                                                                                    | eren                              |                  | 05.03.2008 15:37:17           |                                             |     |
| Aktion beendet: 0 Fel                                                                                                    | hler, 0 Warnungen                 |                  | 05.03.2008 15:38:45           |                                             |     |
|                                                                                                    |                                   |                  | 63.63.2000 13.36.43           |                                             |     |
| Lädt die Programme und Verschaltungen in alle G                                                                                                    | eräte der Anlage                  |                  |                               |                                             | 11. |

86. In der Anlagensicht kann der Signalverlauf in den Verschaltungen ,online' ,beobachtet' werden.
 (→ Online → Beobachten)

| Mar[CPU315F_CBA_iMAP - D:\00_iMap] - 5             | IMATIC iMap                       |                           |                     |                                                 |   |
|----------------------------------------------------|-----------------------------------|---------------------------|---------------------|-------------------------------------------------|---|
| Projekt Bearbeiten Ansicht Einfügen                | Online Bibliothek Extras ?        |                           |                     |                                                 |   |
| -<br>                                              | 😂 Beobachten                      | 📕 💿 🔹 🔍 🔍 🔍 🗮             | ▼ 53 1:1 €          |                                                 |   |
| Arbeitsbereich                                     | Download alle Instanzen           | •                         |                     | li Bibliotheken                                 | × |
| Riansicht                                          | Download markierte Instanzen      |                           |                     | Projekt-Bibliothek                              |   |
|                                                    | Download financi to instanzon     |                           |                     | . L L.                                          |   |
|                                                    | Opline /Offline Vereleich         |                           | =                   |                                                 |   |
| 📷 Anlagenplan                                      |                                   |                           |                     | Station1_St Station2_St                         |   |
|                                                    |                                   |                           |                     |                                                 |   |
|                                                    | Online-Gerateanalyse              |                           |                     |                                                 |   |
| Station1_Star Station2_5                           | Variablentabelle                  | • F                       |                     |                                                 |   |
|                                                    | Anlagensicht                      | •                         | <u>_</u>            | 4                                               |   |
| <u> </u>                                           |                                   | -                         |                     | -                                               |   |
| Anlagensicht 🕮 Netzsicht 📑 Proje                   | ktsicht                           |                           | Anlagenplan         | ▶ stdlib - C:\Program Files\Siemens\iMap\libs   | × |
|                                                    |                                   |                           | <u>•</u>            | Norschau                                        | × |
|                                                    |                                   |                           |                     |                                                 |   |
| Station1 Start 9                                   | itopp                             |                           |                     |                                                 | _ |
| IN_Start BOOL B                                    | OOL OUT_Start                     |                           |                     |                                                 |   |
| IN_Stopp BOOL BO                                   | UI1 Lifestate                     |                           |                     |                                                 |   |
|                                                    |                                   |                           |                     |                                                 |   |
| 8 <b>L</b>                                         |                                   | tation? Clark Chong       |                     |                                                 |   |
|                                                    | IN St                             | art BOOL BOOL OUT Start   |                     |                                                 |   |
|                                                    | IN_St                             | opp BOOL BOOL OUT_Stopp - | _                   |                                                 |   |
|                                                    |                                   | OIT DESIGN                |                     |                                                 |   |
| <u> </u>                                           |                                   |                           | <b>•</b>            | Station1 Start Stopp                            |   |
| •                                                  |                                   |                           | F                   | IN Start BOOL BOOL OUT Start                    |   |
| 🐺 Info                                             |                                   | Ausgaben                  | Diagnose ×          | IN_Stopp BOOL BOOL OUT_Stopp      UI1 Lifestate |   |
| Z Allgemein 🖉 Generieren 💉 Online-                 | /Offline-Vergleich 🛛 🛔 Auslastung |                           |                     |                                                 |   |
| Referenzobjekt                                     |                                   |                           | Zeitpunkt           | 1                                               |   |
| 🖽 Speichern und generie                            | eren                              |                           | 05.03.2008 15:37:17 |                                                 |   |
| Aktion beendet: 0 Feb                              | iler, 0 Warnungen                 |                           | 05.03.2008 15:38:45 |                                                 |   |
| 9                                                  |                                   |                           | 05.03.2008 15:38:45 |                                                 |   |
|                                                    |                                   |                           |                     |                                                 |   |
|                                                    |                                   |                           |                     |                                                 |   |
| Aktiviert/deaktiviert die Online-Verbindung zu der | n PROFINET-Geräten                |                           |                     | A                                               |   |
|                                                    |                                   |                           |                     |                                                 |   |